# Holoeyes Users Manual

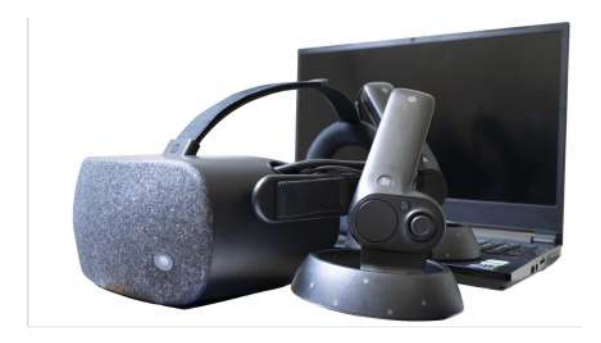

# Holoeyes MD

Holoeyes MD VRヘッドマウントディスプレイ版 取扱説明書(Ver. 2.3) Windows Mixed Reality / Oculus Quest 対応 2021/11/30 版 ©Holoeyes, Inc. All Rights Reserved. 無断転載禁止

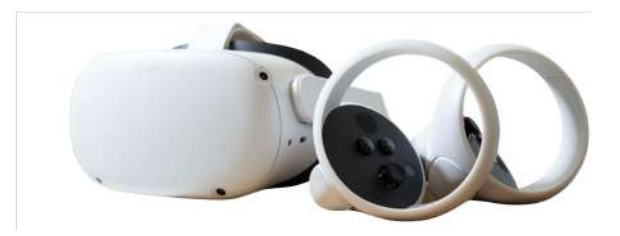

# <u>Holoeyes MD 取扱説明書</u>

| <u>添付文書と法定表示情報</u>                                                     | 3  |
|------------------------------------------------------------------------|----|
| <u>注意事項</u>                                                            | 5  |
| デバイス対応表                                                                | 6  |
| 操作用PCのシステム要件                                                           | 7  |
| <u>セットアップ手順書 - Windows Mixed Reality</u>                               | 8  |
| <u>1. Windows UpdateでWindows 10のOSを最新にします</u>                          | 8  |
| 2. NVIDIAグラフィックボードのドライバソフトウェアを最新にします                                   | 11 |
| <u>3. HMD を Mixed Reality ポータルで PC と接続します</u>                          | 20 |
| コントローラーが接続できない場合                                                       | 26 |
| <u>4. Steam、Steam VR、Windows Mixed Reality for Steam VR をインストールします</u> | 32 |
| 5. Holoeyes MD 専用ソフトウェアをインストールし起動します                                   | 42 |
| <u>セットアップ手順書 - Oculus Quest 2 / Oculus Quest</u>                       | 45 |
| 0. セットアップに必要な準備                                                        | 46 |
| <u>1. Oculus Quest の初期セットアップ</u>                                       | 46 |
| <u>2. Oculus Quest の開発者モードへの設定</u>                                     | 48 |
| 3. SideQuest のインストール                                                   | 49 |
| 4. Holoeyesアプリケーションのインストール                                             | 52 |
| <u>5. Holoeyesアプリケーションの起動</u>                                          | 57 |
| 症例3Dモデルデータの準備                                                          | 58 |
| アプリケーションの基本操作                                                          | 65 |
| ■ メニューパネルを開く                                                           | 65 |
| ■ 選択                                                                   | 66 |
| <u>■ 3Dモデルの拡大/縮小</u>                                                   | 67 |
| <u>アプリケーションの開始方法 - Windows Mixed Reality</u>                           | 68 |
| <u>アプリケーションの開始方法 - Oculus Quest</u>                                    | 70 |
| メニューパネルの説明                                                             | 73 |
| ■メニューパネルの構造                                                            | 73 |
| ■ メニューパネルを閉じる                                                          | 73 |
| ■ メニューパネルの位置を移動する                                                      | 74 |
| 3Dモデルのロード <load></load>                                                | 75 |
| ■ サンプル3Dモデルをロードする                                                      | 75 |

| <u>■ サービスサイトにアップロードした症例3Dモデルをロードする</u>           | 75 |
|--------------------------------------------------|----|
| ■ ダウンロード済みの3Dモデルを閲覧/削除する                         | 76 |
| <u>3Dモデルの移動・拡縮 <transform></transform></u>       | 77 |
| ■ 3Dモデルに対し、XYZ軸を表示する                             | 77 |
| ■ 3Dモデルの移動(角度・距離)、倍率の変更をする                       | 77 |
| ■ 3Dモデルの角度、位置、倍率をリセットする                          | 77 |
| <u>3Dモデルのレイヤー設定 <layer></layer></u>              | 79 |
| ■ 各レイヤーの表示 / 非表示を切り替える                           | 79 |
| ■ 各レイヤーの透明度を変更する                                 | 79 |
| ■ 各レイヤーをワイヤーフレーム表示に切り替える                         | 79 |
| ■ 各レイヤーを動かす                                      | 79 |
| ■動かしたレイヤーの位置を戻す(ポジションリセット)                       | 81 |
| <u>3D</u> モデルの断面表示 < <u>Slice</u> >              | 82 |
| ■ 3Dモデルの断面を表示する                                  | 83 |
| <u>3Dモデルに直線を設置する <virtual line=""></virtual></u> | 85 |
| ■ 直線の色/太さ/長さを設定する                                | 85 |
| ■ 3Dモデルに対して直線を描画する                               | 85 |
| ■ 設置した直線同士をつなげる                                  | 85 |
| ■ 設置した直線を削除する                                    | 86 |
| <u>3Dモデルにフリーハンドで描写する <pen></pen></u>             | 87 |
| ■曲線の色/太さを設定する                                    | 88 |
| ■ 曲線を描画する                                        | 88 |
| ■ 描画した曲線を削除する                                    | 88 |
| <u>3D空間での動き/音声を記録する <recording></recording></u>  | 90 |
| ■ 3D空間での動き/音声を記録する                               | 90 |
| ■記録したデータを再生/削除する                                 | 90 |
| <u>3D空間の背景を変更する <setting></setting></u>          | 92 |
| ■ 手術室(実写)に変更する                                   | 92 |
| ■ 手術室(CG)に変更する                                   | 92 |
| アプリケーションの終了方法 - Windows Mixed Reality            | 94 |
| アプリケーションの終了方法 - Oculus Quest                     | 94 |
| マニュアル改訂履歴                                        | 95 |

## 添付文書と法定表示情報

医療用画像処理ソフトウェア「Holoeyes MD」は、疾病診断用プログラム「管理医療機器 汎用画像診断装置 ワークステーション用 プログラム」です。このため、規定により、添付文書の提示、並びに認証番号や製造販売 業者などを示す法定表示が義務付けられています。

#### ■ 添付文書

サービスサイト <u>http://md.holoeyes.jp</u> にアクセスします。画面右下の「Holoeyes MD 添付文書」を選択すると、添付文書の閲覧およびダウンロードができます。

| 広療用画像処理ソフトウェア「Holoeyes MD」<br>は、<br>疾病診断用プログラム「管理医療機器 汎用画像<br>診断装置ワークステーション用プログラム」です<br>などの、<br>一般診断装置で得られた画像情報をコンビュータ処理し、診療のため<br>は提供するブログラムです。自動診断は行いません。画像表示を行う標<br>準機能のほか、三次元画像処理を行うオブション機能があります。<br>Holeyes株式会社(以下、当社)指定の仕様を満たす汎用IT機器等に, 当<br>が指定した方法でインストールして使用され、ダウンロードで提供さ<br>なまず。汎用IT機器等は患者環境外に設置してください。詳細は添付な<br>まててくてさい。<br>Muktont 理想現は次の通りです、たれ以みの環でサイトをご利用いただいたまた、一番<br>たまでしたの法でいるたい。<br>Muktont 是、<br>たまでの可能性がごといま。<br>Mukton Mage La Maton S X 10.14 MB | 虚例の参照には各VR/MR機材と機器に対応したアプリ<br>が必要となります<br>サンプルページ<br>VRヘッドセット版 ユーザーズマニュアル<br>透過型ヘッドセット版 ユーザーズマニュアル<br>透過型ヘッドセット版 ユーザーズマニュアル |
|----------------------------------------------------------------------------------------------------|----------------------------------------------------------------------------------------------------|
|----------------------------------------------------------------------------------------------------|----------------------------------------------------------------------------------------------------|

■ 法定表示

ヘッドマウントディスプレイ(以下、「HMD」と称する)で確認できます。

1. メニューパネルの「Setting」を選択します。

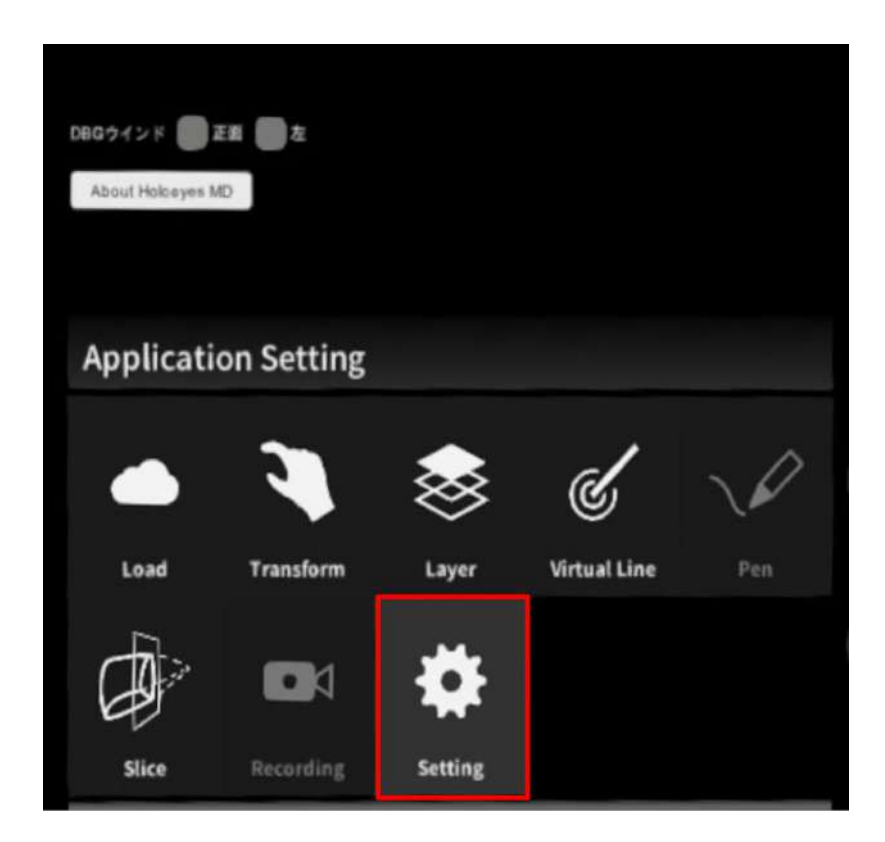

2. パネル内の「About Holoeyes MD」を選択すると、法定表示情報が確認できます。

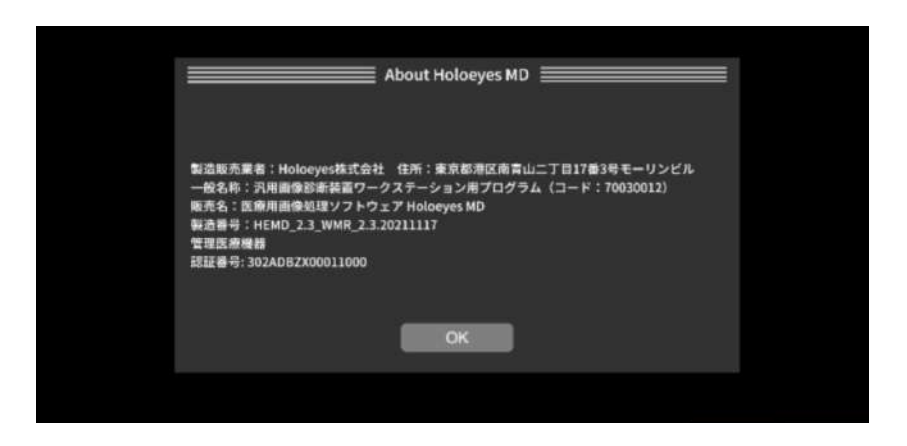

## <u>注意事項</u>

Holoeyes MD ご利用前に、以下の注意事項をご確認ください。

# ⚠ 警告

事故、健康被害、物的損傷を防ぐための重要な安全性情報です。

# (1) 注意

製品の損傷を予防し、正しい測定結果を得るために重要な事柄です。

- 1. 3D モデルをダウンロードする前には、必ず当該患者の ID をご確認ください。
- 2. 事前に該当患者に対して適切な画像であることをご確認ください。
- 3. 外部出力装置画面上の表示に乱れや抜けがないことをご確認ください。
- 4. 3D モデルが表示される際に、何らかの事由により PC がハングアップした場合、 PC の正常動作を確 かめた後、再度 3D モデルのダウンロードしてください。
- 5. 3D モデルが左右反転の状態で表示されていないことをご確認ください。
- 6. 3D モデルの拡大縮小表示が実物と異なっていないことをご確認ください。
- 7. 拡大表示の 3D モデルに近づきすぎると、表示されないことがあります。ご注意ください。
- 8. バーチャルセッション機能は非医療機器です。診療には使用しないでください。

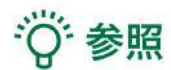

製品を効率よく使うためのヒントです。

# <u>デバイス対応表</u>

本取扱説明書は、以下、Holoeyes MD 対応デバイスのうち、VR-HMDである、Windows Mixed Reality Headsetと、Oculus Quest/Oculus Quest 2に対応しています。別のデバイスを利用する場合は、以下URLより対応するマニュアルをご参照ください。

https://holoeyes.jp/manual/holoeyes-md-manual/

|                   |              |                    | -            | E.                               |                                  |
|-------------------|--------------|--------------------|--------------|----------------------------------|----------------------------------|
|                   | HoloLens 2   | HoloLens<br>(第一世代) | Magic Leap 1 | Windows Mixed<br>Reality Headset | Oculus Quest /<br>Oculus Quest 2 |
| Holoeyes MD Ver.  | HEMD_2.3_HL2 | HEMD_2.0_HL1       | HEMD_2.3_ML1 | HEMD_2.3_WMR                     | HEMD_2.3_OCQ                     |
| Virtual session機能 | o            | ×                  | o            | o                                | 0                                |
| VirtualLine機能     | o            | x                  | o            | o                                | o                                |
| Pen機能             | ×            | ×                  | o            | 0                                | o                                |
| Slice機能           | o            | ×                  | o            | o                                | o                                |
| Recording機能       | x            | x                  | x            | o                                | o                                |
| ARマーカー機能          | o            | o                  | o            | ×                                | x                                |
| Opeルームの表示         | x            | ×                  | ×            | o                                | o                                |
| 透過型 or 非透過型       | 透過型          | 透過型                | 透過型          | 非透過型                             | 非透過型                             |
| 外部機器接続            | x            | x                  | グラス/コア分離型    | 別途PCが必要                          | x                                |
| コントローラー操作         | o %3         | x                  | 0            | o                                | o                                |
| ジェスチャー操作          | 0            | 0                  | ×            | ×                                | x                                |
| 重さ(HMD部分のみ)       | 566g         | 579g               | 316g         | 500g                             | 503g                             |
| 解像度(片眼あたり)        | 2К           | 2HD                | 1.3M         | 2160 × 2160 ※1                   | 1832×1920 ※2                     |

※1 デバイス仕様は推奨品である HP Reverb G2 VR Headset の情報です。

※2 デバイス仕様は Oculus Quest 2 の情報です。

※3 対応機種は Xbox ワイヤレス コントローラー(純正品)のみです。

## 操作用PCのシステム要件

Holoeyes MD の利用に必要はハードウェアは、サービスサイトで症例3Dモデルデータをアップロードするための PC と、3D モデルデータを閲覧するための HMD の2種類です。また、HMD も機種により PC との併用が 必要です。以下に Holoeyes MD の利用に必要な PC のシステム要件を記載します。

#### ■ サービスサイトを利用する PC の推奨システム要件

推奨環境外でサービスサイトをご利用いただいた場合、一部の機能が使えない可能性があります。

| 推奨環境 |                                        |
|------|----------------------------------------|
| OS   | Windows 8、Windows 10、Mac OS X 10.14 以降 |
| ブラウザ | Google Chrome 最新版                      |

#### ■ HMD と併用する PC の推奨システム要件

HMD と併用する PC の操作環境は、以下の通りです。なお、使用する HMD により異なる場合があります。使用する HMD の情報を必ずご確認ください。

#### • Windows Mixed Reality Headset

Windows Mixed Reality Headset を使用する場合、PCとの併用が必要です。

| 推奨システム要件          |                                     |  |  |  |  |
|-------------------|-------------------------------------|--|--|--|--|
| プロセッサ             | Intel Core i5-7500 の同等品以上           |  |  |  |  |
| GPU <sup>%1</sup> | NVIDIA GeForce GTX 1060 の同等品またはそれ以上 |  |  |  |  |
| メモリ               | 8GB RAM 以上                          |  |  |  |  |
| ビデオ出力             | HDMI または Display Port               |  |  |  |  |
| USB ポート           | 1x USB 3.0                          |  |  |  |  |
| Bluetooth         | Bluetooth 4.0 OS Windows 10         |  |  |  |  |
| OS                | Windows 10                          |  |  |  |  |

※1 Graphics Processing Unitの略称で、コンピュータグラフィックスの演算などを行う画像処理装置のこと。

#### Oculus Quest

Oculus Quest を使用する場合、常時の PC の併用は必要ありません。ただし、セットアップにあたり、スマート フォン、SideQuest(PCアプリケーション)および PC が必要です。SideQuest のインストールに対応している PC は Windows、macOS、Linux の3種です。

# <u>セットアップ手順書 - Windows Mixed Reality</u>

## Windows Mixed Reality セットアップの流れ

Windows Mixed Reality Headset をお使いになるには以下の設定が必要です。

<u>1. Windows UpdateでWindows 10のOSを最新にします</u>

- 2. NVIDIAグラフィックボードのドライバソフトウェアを最新にします
- <u>3. HMDをMixed RealityポータルでOSと接続します</u>

<u>コントローラーが接続できない場合</u>

<u>4. Steam、Steam VR、Windows Mixed Reality for Steam VR をインストールします</u>

5. Holoeyes MD専用ソフトウェアをインストールし起動します

## 1. Windows UpdateでWindows 10のOSを最新にします

#### 1-1. 画面左下の「スタートメニュー」を開きます。

| ₽ ここに入力して検索 | 0 | ₫ <b>i</b> | ۲ | 9 |  | ÷ | 8 | e | BA |  |
|-------------|---|------------|---|---|--|---|---|---|----|--|

1-2.「設定(歯車アイコン)」を選択します。

| =  |                            | 123              |                         | 25                         |
|----|----------------------------|------------------|-------------------------|----------------------------|
|    | 3D ビューアー                   | 水曜日              |                         |                            |
|    | A                          | 22               | $\overline{\mathbf{A}}$ |                            |
|    | Adobe Acrobat DC           | <u>х</u> _т_     |                         | Xbox 本体コン 🔛 🕺 フォト 🔼        |
|    | Adobe Acrobat Distiller DC |                  |                         | 1700 <b>20</b> 00          |
|    | Adobe After Effects 2019   | <b>D</b>         | N                       |                            |
|    | Adobe Animate 2019         | パイント 3D Office   | OneNote                 | Solitaire Collection       |
|    | Adobe Audition 2019        | 探3               |                         |                            |
|    | Adobe Creative Cloud       |                  |                         |                            |
|    | Adobe Illustrator 2019     | <b></b>          | e                       |                            |
|    | Adobe Media Encoder 2019   | Microsoft Store  | Microsoft Edge          |                            |
| 8  | Adobe Photoshop CC 2019    | 曇り所により暗れ 予定ありません |                         | NEIFLIA                    |
| n  | Pr Adobe Premiere Pro 2019 | 6° 6°            | S                       |                            |
|    | Xd Adobe XD                | 東京 1月22日 📷       | Skype                   | Dell+                      |
| 53 | Atangeo Balancer nPro 🗸 🗸  | Same?            |                         | <b>0</b> W                 |
| ٢  | B                          | DOLBY            |                         |                            |
| Φ  | Bing Maps 3D               |                  | SketchBook              |                            |
|    | ○ RheStarke                |                  | -                       | <b>—</b> •• <b>•</b> •• •• |
|    |                            |                  |                         |                            |

## 1-3.「更新とセキュリティ」を選択します。

| ÷ | 設定 |                                                 |   |                                           |       |                                        |        | - 🗆                                         | × |
|---|----|-------------------------------------------------|---|-------------------------------------------|-------|----------------------------------------|--------|---------------------------------------------|---|
|   |    |                                                 |   | Window                                    | vs の設 | È                                      |        |                                             |   |
|   |    |                                                 |   | 設定の検索                                     |       | P                                      |        |                                             |   |
|   |    | <b>システム</b><br>ディスプレイ、サウンド、通知、電源                |   | <b>デバイス</b><br>Bluetooth、プリンター、マウス        |       | 電話<br>Android, iPhone のリンク             |        | <b>ネットワークとインターネット</b><br>Wi-Fi、棚内モード、VPN    |   |
|   | ¥. | 個人用設定<br>智景、ロック面面、色                             |   | <b>アブリ</b><br>アンインストール、既定値、オブション<br>の帰総   | 8     | <b>アカウント</b><br>アカウント、メール、両期、職場、家<br>経 | ₽<br>A | 時刻と言語<br>音声認識、地域、日付                         |   |
|   | 8  | <b>ゲーム</b><br>ゲーム バー、キャプチャ、ブロードキャス<br>ド、ゲーム モード | Ġ | <b>簡単操作</b><br>ナレーター、拡大機、ハイコントラスト         | Q     | 検索<br>マイファイル、アクセス許可の検索                 | 0      | <b>Cortana</b><br>Cortana の言語、アクセス許可、通<br>知 |   |
|   | A  | <b>ブライパシー</b><br>場所、カメラ、マイク                     | C | 更新とセキュリティ<br>Windows Update、回達、パック<br>アップ |       |                                        |        |                                             |   |
|   |    |                                                 |   |                                           |       |                                        |        |                                             |   |

1-4. 「Windows Update」タブに「利用可能な更新プログラム」がある場合は、「ダウンロード」を選択して更新してください。

| ← 野定             |                                                                         | – 🗆 X                                     |
|------------------|-------------------------------------------------------------------------|-------------------------------------------|
| ŵ ホ−ム            | Windows Update                                                          |                                           |
| 設定の検索            | 月 利用可能な更新プログラム                                                          | 新着情報を表示する                                 |
| 更新とヤキュリティ        | 最終チェック日時:今日、11:21                                                       | お使いのデバイスには最新の更新プログラ<br>ムが最近適用されており、新機能や重要 |
|                  | 2020-01.NET Framework 3.5 および 4.8 の累積的な更新プログラム (x64 向け Windows          | なセキュリティの向上が反映されていま<br>す。                  |
| C Windows Update | 10 Version 1903 用) (KB4532938)<br>状態: ダウンロード待ち                          | 新機能の詳細                                    |
| 血 配信の最適化         | 悪意のあるソフトウェアの削除ツール x64 - 2020 年 1 月 (KB890830)<br>状態: ダウンロード待ち           |                                           |
| Windows セキュリティ   | 2020-01 x64 ベース システム用 Windows 10 Version 1903 の累積更新プログラム<br>(KB4528760) | 最新の更新プログラムに関する情報をお<br>1271 - ですか2         |
| 〒 パックアップ         | 状態:ダウンロード待ち                                                             | 詳細情報                                      |
|                  | 更新プログラムをダウンロードする準備ができました                                                |                                           |
|                  | ダウンロード                                                                  | 関連するリンク                                   |
| 2 回復             |                                                                         | ストレージを確認する                                |

1-5. ダウンロードが完了すると「再起動が必要です」と表示されます。「今すぐ再起動する」を選択し、更新を完 了してください(PC は再起動します)。

| ← BZ                               |                                                                                                    | - 🗆 X                                     |
|------------------------------------|----------------------------------------------------------------------------------------------------|-------------------------------------------|
| ☆ ホ−ム                              | Windows Update                                                                                                   |                                           |
| 設定の検索                              | □ 再起動が必要です                                                                                                    | 新着情報を表示する                                 |
| 軍新とわたコリティ                          | 」 いたこのの ジェ マクティブ時間外に再起動されます。                                                                                     | お使いのデバイスには最新の更新プログラ<br>ムが最近週用されており、新機能や重要 |
| C Windows Update                   | 2020-01 .NET Framework 3.5 および 4.8 の累積的な更新プログラム (x64 向け Windows<br>10 Version 1903 用) (KB4532938)<br>状態: 再起動の保留中 | なセキュリティの向上が反映されています。<br>す。<br>新機能の詳細      |
| 直 配信の緊連化                           | 2020-01 x64 ベース システム用 Windows 10 Version 1903 の累積更新プログラム<br>(KB4528760)<br>状態: 再起動の保留中                           |                                           |
| <ul> <li>Windows セキュリティ</li> </ul> | 今ずぐ再起動する 再起動のスケジュール                                                                                              | 最新の更新ブログラムに関する情報をお<br>探しですか?              |
| 不 バックアップ                           |                                                                                                    | 詳細情報                                      |

1-6. PC が再起動したら、再度 Windows Update を確認します。「最新の状態です」と表示されていたら、更新 は完了です。

| ← 設定             |                   | ×                                         |
|------------------|-------------------|-------------------------------------------|
| ☆ ホ−ム            | Windows Update    |                                           |
| 設定の検索            | □ ■ 最新の状態です       | 新着情報を表示する                                 |
| warlant allow    | 最終fry/日時:今日、11:21 | お使いのデバイスには最新の更新プログラ<br>ムが最近週用されており、新機能や重要 |
| 更新とゼキュリティ        | 更新プログラムのチェック      | なセキュリティの向上が反映されています。                      |
| C Windows Update |                   | 新機能の詳細                                    |

2. NVIDIAグラフィックボードのドライバソフトウェアを最新にします

GeForce グラフィックボードを搭載している場合は、GeForce Experience アプリで最もパフォーマンスを引き 出すためにも、最新のドライバーをインストールします。

Geforce Experience ソフトウェアは最初からハードウェアにインストールされている場合があるため、事前にス タートメニューの NVIDIA Corporation フォルダから、アプリのインストール状況をご確認ください。GeForce Experience アプリがインストール済みの場合は3-1から、インストールされていない場合は、2-1からセットアッ プを行ってください。

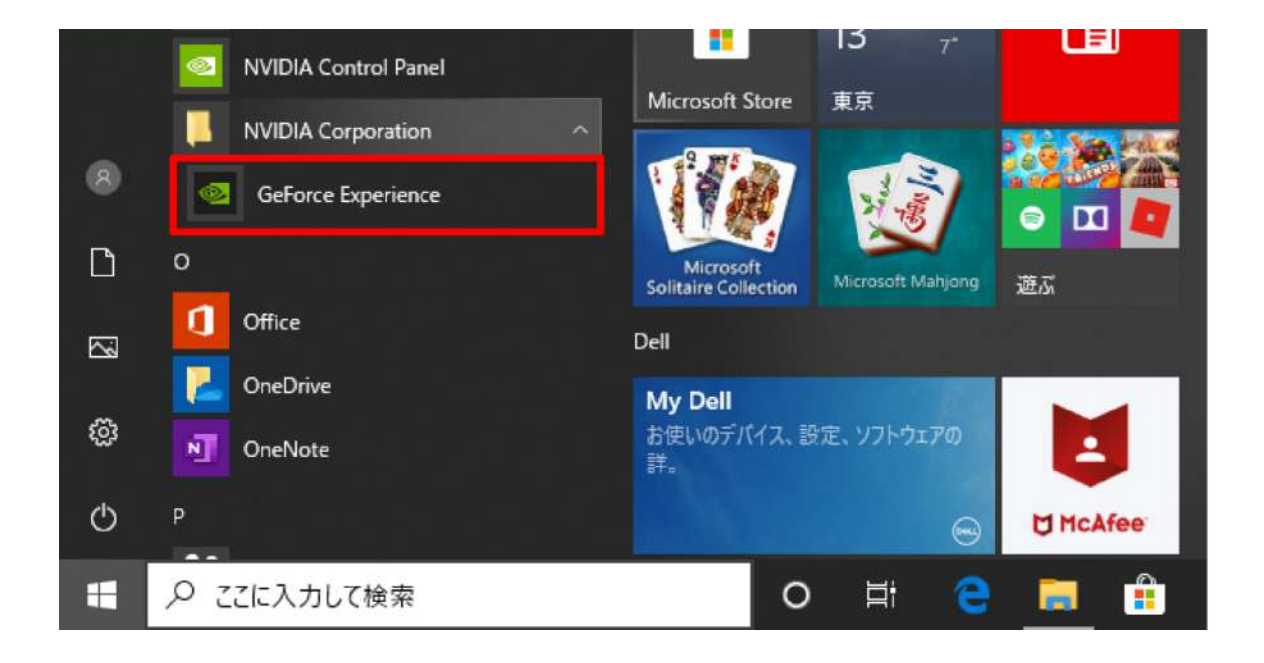

2-1. GeForce Experience アプリのダウンロードページにアクセスします。

https://www.nvidia.com/ja-jp/geforce/geforce-experience/

2-2.「今すぐダウンロード」を選択すると、画面下部に確認ダイアログが表示されるので「実行」を選択します。

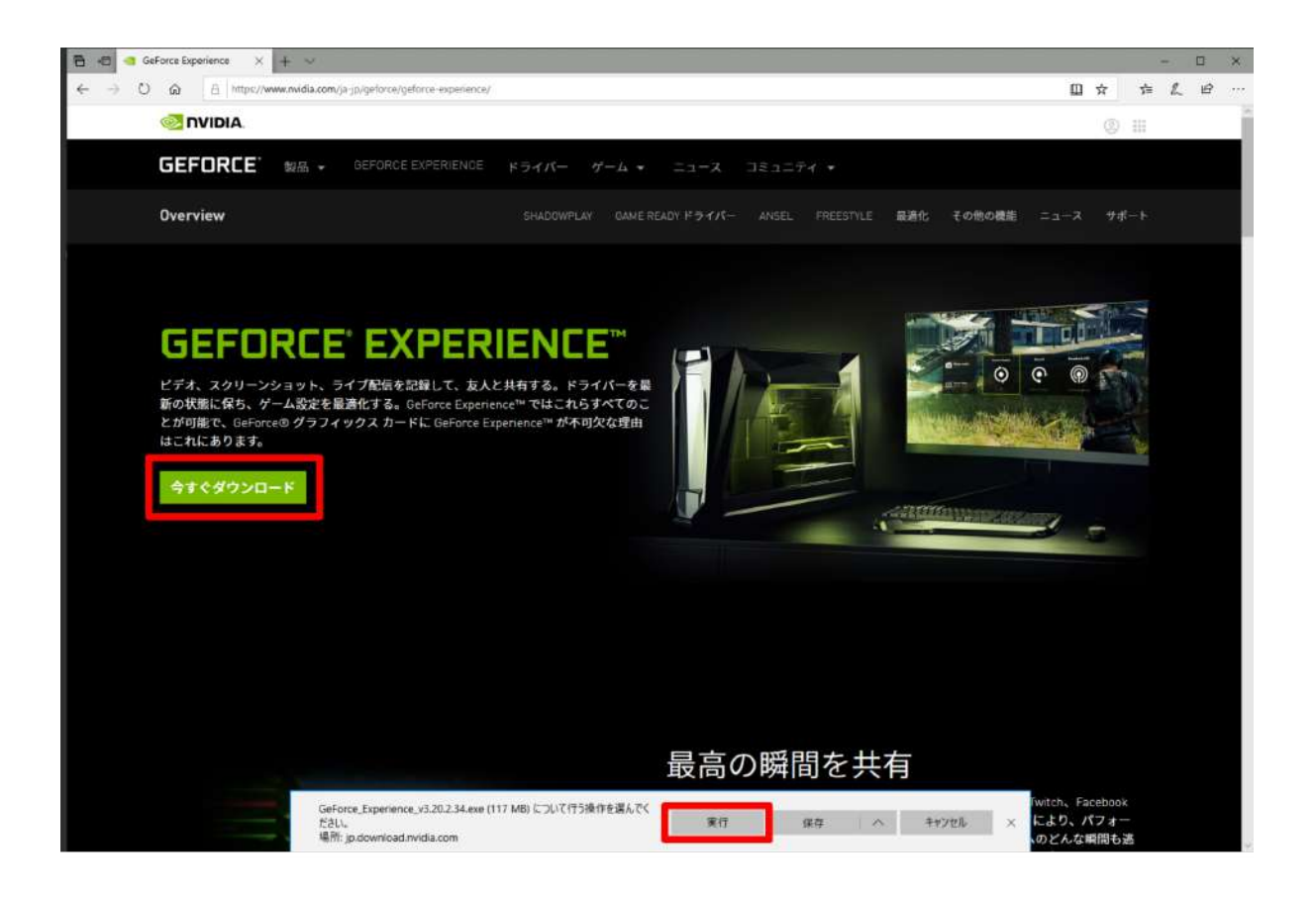

2-3. インストーラーが起動したら、「同意 / インストール」を選択し、ソフトウェアのインストールを開始します。

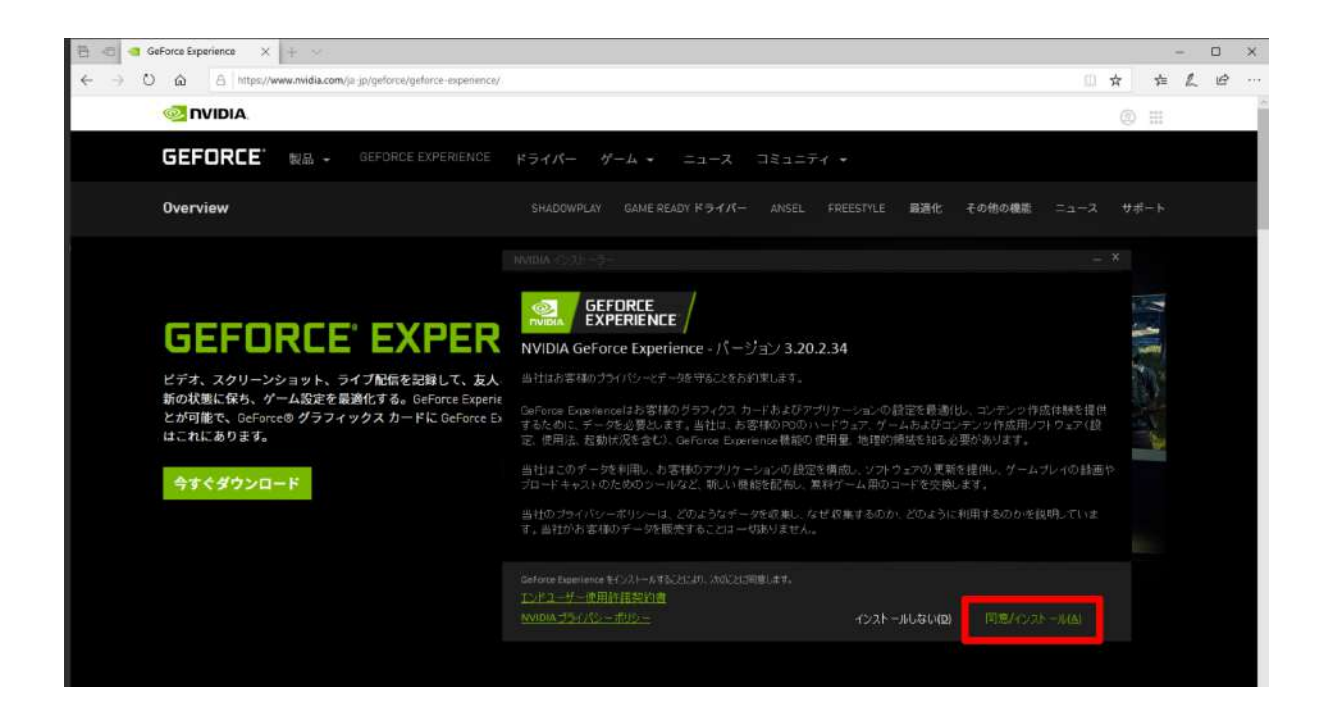

2-4. ダウンロードが完了すると「リリースハイライト」が表示されます。確認の上、右上の「×」を選択して閉じます。

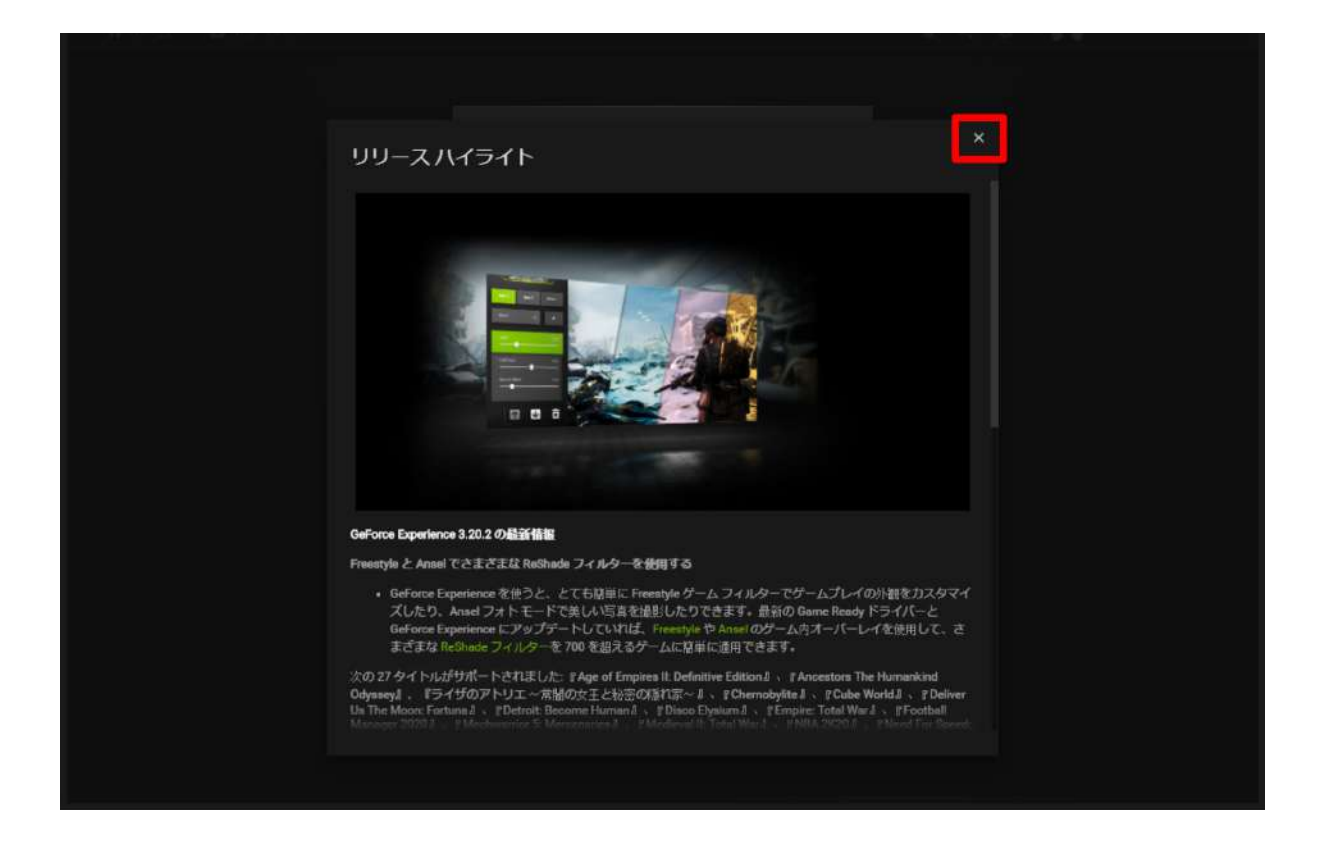

2-5. NVIDIA のアカウントヘログインします。 アカウ ントをお持ちでない場合は「アカウントを作成する」を 選択して登録します。

| ← ▲ NVIDIAでログインする                   |   |
|-------------------------------------|---|
|                                     | 4 |
| ログイン                                |   |
| Eメールアドレス                            |   |
| パスワード                               |   |
| 私はロボットではあり<br>ません<br>フライパシー・HIRINGP |   |
| <u>ログイン</u>                         |   |
| アカウントをお持ちでないですか? アカウントを作成する         |   |
| Facebook でログイ G Google でログイン        |   |
| ちっと表示する・                            |   |
| ログインのサポートが必要ですか?                    |   |
| 日本語 👻                               |   |
| プライバシー ボリシー 「法的通知」お問合せ              |   |
| Copyright 6/2020 NVIDIA Corporation | * |

2-6. 電子メールアドレス、ディスプレイ名(任意の ユーザー名)、パスワード、生年月日を入力し、規約 に同意の上、「私はロボットではありません」のチェッ クボックスをチェックします。

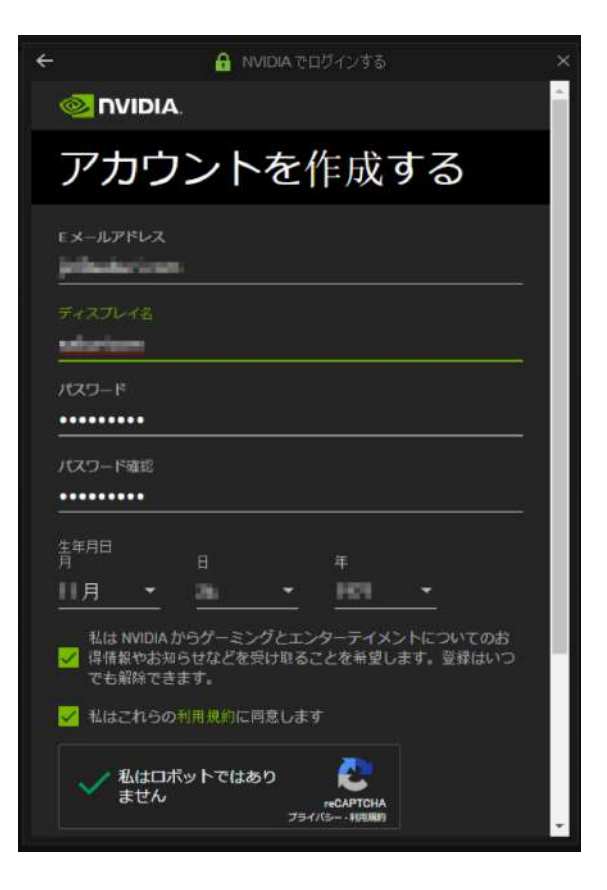

2-7. 下方にスクロールし「アカウントを作成する」を 選択します。

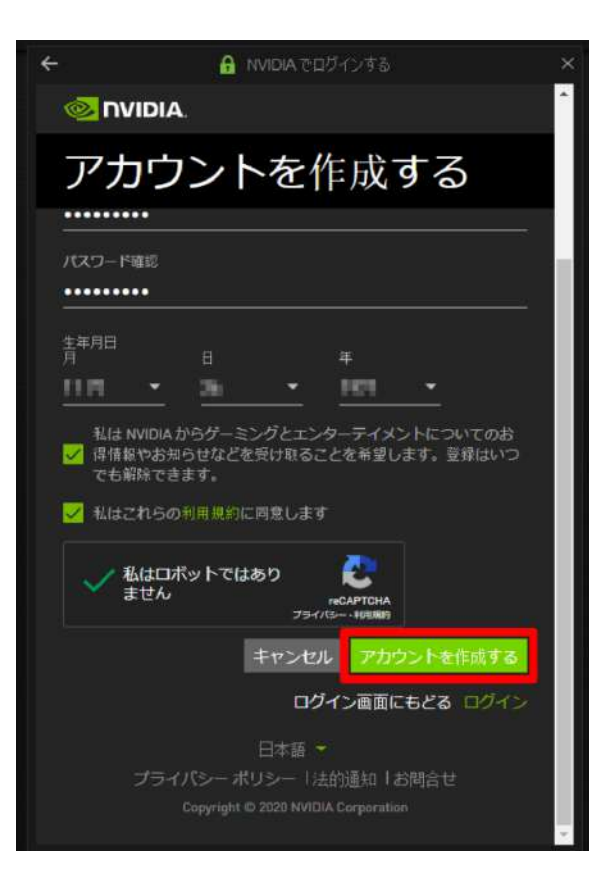

2-8. 右画面に移行したら、プライバシー設定を確認 し、チェックボックスにチェックを入れて「続行」を選 択します。

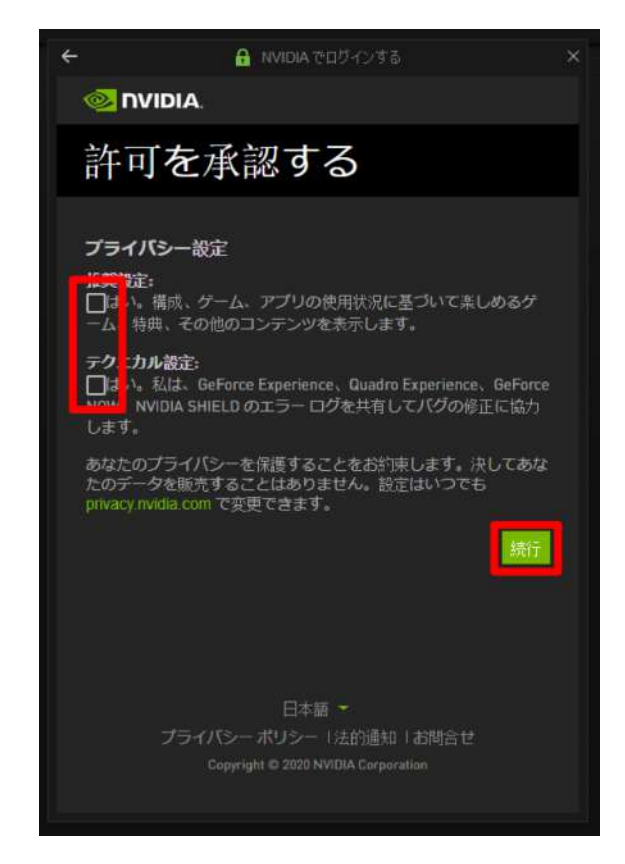

2-9. アカウントを有効にするために確認メールが送られます。

| <b></b> | グームの設定を景<br>適化する           | メール確認が保留されています                                                                                                    |
|---------|----------------------------|----------------------------------------------------------------------------------------------------|
|         | Game Ready ドラ<br>イバを手に入れる  | and a second second secon |
| 4       | ゲームプレイをキ<br>ャプチャし、共有<br>する | <ul> <li></li></ul>                                                                                                    |
|         |                            |                                                                                                    |

2-10. 届いたメールを開き、「電子メールアドレスの確認」を選択します。ブラウザが開き、メールアドレスの確認 が完了します。

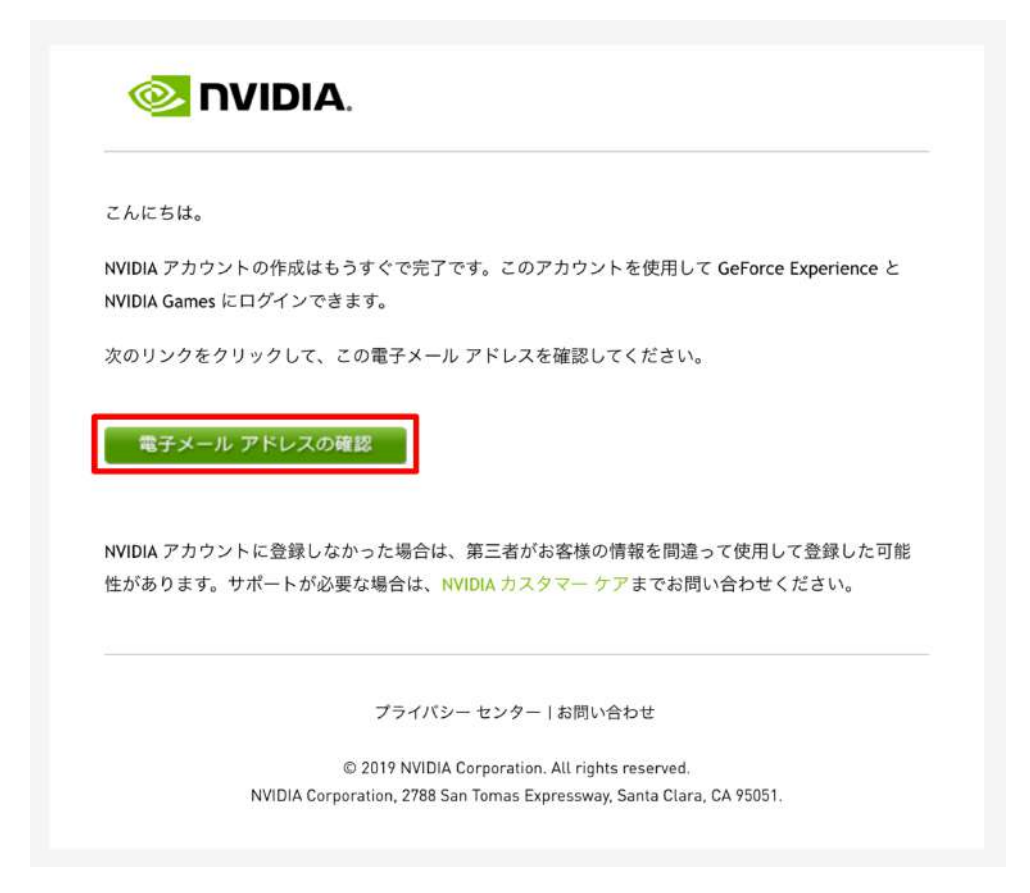

2-11. GeForce Experience アプリにログインし、左上の「ドライバー」タブを選択します。最新のドライバーが利 用可能な場合、ダウンロードリンクが表示されます。

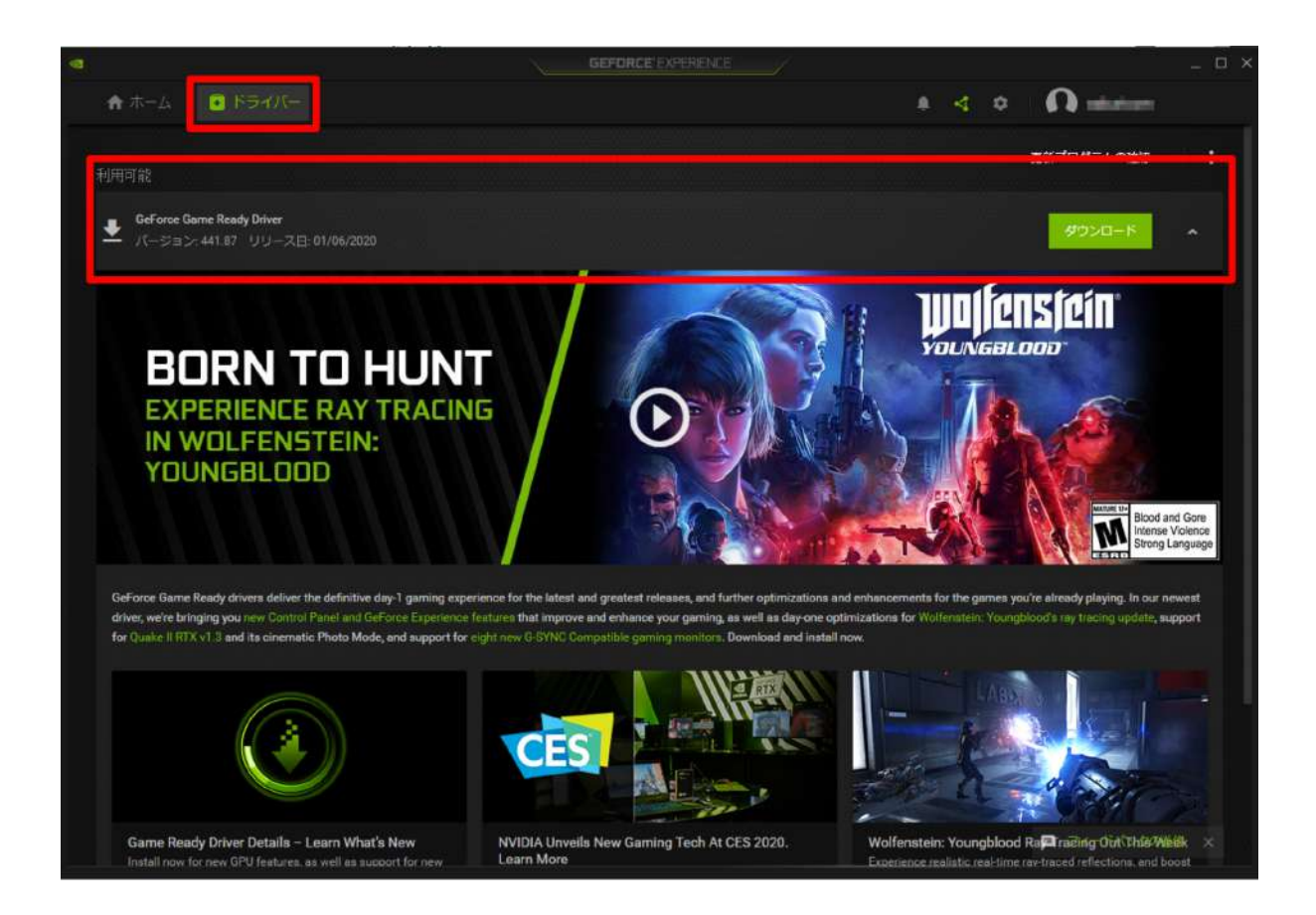

2-12.「ダウンロード」を選択すると、ドライバソフトウェアのアップデートを開始します。

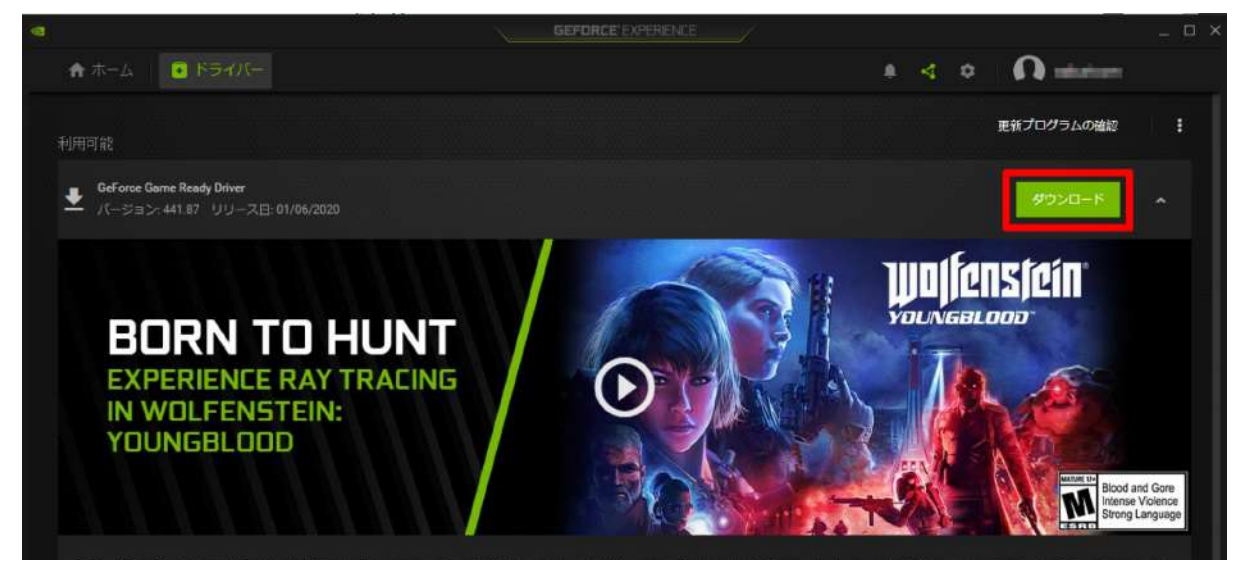

2-13. ダウンロードが完了すると、インストールを開始する表示になります。「エクスプレス インストール」を選択 します。

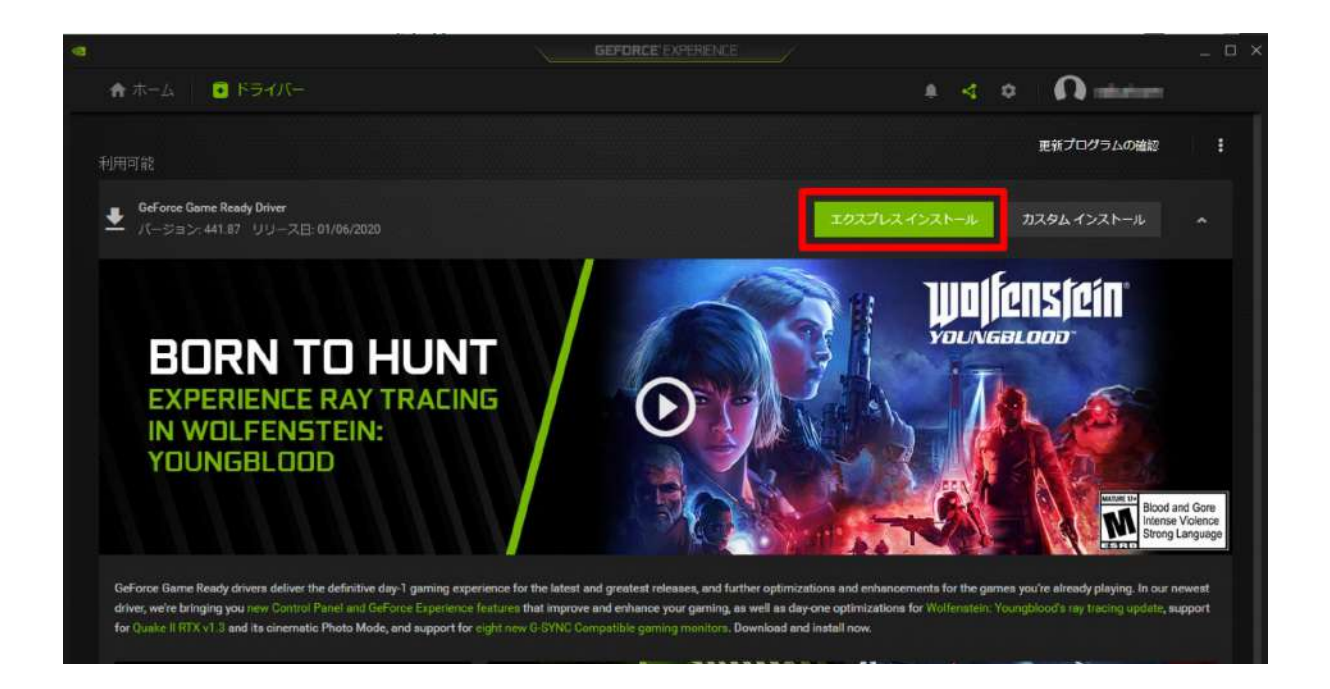

2-14. ドライバーのインストーラーが起動し、インストールがはじまります。

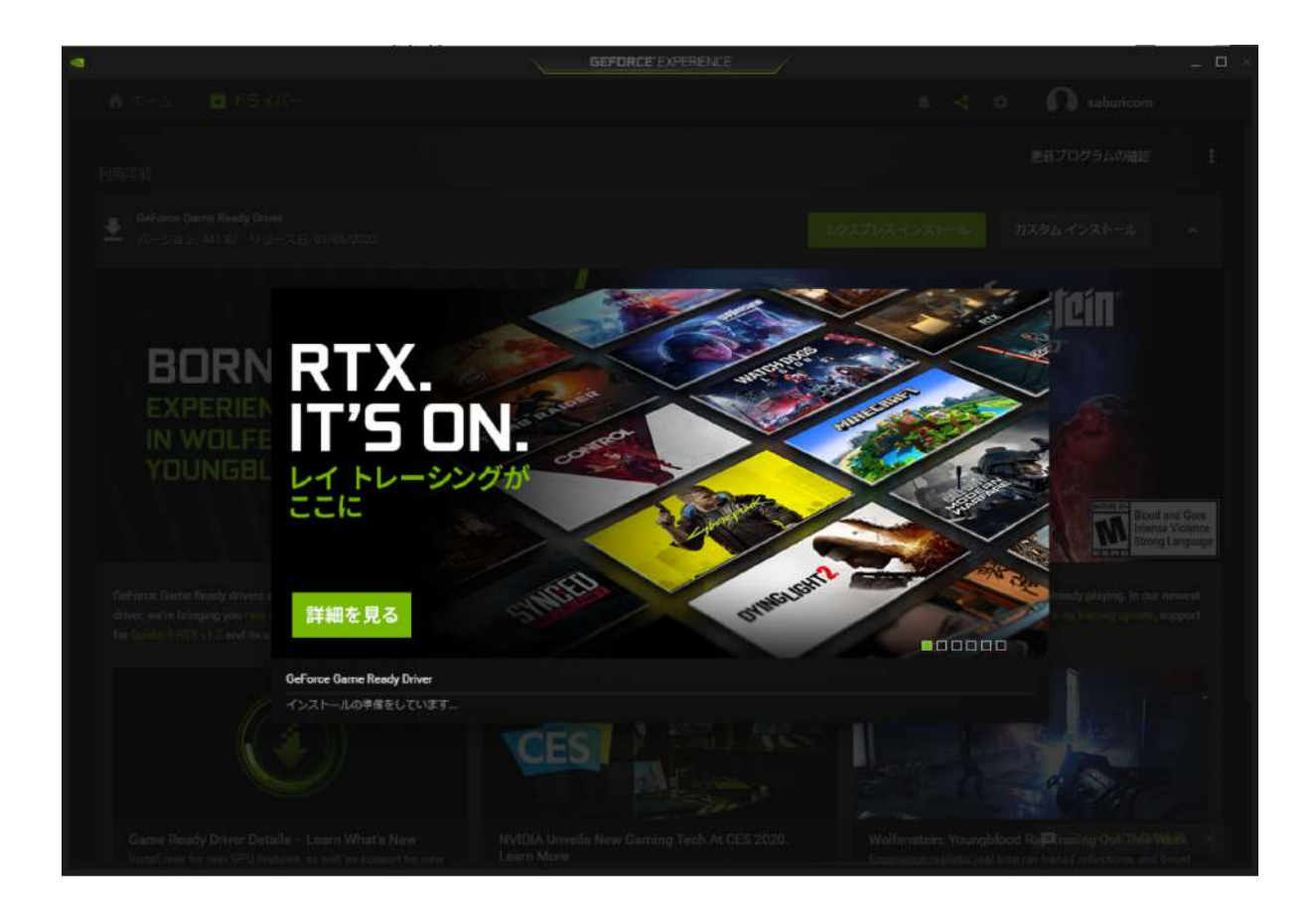

2-15. インストールが完了すると再起動が促されます。「今すぐ再起動する」を選択し、ドライバーのインストー ルを完了します(PC は再起動します)。

|          | GeForce Game Ready Driver      |         |                                            | icin                                          |
|----------|--------------------------------|---------|--------------------------------------------|-----------------------------------------------|
| BORN     | ▲ インストールを完了するには、システムを再起動してください |         |                                            |                                               |
| EVDEDIEN | コンポーネント                        | パージョン   | #R                                         |                                               |
|          |                                |         |                                            |                                               |
|          | Physixシステムソフトウェア               |         | A newer or the same version is<br>present. |                                               |
|          |                                |         |                                            |                                               |
|          | USBC Driver                    |         |                                            | Bood and Gor<br>bonner Volen<br>Streng Langue |
|          |                                |         |                                            |                                               |
|          |                                | 後で再起動する | 今すく再起動する                                   |                                               |

2-16. GeForce Experience アプリを開き、最新のドライバーと表示されていたら、インストールは完了です。

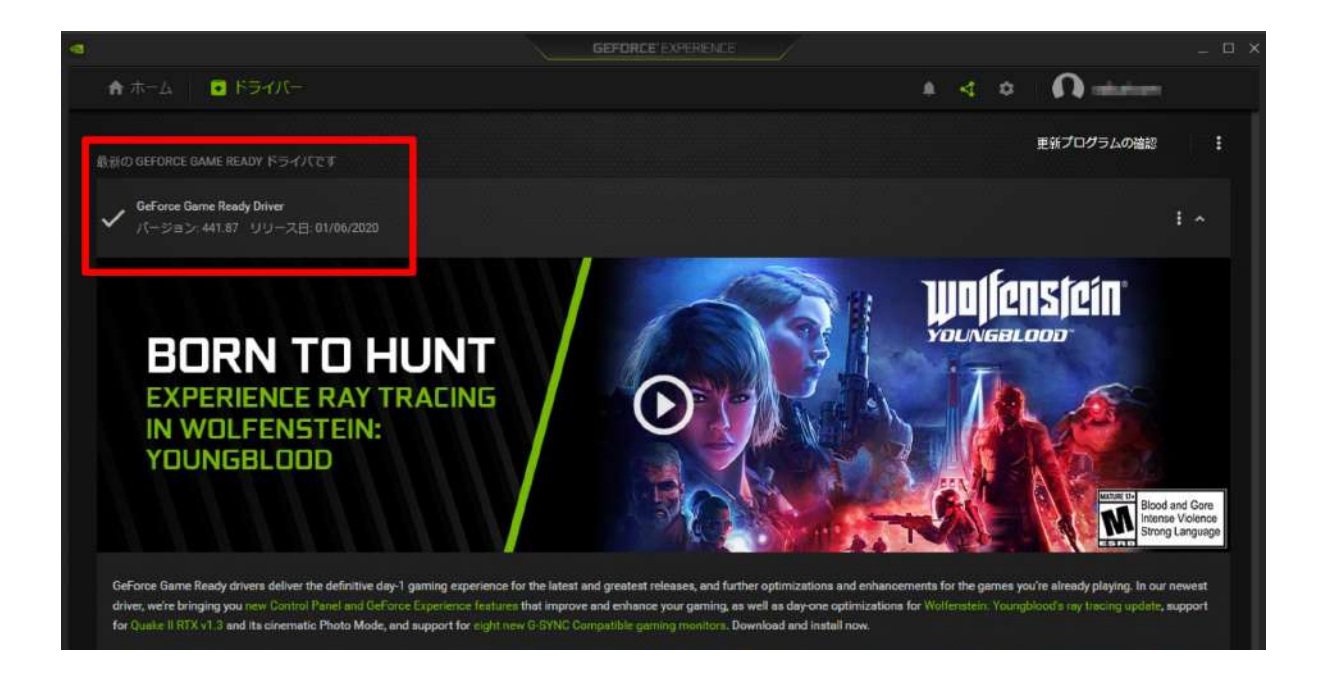

## 3. HMD を Mixed Reality ポータルで PC と接続します

3-1. 次に HMDのセットアップをします。スタートメニューの中にある「Mixed Reality ポータル」を選択します。

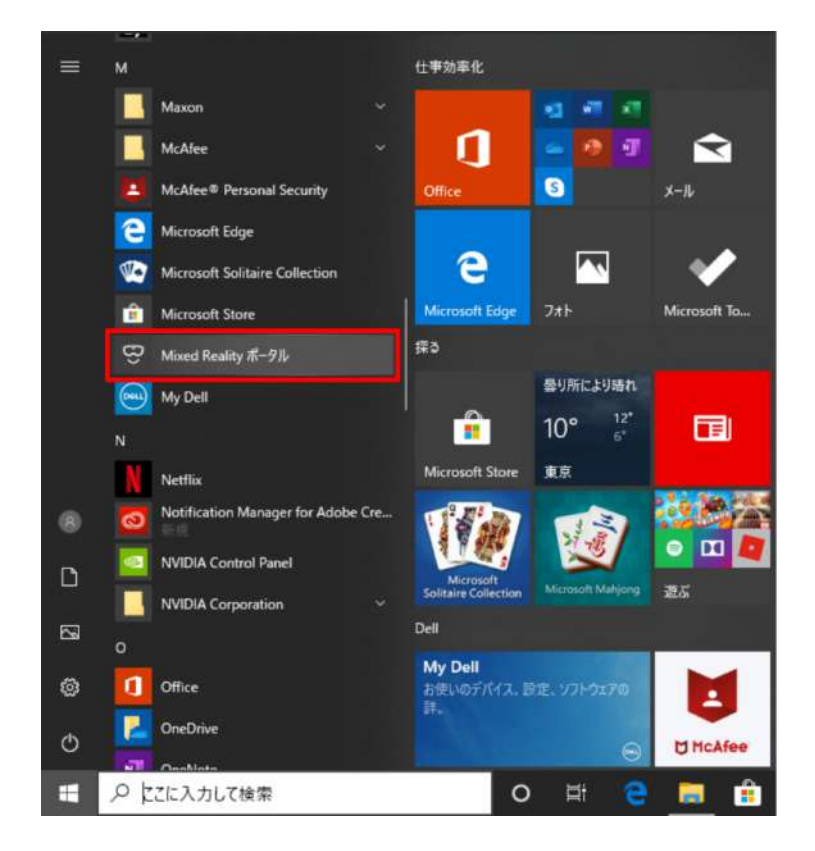

3-2. ウィンドウが開いたら「開始する」を選択します。

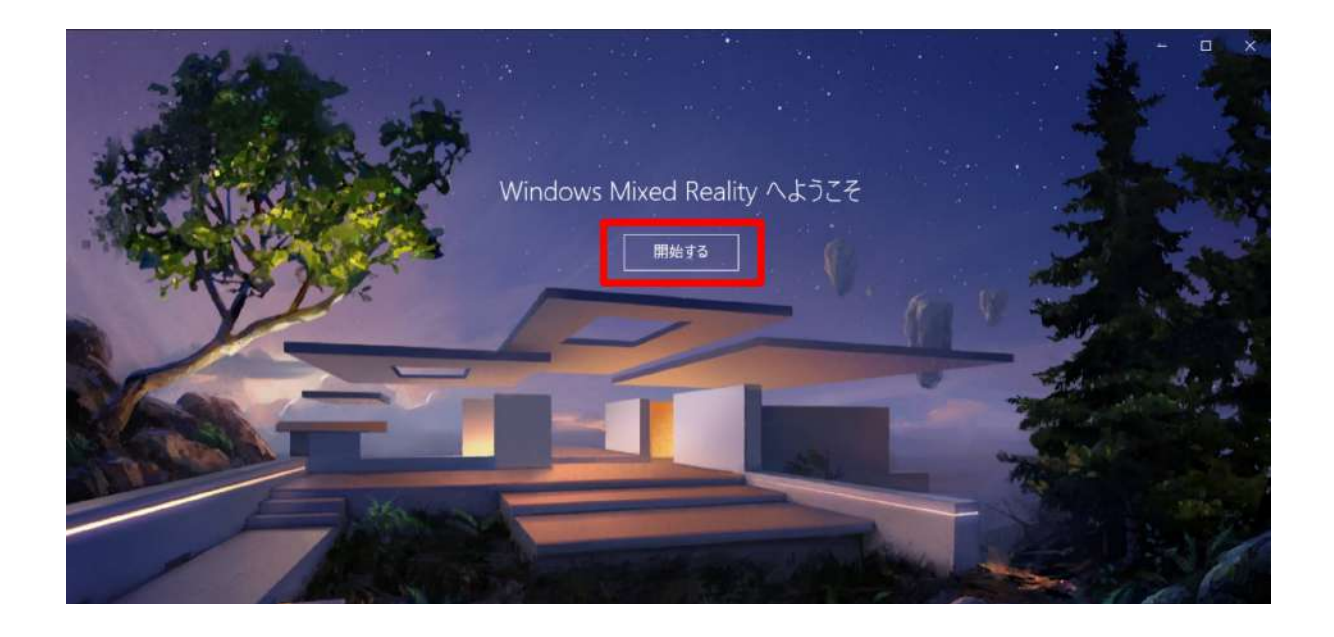

3-3.「同意する」を選択し、システムの自動診断を開始します。

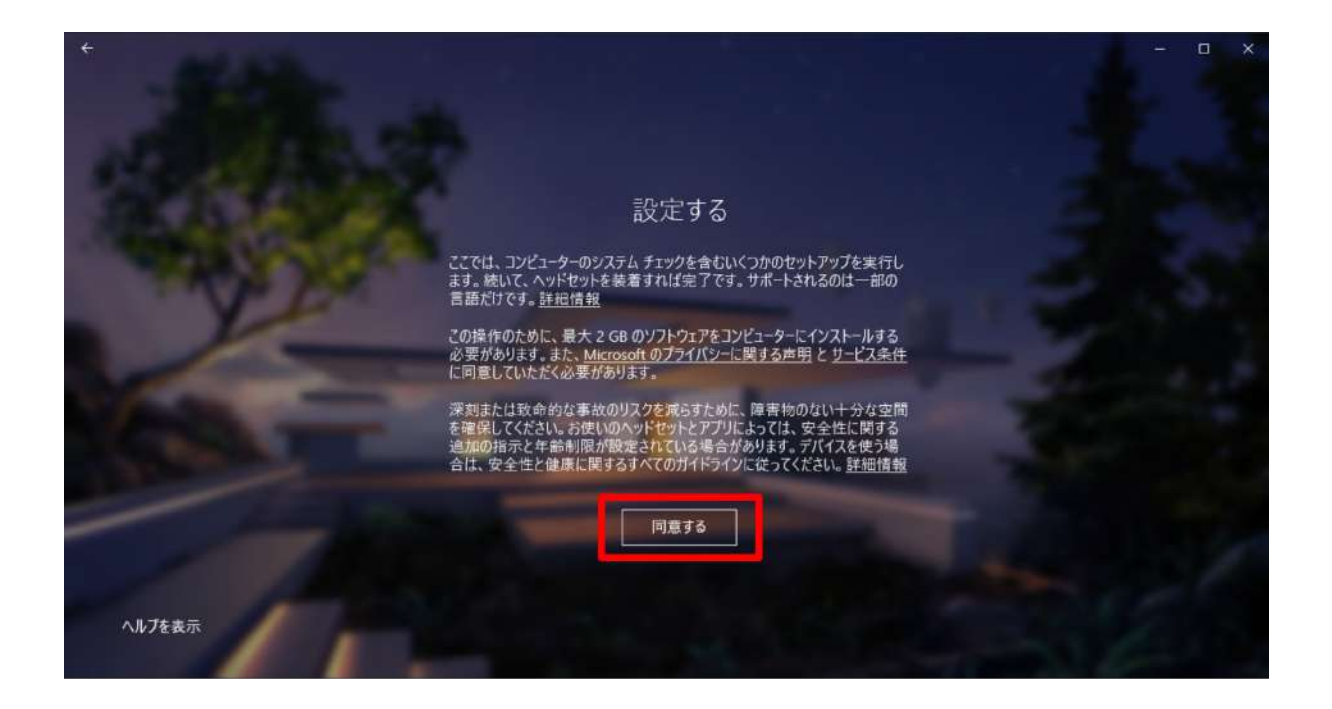

3-4. 準備が完了したら、「次へ」を選択します。

| ÷  |                            |                                                                             |           | - a × |
|----|----------------------------|-----------------------------------------------------------------------------|-----------|-------|
|    |                            | 準備ができています                                                                   |           |       |
|    | お使いの PC は、M                | ixed Reality 対応ゲームや体験を実行する準備ができ                                             | ています。     |       |
|    | グラフィックス カード                | NVIDIA GeForce GTX 1660 Ti                                                  | ⊘         |       |
|    | グラフィック ドライバー               | 26.21.14.3153 (WDDM 2.6)                                                    | $\oslash$ |       |
|    | CPU                        | Intel(R) Core(TM) 17-9750H CPU @ 2.60GHz                                    | $\odot$   |       |
|    | RAM                        | 16 GB                                                                       | $\odot$   |       |
|    | ディスク領域                     | 171 GB                                                                      | $\odot$   |       |
|    | USB                        | 3.0+                                                                        | $\odot$   |       |
|    | Bluetooth<br>(コントローラー用)    | 40                                                                          | Ø         |       |
|    |                            |                                                                             |           |       |
| 17 | PC に閉題はおりませんが、J<br>したヘッドセッ | Cサーマンスは具体的なセットアップの違いによって変更する場合がありま<br>ト用の正しいポートが PC に付いていることを確認してください、 詳細情報 | f. また. 羞沢 | 夜^    |

3-5. ここで、HMDのケーブル(HDMI 端子・USB 端子)を接続します。

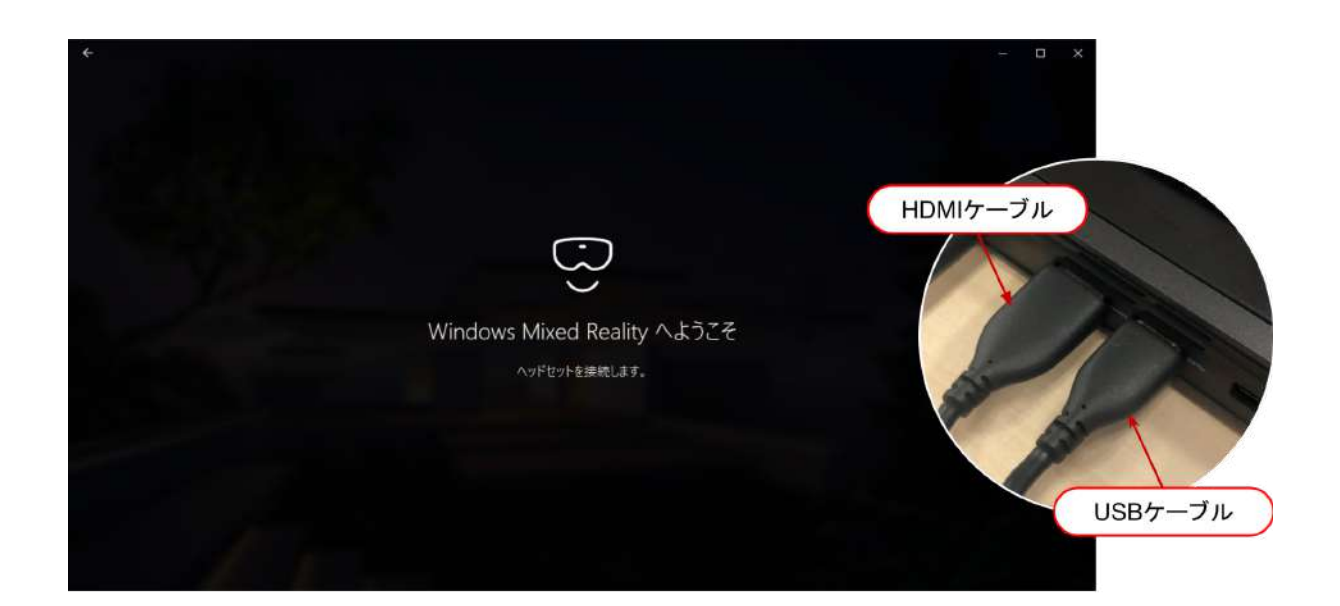

3-6. 機種に合わせた表示に変わります(下画像は富士通製)。「次へ」を選択します。

|         | Fujitsu Windows Mixed Reality<br>ヘッドセットをお楽しみください | ×                                      |
|---------|--------------------------------------------------|----------------------------------------|
|         | rifitsu<br>Den here her                          |                                        |
| FUJÎTSU |                                                  | —————————————————————————————————————— |

3-7. 各部名称説明が表示されます。「次へ」を選択します。

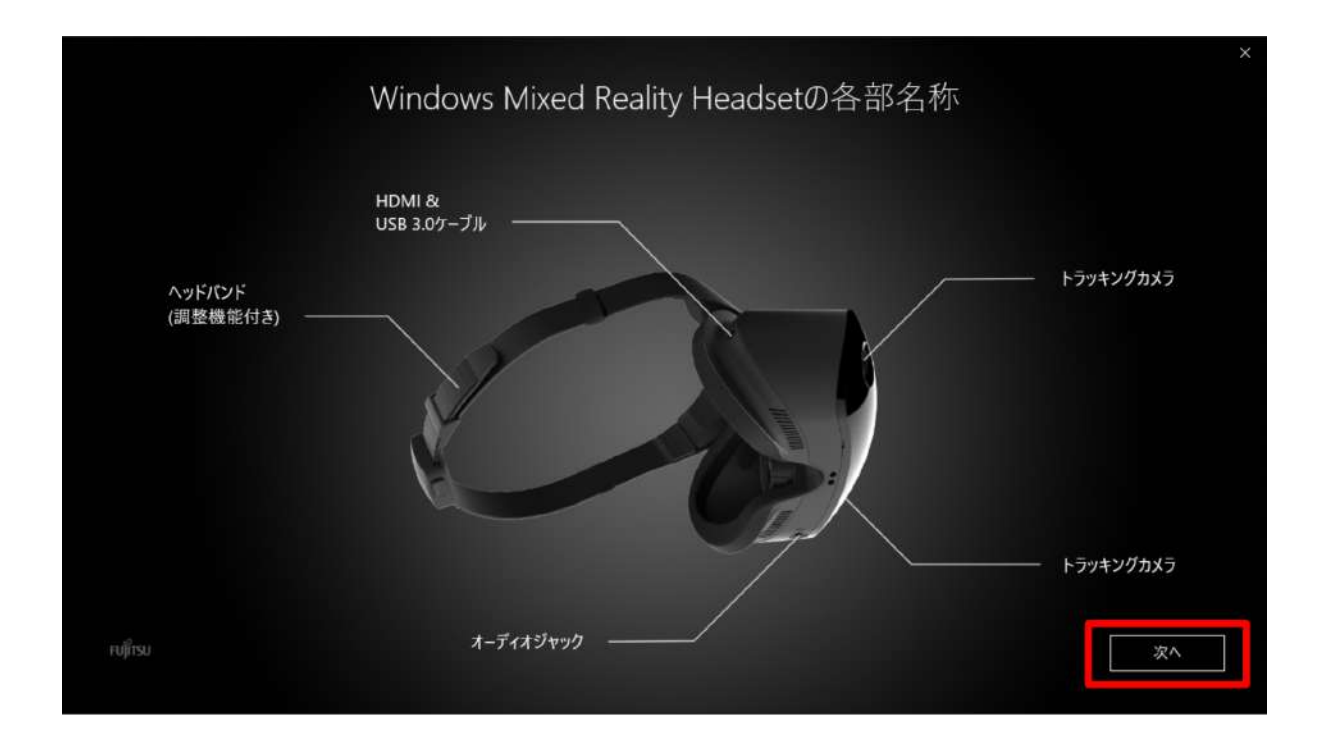

3-8. コントローラーのセットアップ開始画面が表示されます。「次へ」を選択します。

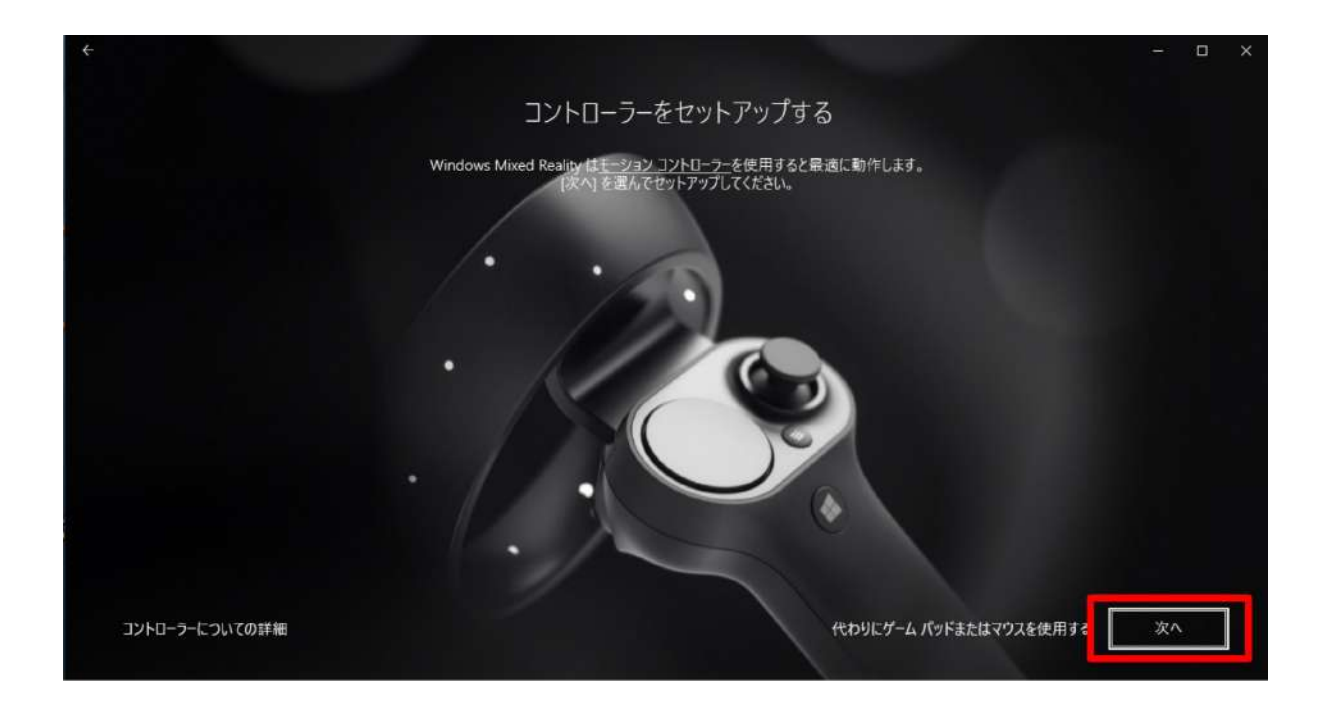

3-9. コントローラーの各部名称が表示されます。「次へ」を選択します。

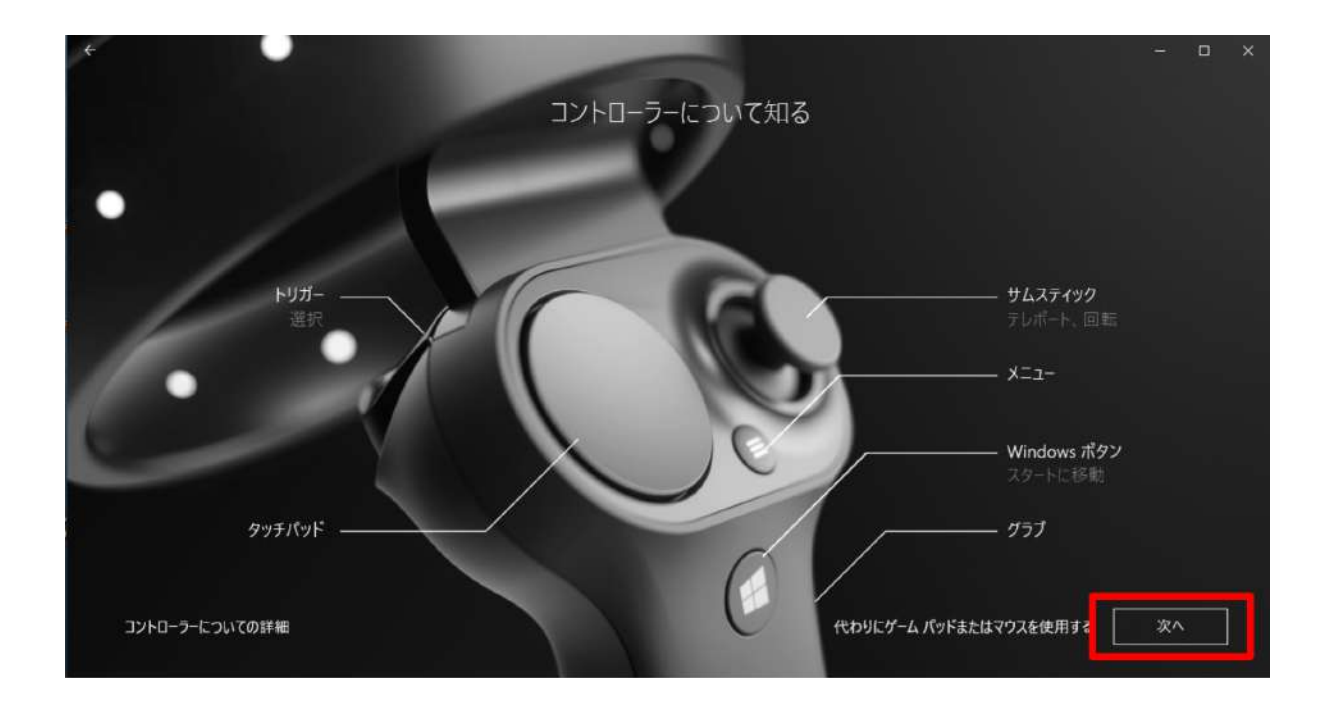

3-10. コントローラーの Windows ボタンを2秒以上長押ししてコントローラーの電源を入れ、左右コントロー ラーをそれぞれ PC とペアリングします。

|                                                                      | - ロ ×<br>接続しましよう<br>コントローラーをオンにして Phyetooth ペアリングモードにすると、自動的にペアリングされます。<br>d Reality ポータルでデバイスE Motion controller - Left とペアリングする |
|----------------------------------------------------------------------|----------------------------------------------------------------------------------------------------|
| Windowsボタン<br>1. コントローフーの電源を入れるには、W                                  | lixed Reality ポータル でデバイスを Motion controller -<br>eft とペアリングする                                                                     |
| タン ■ を 2 秒間長押ししてください。<br>2. ライトが点流するまで [Bluetooth ペアリン<br>タンを長押しします。 | ŋ#                                                                                                    |
| 在コントローラー:ペアリングしています… く<br>右コントローラー:ペアリングしています… く<br>ヘルプを表示           | ペアリング ボタシ<br>ペロリにゲーム パッドまたはマウスを使用する 二 菜へ                                                                                          |

3-11. 電池カバーを取り外した端にあるペアリングボタンを押すと Bluetooth で接続を試みます。

| נאעב<br>Mured Restity ≖-91                                        | 接続しましょう<br>-ラーをオンにして in vietooth ペアリングモードにすると、自動的にペアリングされます。<br>- でFバイスを Motion controller - Lett 2ペアリングする |           |
|-------------------------------------------------------------------|----------------------------------------------------------------------------------------------------|-----------|
| Mixed R<br>Left とペ<br>1. コントローラーの電源を入れるには、W<br>タン電を2 や問長押ししてださい。  | eality ポータル でデバイスを Motion controller -<br>アリングする<br>                                                       | ペアリングボタン  |
| <ol> <li>ライトが点滅するまで [Bluetooth ペアリング] ポ<br/>タンを長押しします。</li> </ol> |                                                                                                    |           |
| 左コントローラー: ペアリングしています…(。<br>右コントローラー: ペアリングしています…(。                | לפא עיכוידאי איכוידאי                                                                                      |           |
| ヘルプを表示                                                            | 代わりにゲーム パッドまたに                                                                                             | はマウスを使用する |

#### コントローラーが接続できない場合 コントローラーが接続できない場合、スタートメニューの「設定」から、「デバイス」を選択します。 投定 - 🗆 X Windows の設定 設定の検索 三日 デバイス システム ディスプレイ、サウンド、連和、電源 電話 Android, iPhone のリンク ネットワークとインターネット Wi-Fi、提内モード、VPN Bluetooth、プリンター、マウス アプリ アンインストール、設定値、オブション の無能 アガント アングント、メール、同期、後端、家 度 個人用設定 音景。ロック画面、色 合字 時刻と言語 音声証語、地域、日付 「Bluetooth とその他のデバイス」タブにある設定を削除し、再度接続をしてください。 ← 設定 -Bluetooth とその他のデバイス Q #-4 Bluetooth をさらに簡単に有効にする + Bluetooth またはその他のデバイスを追加する 設定の検索 [設定]を開かずに Bluetooth の有効と無 効を切り替えるには、アクション センターを開 いて [Bluetooth] アイコンを選択します。 デバイス Bluetooth C 17 関連設定 "MR-DELL-G7-17" として発見可能になりました 品 ブリンターとスキャナー デバイスとプリンター サウンドの設定 גלע ט マウス、キーボード、ペン ディスプレイの設定 Bluetooth 3.0 Keyboard ペアリング済み 日 タッチパッド その他の Bluetooth オプション 回 入力 iClever IC-BK21 Keyboard 接稿演み Bluetooth でファイルを送信または受信する A NUL Windows Ink Microsoft Wireless Transceiver 質問がありますか? (1) 自動再生 ヘルプを表示 Motion controller - Left ペアリング済み USB Windows をより良い製品にする Motion controller - Right ペアリング済み フィードバックの送信

3-12. 左右コントローラーが接続済みになったら「次へ」を選択します。

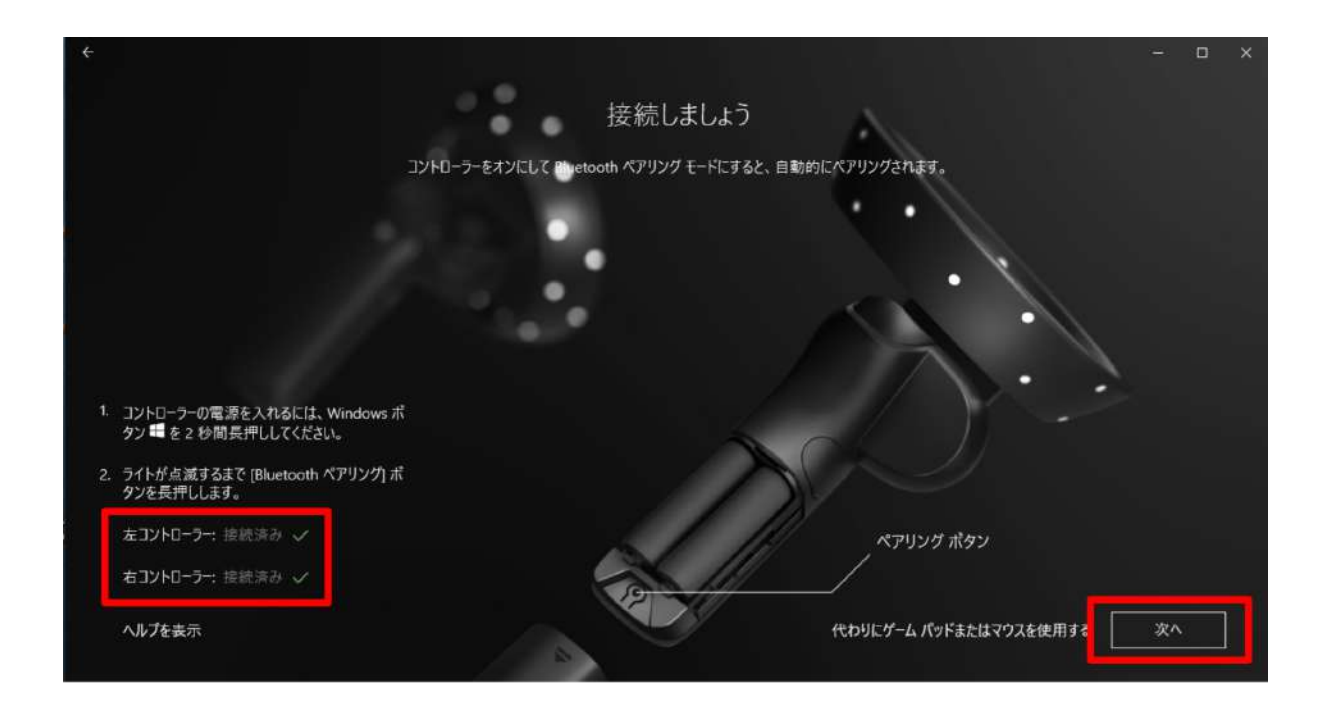

3-13. セットアップの選択画面で「あらゆる使い方のためのセットアップ」を選択します。

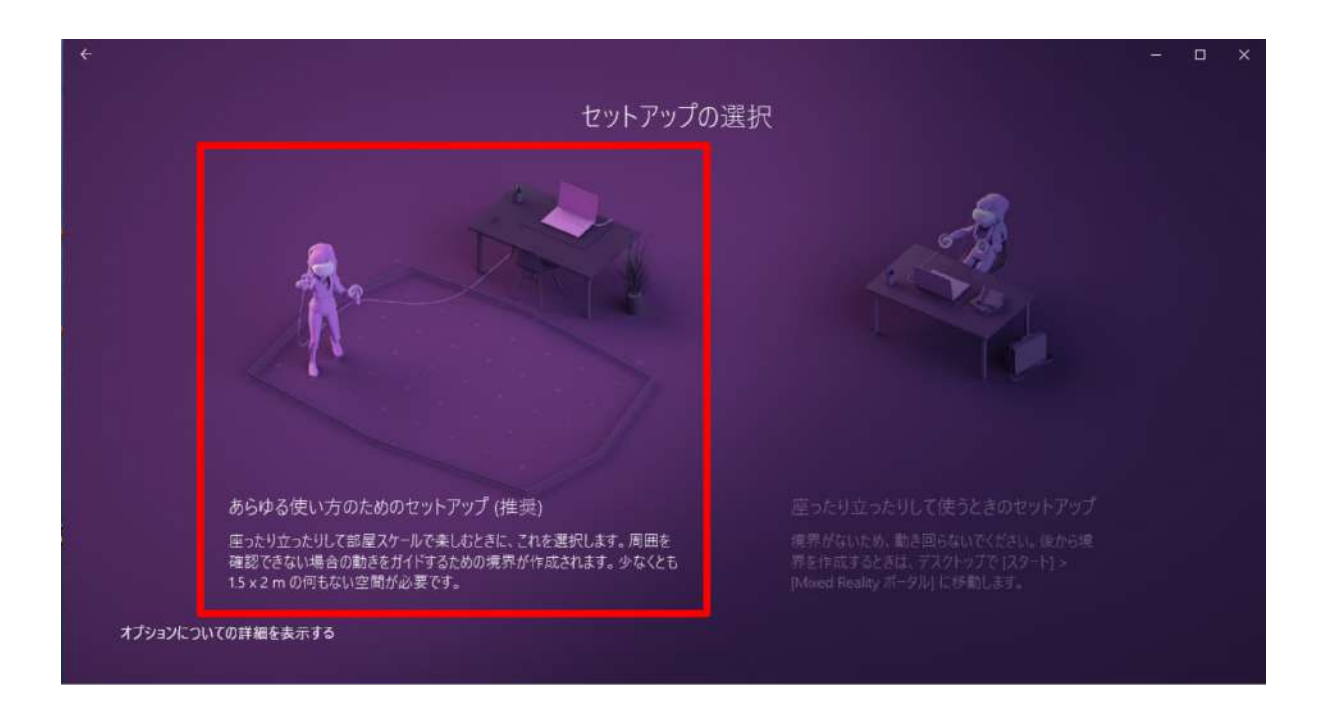

3-14. 説明を読み、「次へ」を選択します。

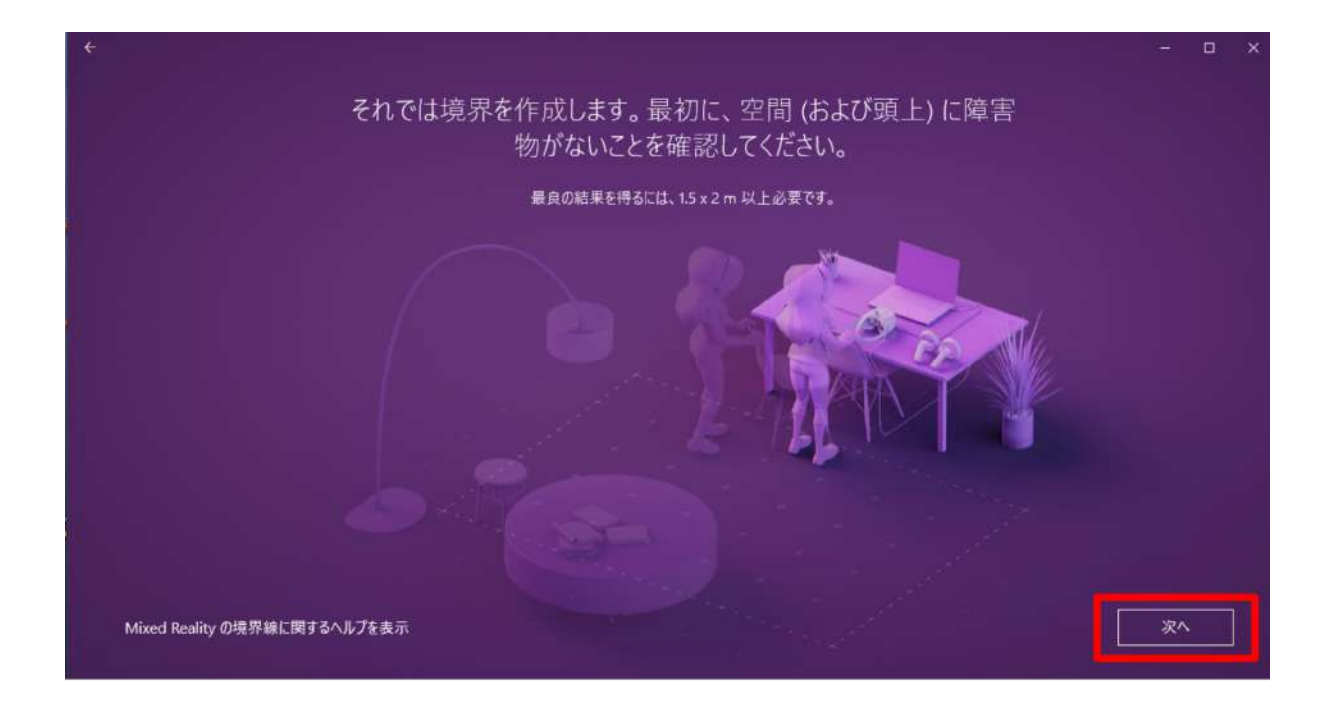

#### 3-15. 説明を読み、「トレース」を選択します。

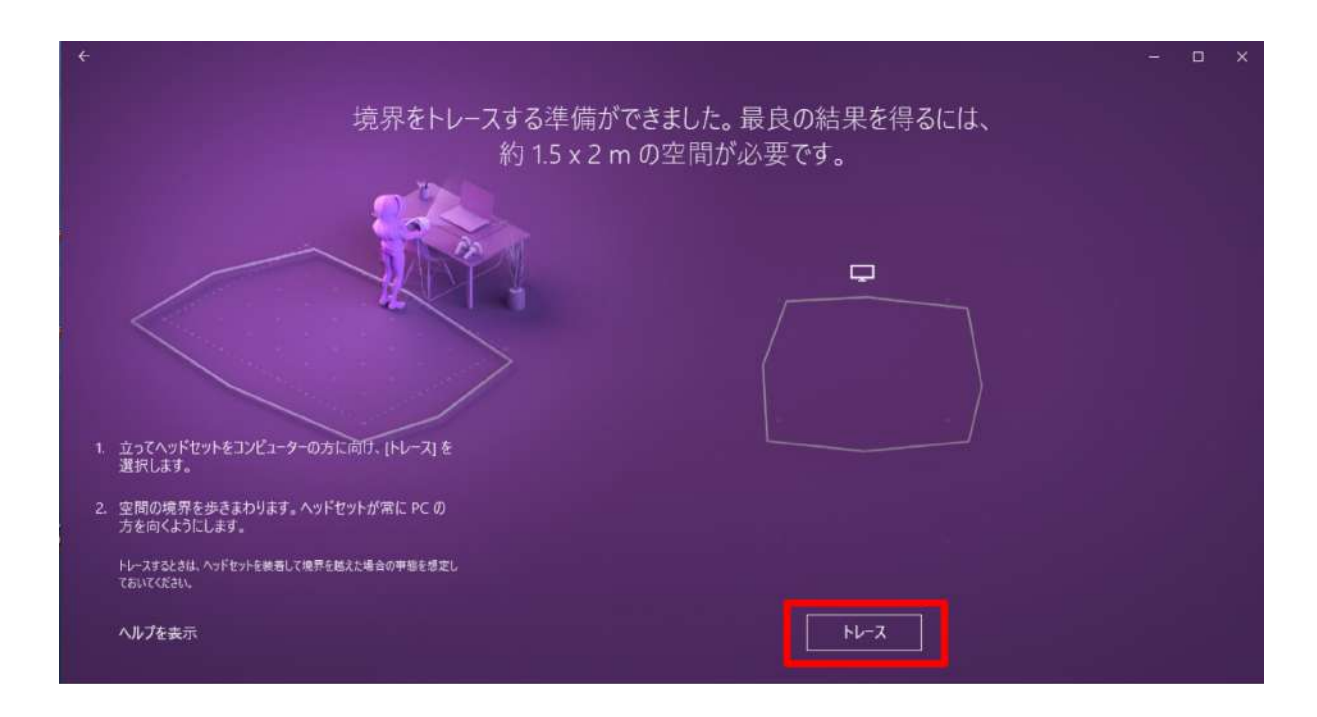

3-16. HMD を手で持って PC に向けながら、可動範囲を描きます。境界を確認し、問題がなければ「受け入れる」を選択します。

※空間の範囲が十分でなければ、再度トレースが要求されます。

|                           | - o x      |
|---------------------------|------------|
| 境界の準備ができました。              |            |
|                           |            |
| 境界に問題がなければ、「受け入れる」を選択します。 |            |
| 問題がある場合は、[やり直す]を選択します。    |            |
| ヘルプを表示                    | やり直す 受け入れる |

3-17. 音声認識を有効にするかを選択します。任意の方を選択してください。

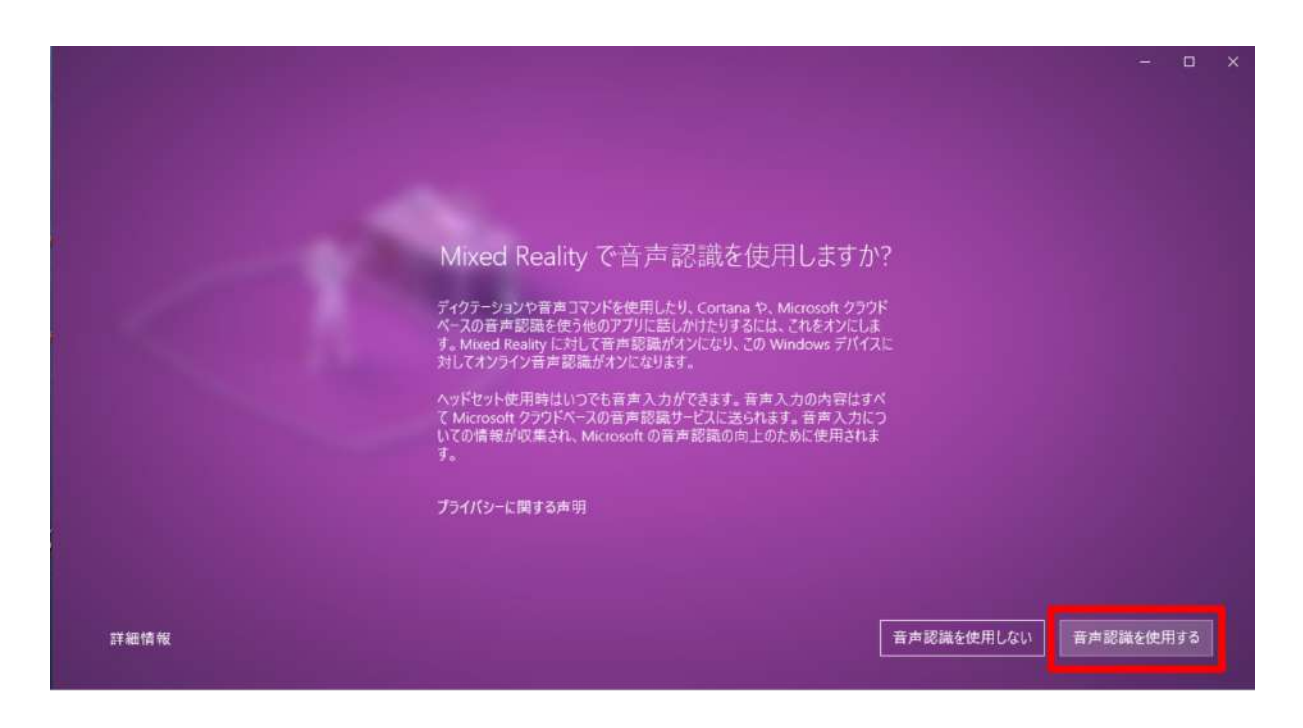

3-18. 必要なデータのダウンロードが開始されます。1GB 程度あるため、通信環境の良い場所で行ってください。

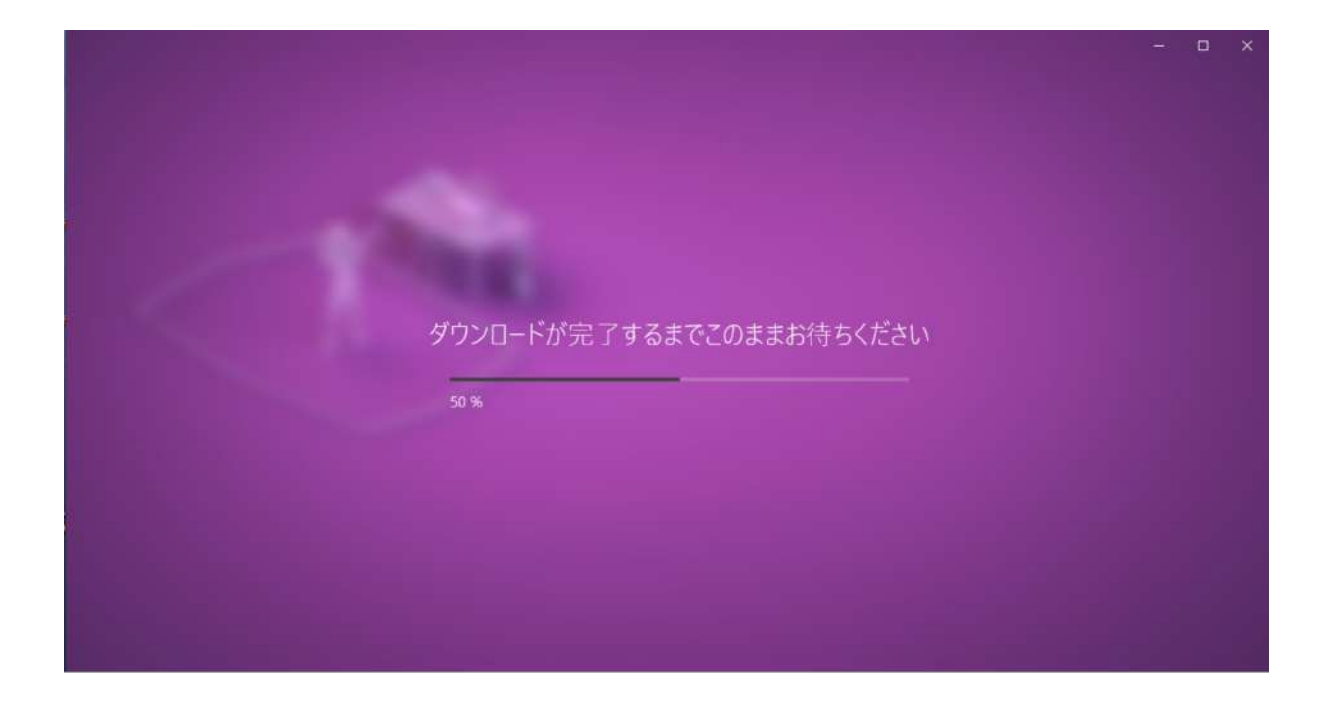

3-19. インストールが完了しない場合は「やり直す」を選択し、再度ダウンロードを開始します。それでもうまくい かない場合は、ケーブルを取り外して PC を再起動し、HMDを再度接続して Mixed Reality ポータルを起動し てください。

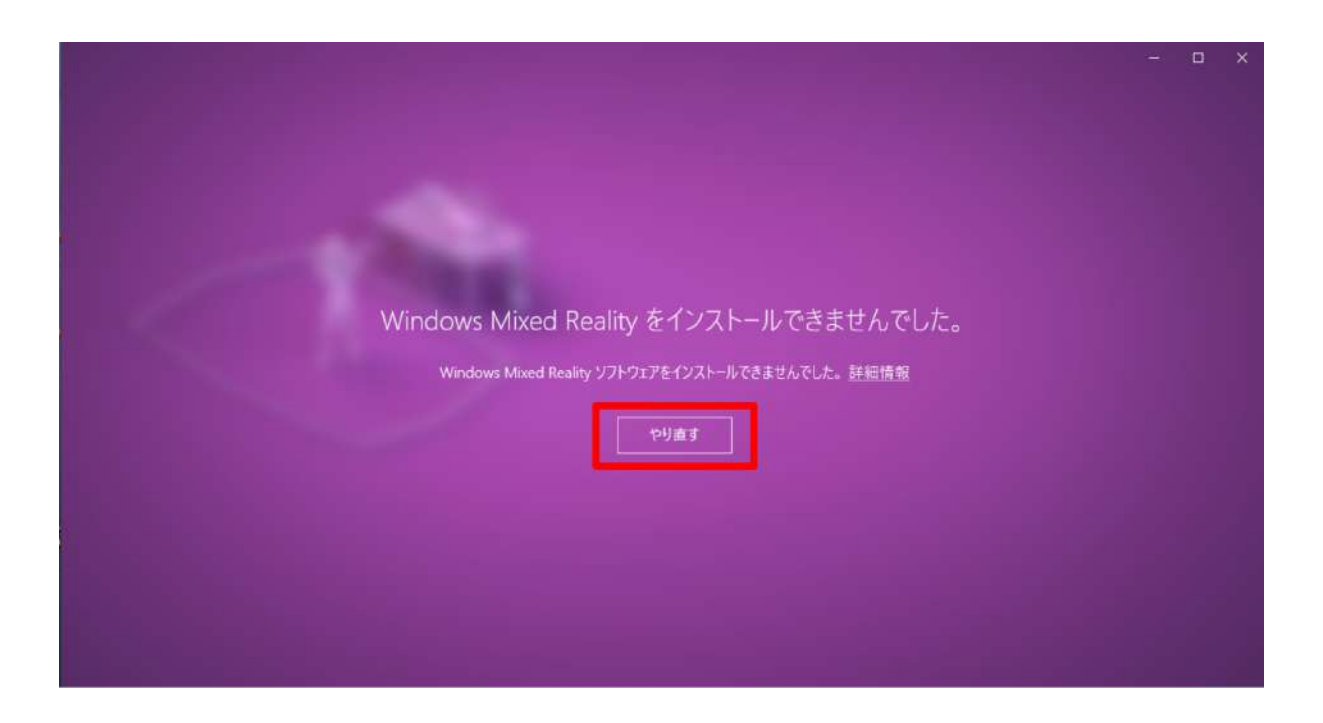

3-20. これで HMDと PC の接続は完了です。

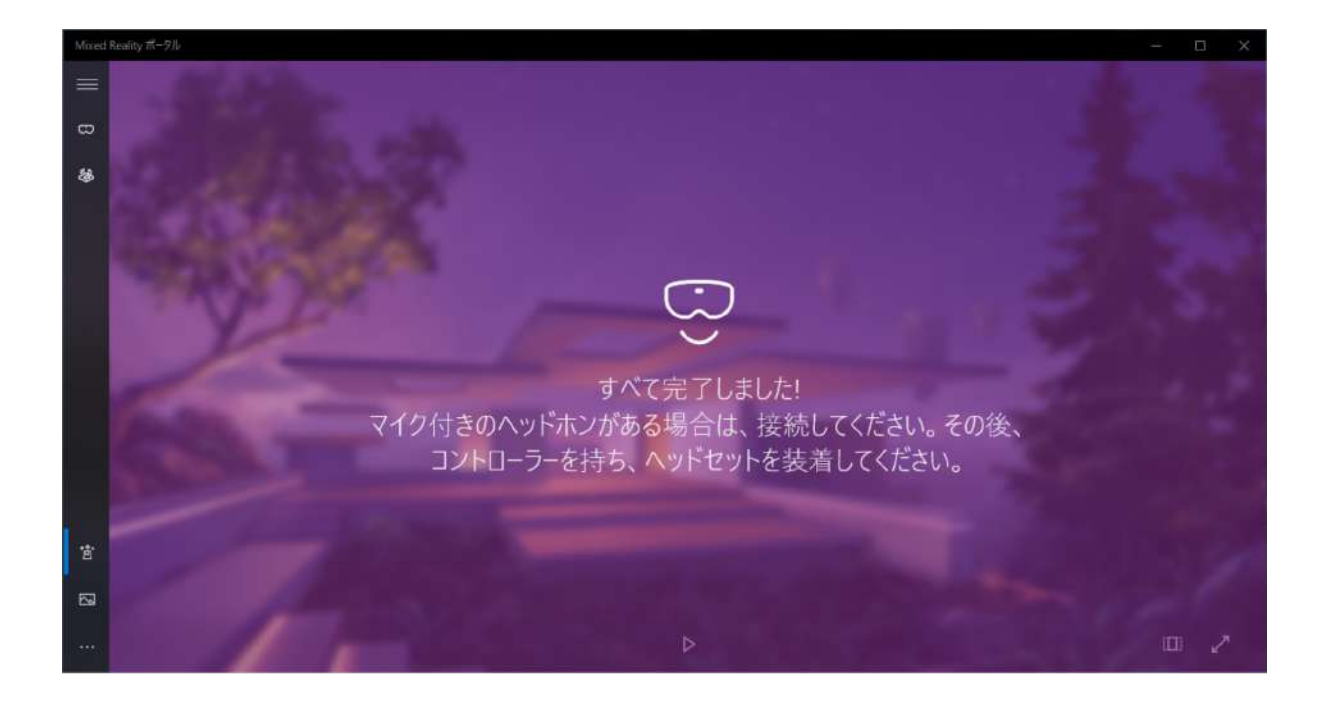

## 4. Steam, Steam VR, Windows Mixed Reality for Steam VR をインストールします

4-1. Steam のダウンロードページにアクセスします。 <u>https://store.steampowered.com/about/</u>

4-2. 「STEAM をインストール」を選択し、インストーラをダウンロードします。 確認ダイアログが表示されたら「実行」を選択します。

|                                          | - D X                            |
|------------------------------------------|----------------------------------|
|                                          | ▲ Seam E (1)22.htm為。 ログイン ( 高高 - |
| O STEAM                                  |                                  |
| STEAM<br>Steamで最高のプレイ、意見交換、ゲーム<br>作成体験を! | PORTAL 2                         |
| 10,670,518 2,503,046                     |                                  |
|                                          |                                  |
|                                          |                                  |

4-3. ウィンドウが開いたら「次へ」を選択します。

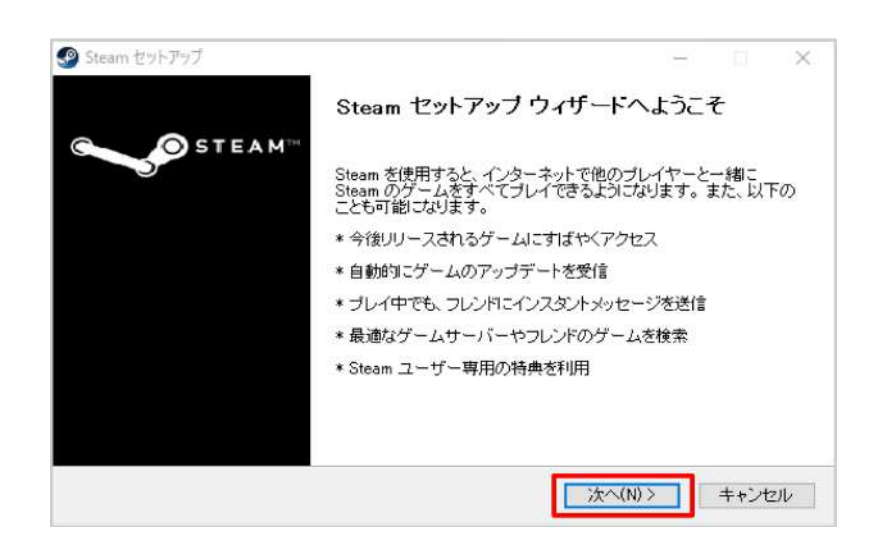

4-4. 任意の言語を選択し「次へ」を選択します。

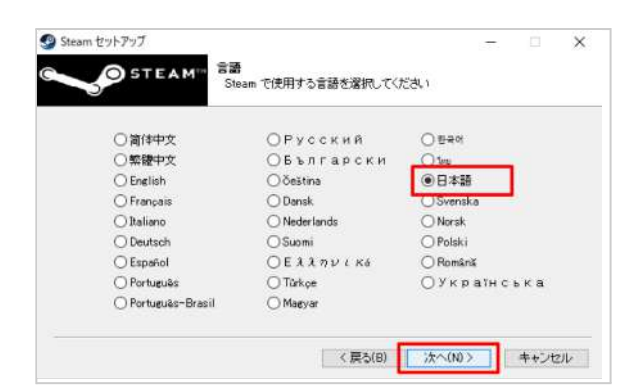

4-5. インストール先を確認し「インストール」を選択します。

| Holdeyes MD 7-937 1.2.20200330 29F797        |            | -           |       | × |
|----------------------------------------------|------------|-------------|-------|---|
| インストール先の指定<br>Holoeyes MD のインストール先を指定してください。 |            |             | 4     | 5 |
| Holoeyes MD をインストールするフォルダを指定して               | 、「次へ」をクリック | ってください。     |       |   |
| 続けるには「次へ」をクリックしてください。別のフォルダーを選択              | Rするには「参照」を | クリックしてください。 | 5     |   |
| C.¥Program Files (x86)¥Holoeyes MD           |            | 1           | 参照(R) |   |
|                                              |            |             |       |   |
|                                              |            |             |       |   |
|                                              |            |             |       |   |
|                                              |            |             |       |   |
|                                              |            |             |       |   |
| このブログラムは最低 360.9 MB のディスク空き領域を必要と            | :(.ಕ.ಕ.    |             |       |   |

4-6. Steam がダウンロード・インストールが開始さ れます。

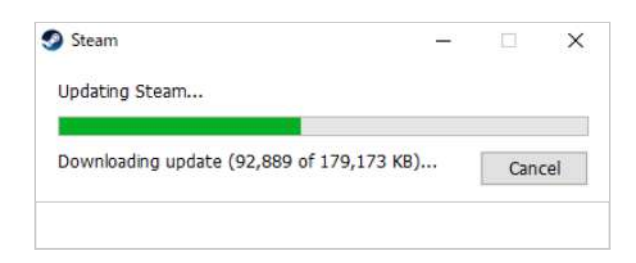

4-7. Steam のインストールが完了すると右の画面 が表示されます。既存のアカウントにログインする か、アカウントをお持ちでない場合は「新しいアカウン トを作成する」を選択します。

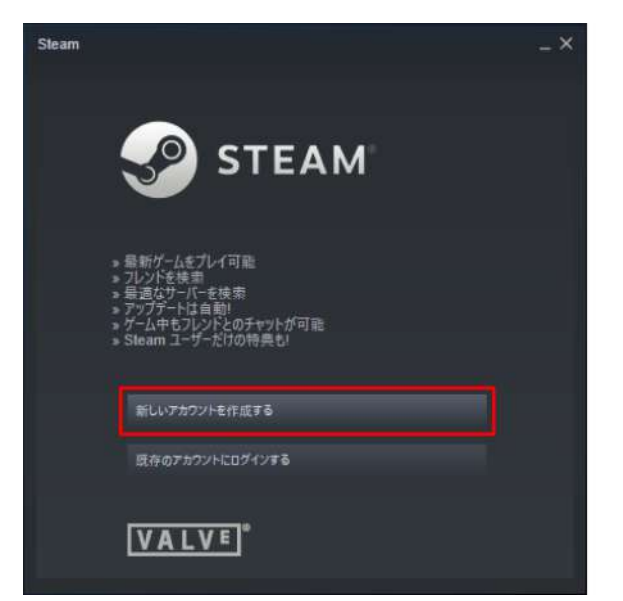

4-8. アカウントを作成する画面では、メールアドレス を2回入力しし、「私はロボットではありません」の チェックを入れます。

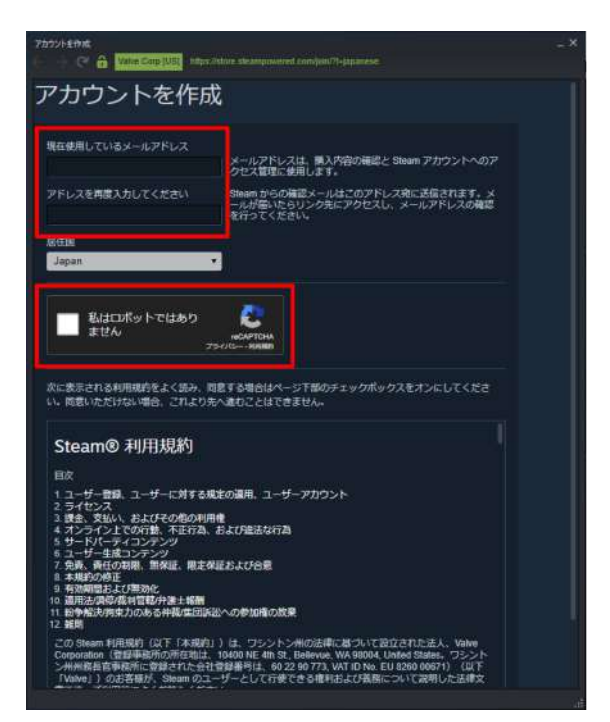

#### 4-9. 下方にスクロールし、「続行」を選択します。

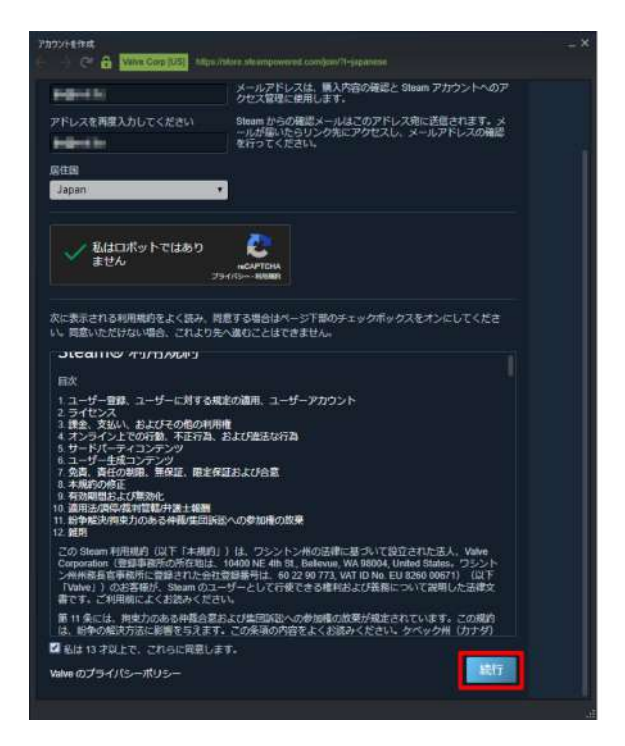

4-10. 表示されているメールアドレスに確認のメール が届きます。メール内のリンクを選択し、アカウントの 設定を完了させます。

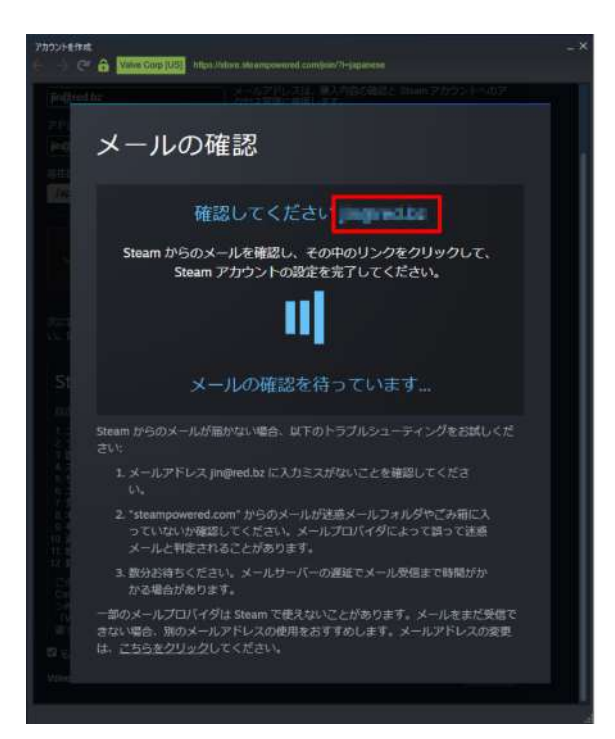

4-11. 任意のアカウント名 (Steam 内でのユーザー 名) 及びパスワードを設定し「サインアップを完了」を 選択します。

※他者が既に登録しているアカウント名は設定できません。

| 、作成の最終ン<br>プするには、 | ステップで<br>ユーザー彳 | す<br>るとパスワード     |
|-------------------|----------------|------------------|
| プするには、            | ユーザーネ          | るとパスワード          |
|                   |                |                  |
|                   |                |                  |
|                   |                |                  |
|                   |                |                  |
| 制伏兄の確認 川田できます     |                |                  |
|                   |                |                  |
|                   |                |                  |
|                   |                |                  |
|                   |                |                  |
| į                 | 用状况の描述。利用できます  | HKROMIZ (HECEIT) |

4-12.「続行」を選択し、ログインします。

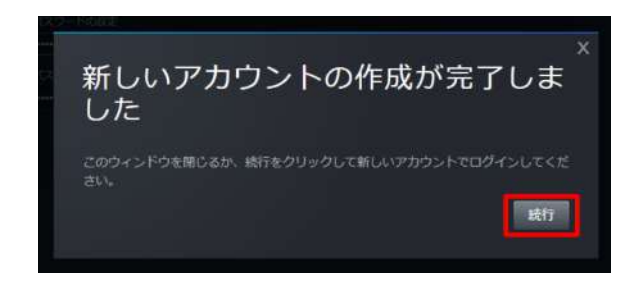

4-13. Steamの「ライブラリ」タブを選択し、検索窓に「steam」と入力します。下方のリストに「SteamVR」が出てきます。
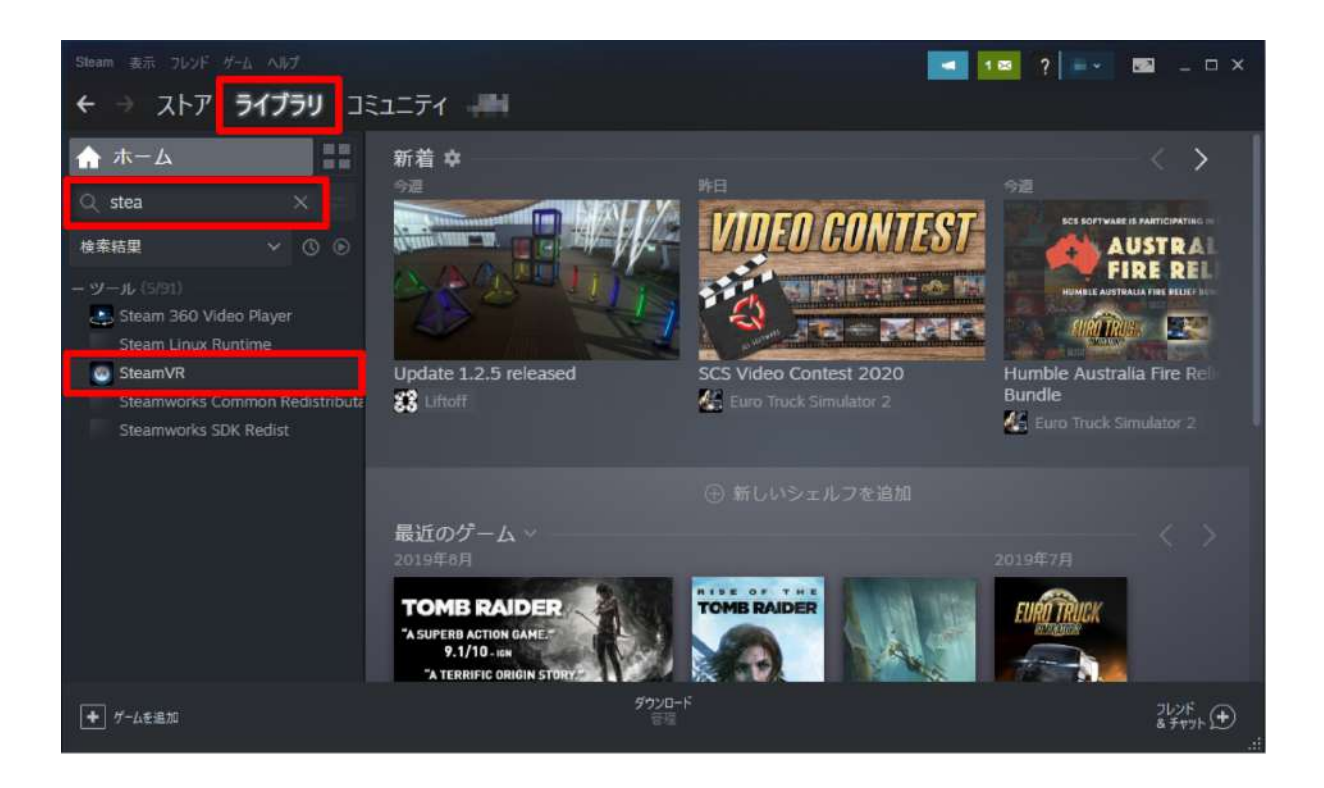

4-14.「SteamVR」を選択し、続いて「インストール」を選択します。

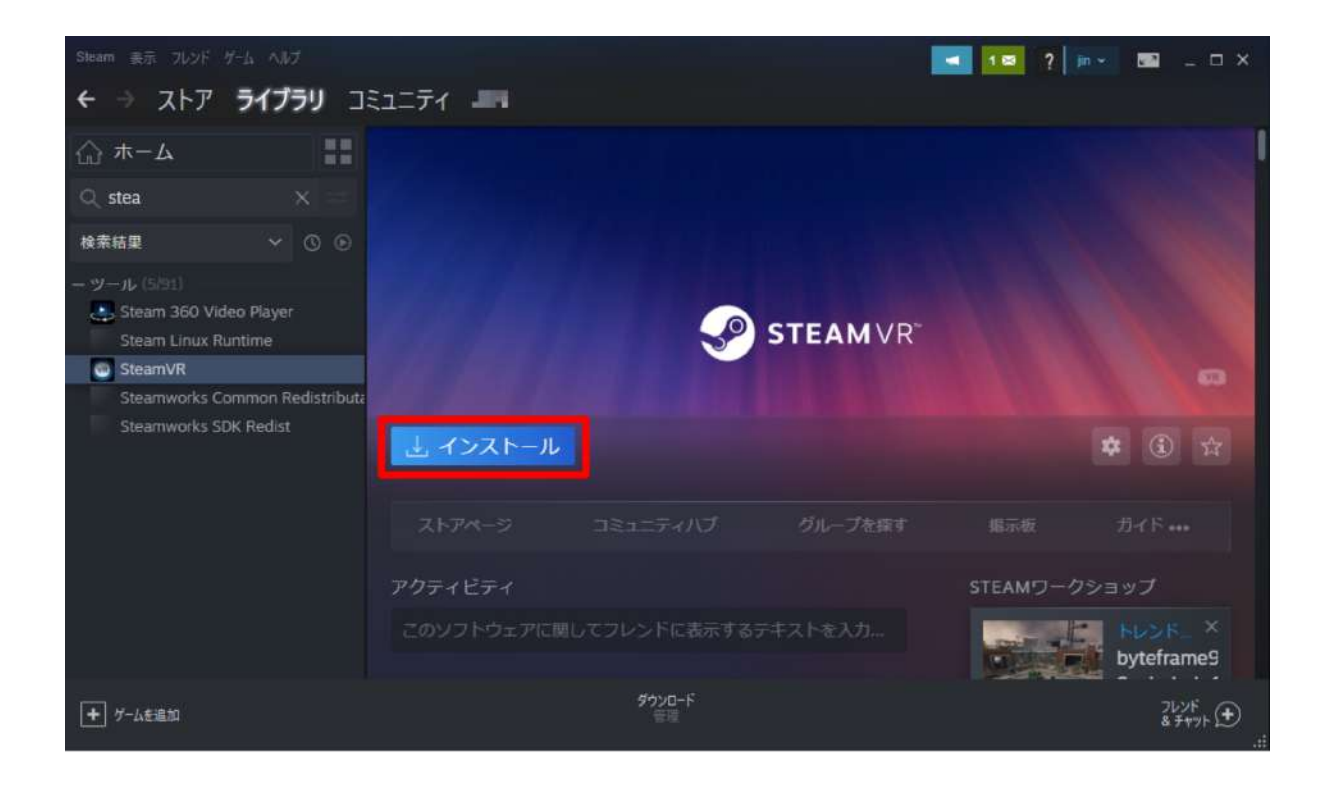

4-15.「SteamVR」のインストールが開始されます。

| Steam 要示 フレッド ゲーム へんプ                                                                                                    |                                      | 🚾 🚾 ? 🔤 💷 🗆 X         |
|----------------------------------------------------------------------------------------------------|--------------------------------------|-----------------------|
| ← → ストア <b>ライブラリ</b> 그                                                                                                    | E1=77 -                              |                       |
| <u> </u>                                                                                                    |                                      |                       |
| Q stea 🛛 🗙 😑                                                                                                    | SteamVRのインストール                       | - ^                   |
| 検索結果 🗸 🕓 🕞                                                                                                    | ローカルツールファイルを作成中                      |                       |
| - ツール (SIS1)<br>Steam 360 Video Player<br>Steam Linux Runtime<br>SteamVR - インストール中<br>Steamworks Common Redistributa<br>Steamworks SDK Redist | SteamVR 用のディスク暗域を割り当て中               |                       |
|                                                                                                    |                                      | ◆ ③ 14<br>振示板 ガイド *** |
|                                                                                                    | < 25 3 3/2 ++yer                     | STEAMワークショップ          |
| + ゲームを追加                                                                                                    | <b>ダウンロード中</b><br>0/2 <i>アイ</i> テム完了 | 262F<br>87475⊕        |

4-16.「SteamVR」のダウンロード開始を知らせるダイアログが出たら「完了」を選択してダイアログを閉じます。

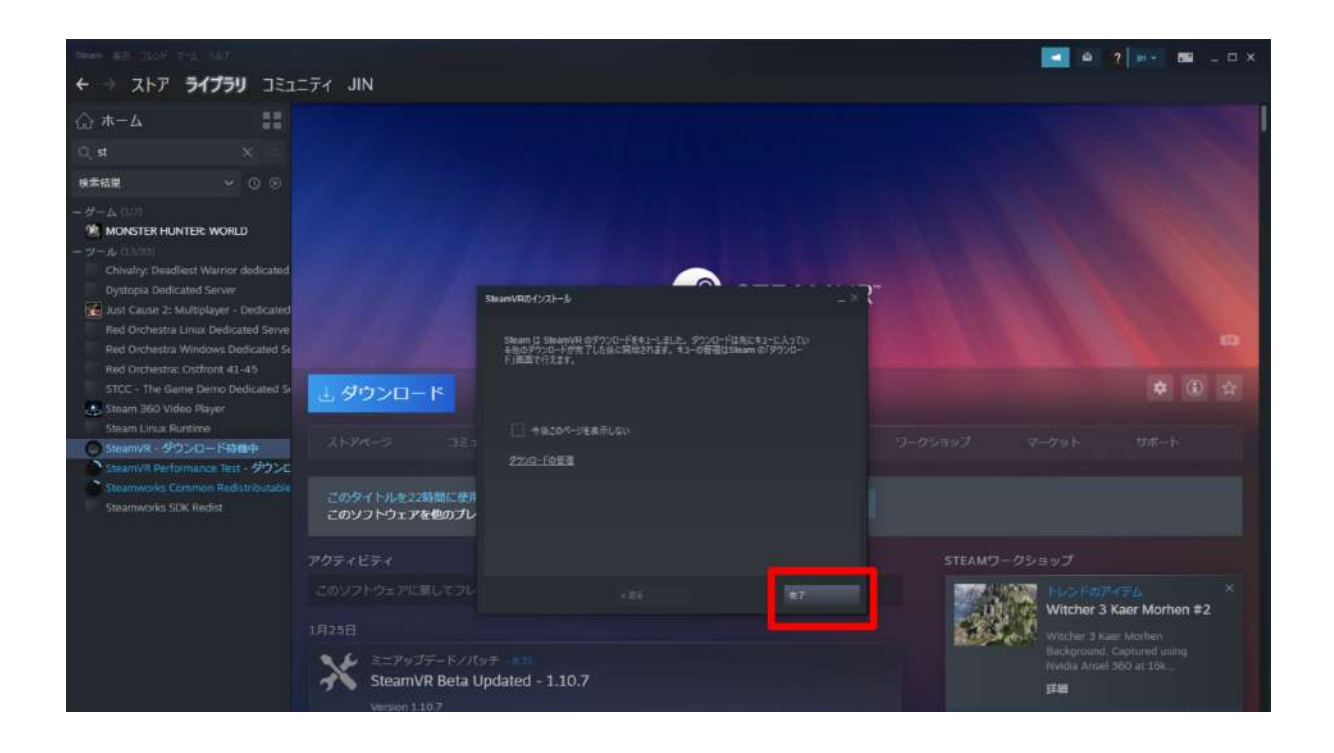

4-17.「ダウンロード待機中」と表示され、しばらくするとダウンロードが開始されます。

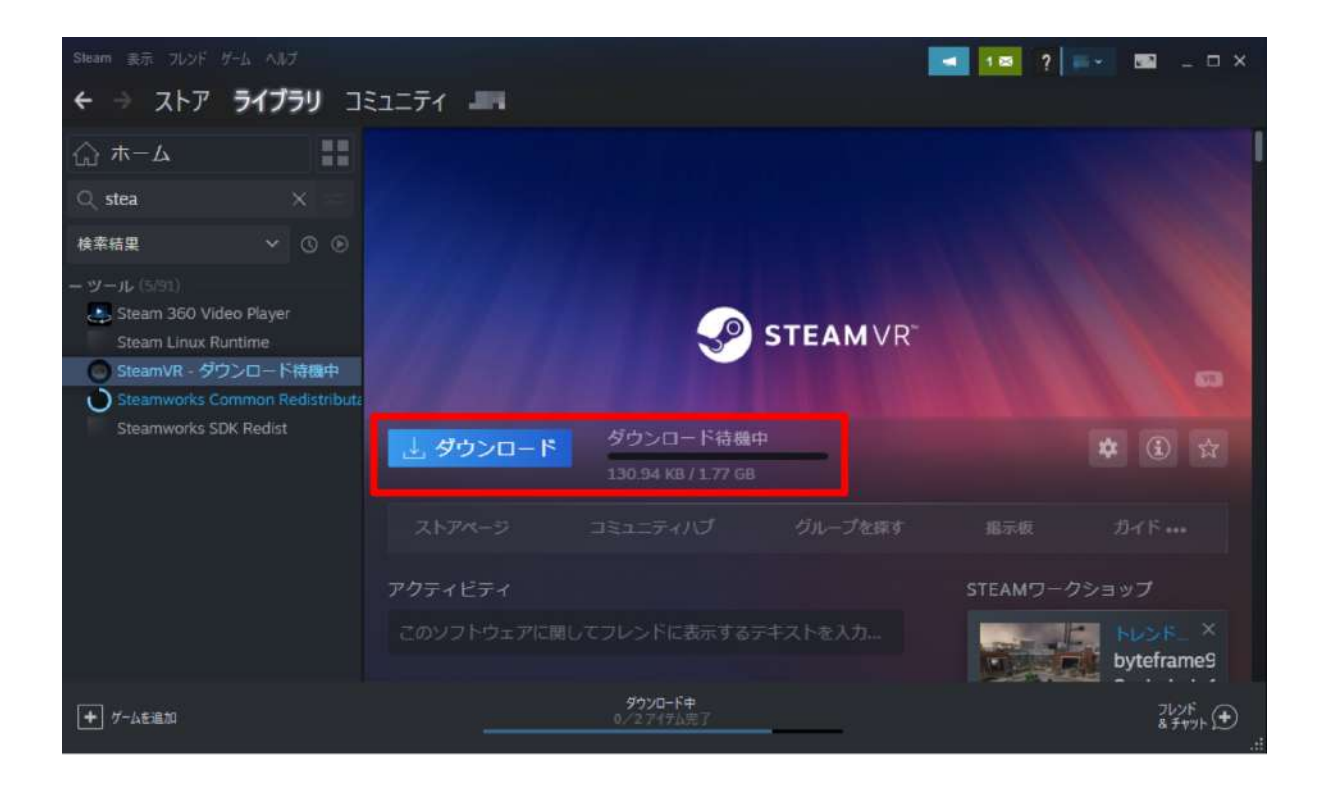

4-18. ダウンロードが完了したら、「起動」を選択します。

| Steam 表示 フレンド ゲーム ヘルプ                                                                                                    |           |               |           | - 10 ?   | - 📼 🖃     | Π×          |
|----------------------------------------------------------------------------------------------------|-----------|---------------|-----------|----------|-----------|-------------|
| ← → ストア <b>ライブラリ</b> コミ                                                                                                    | ユニティ 🎩    |               |           |          |           |             |
| Δ-π 🔛                                                                                                    |           |               |           |          |           | I           |
| Q stea 🛛 🗙 🖂                                                                                                    |           |               |           |          |           |             |
| 検索結果 🗸 🕓 🕑                                                                                                    |           |               |           |          |           |             |
| <ul> <li>ツール (5/51)</li> <li>Steam 360 Video Player<br/>Steam Linux Runtime</li> <li>SteamVR</li> <li>Steamworks Common Redistributz<br/>Steamworks SDK Redist</li> </ul> |           | S             | STEAM VR* |          |           | 8           |
|                                                                                                    | ▶ 起動      |               |           |          | * :       | \$ <b>7</b> |
|                                                                                                    |           |               | グループを探す   | 据示板      |           |             |
|                                                                                                    | アクティビティ   |               |           | STEAMワーク | 7ショップ     |             |
|                                                                                                    | このソフトウェアに | 開してフレンドに表示するラ | キストを入力…   |          | byteframe | ×<br>99     |

4-19. 起動すると、画面下方に小さなダイアログが表示されます。この状態で HMD を接続すると、SteamVR コンテンツが閲覧可能になります。

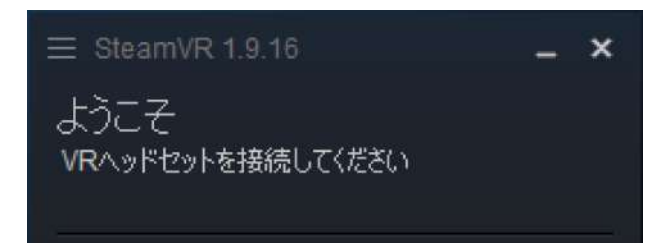

4-20. 次に「Windows Mixed Reality for SteamVR」をインストールします。Steamの「ストア」タブの右上の検 索窓に「windows mixed」と入力すると、候補に出てきます。

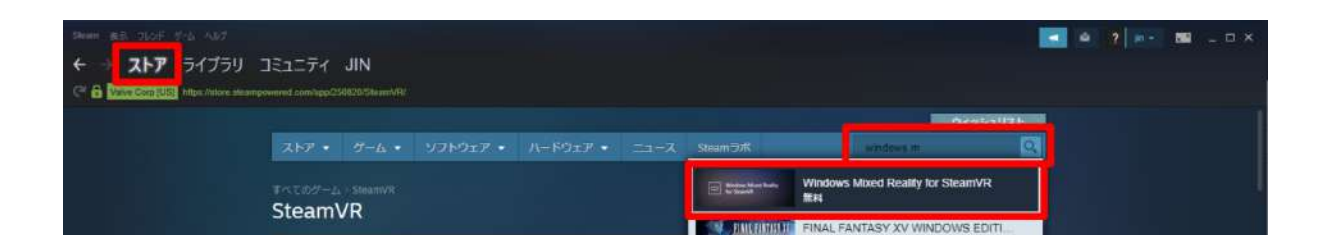

4-21. 「Windows Mixed Reality for SteamVR」を選択し、インストールを開始します。

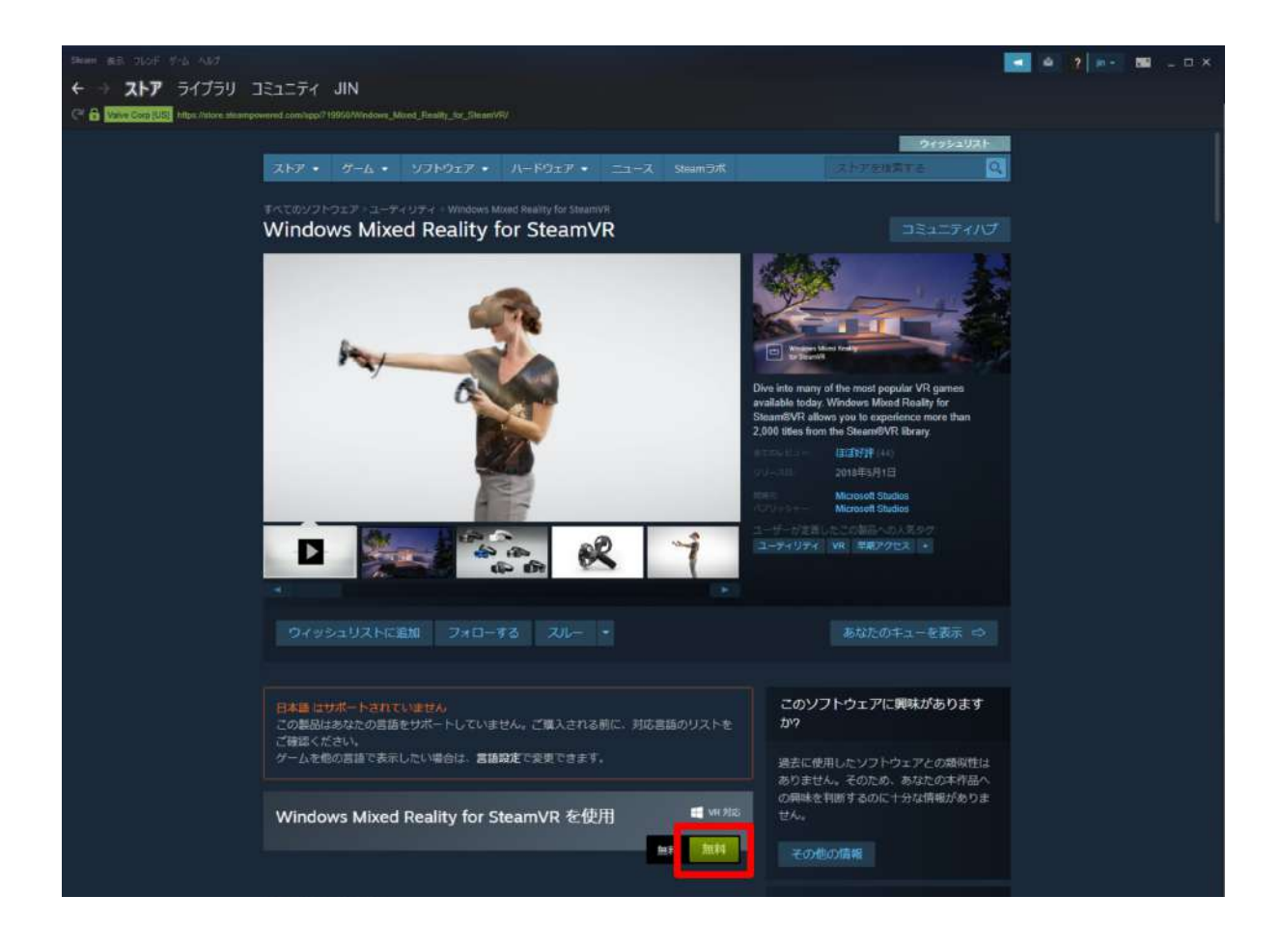

4-22.「次へ」を選択してインストールを開始します。

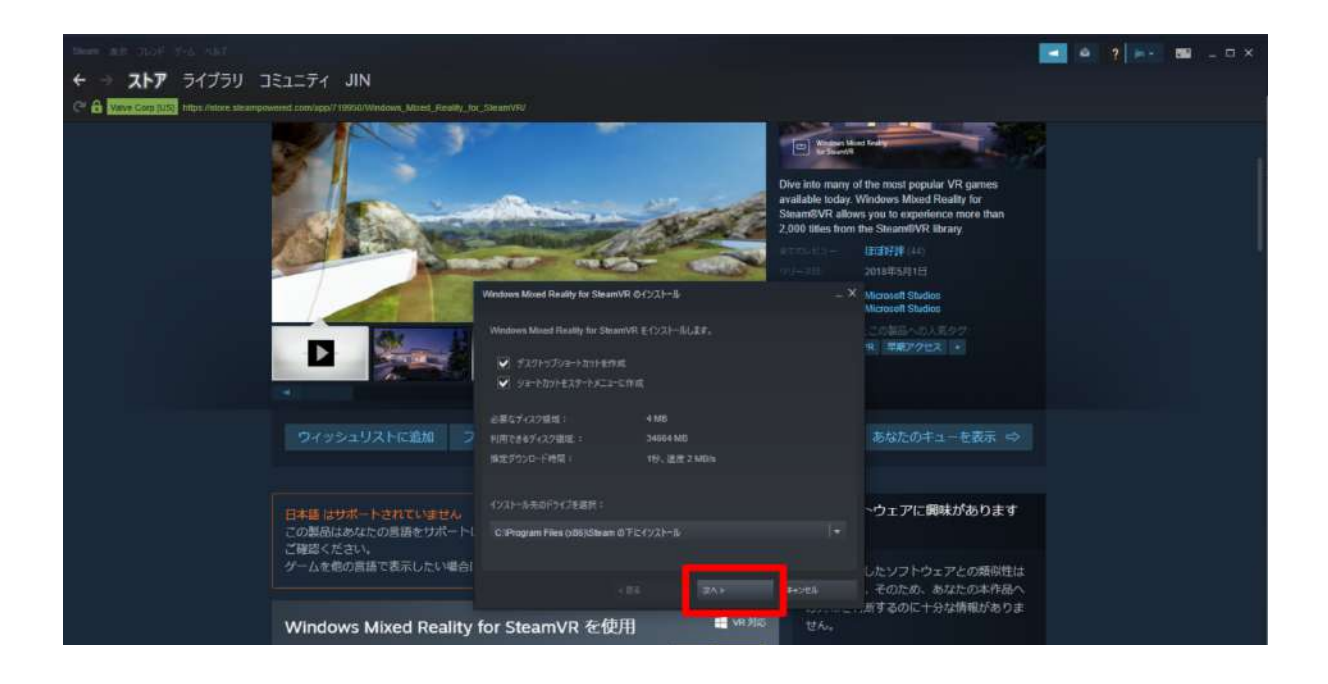

4-23. 利用規約を確認し「同意する」を選択します。

| SHARE \$27 2101 7-11-127                                               |                                                                                                    |                                                                                                    | 🖬 🖉 👘 - 📾 💷 a x |
|------------------------------------------------------------------------|----------------------------------------------------------------------------------------------------|----------------------------------------------------------------------------------------------------|-----------------|
| ← → ストア ライブラリ コミュニティ JIN                                               |                                                                                                    |                                                                                                    |                 |
| C & Value Con (100) https://doi.org/app//10950/Wedows_Mand_Pleatity_fo |                                                                                                    |                                                                                                    |                 |
|                                                                        |                                                                                                    | Westwelland the art<br>Windows Mood Reality for<br>swaliable today. Windows Mood Reality for<br>swaliable today. Windows Mood Reality for<br>swaliable to |                 |
| D                                                                      | Windows Mixed Really for Search & クイストール<br>このド目的は登録まで注えていました。<br>ELAAL EMATERIA (1045年に) 日本日本日本日本日本日本日本日本日本日本日本日本日本日本日本日本日本日本日本 | ーズ Microsof Studios<br>モデルイオもには、<br>Microsof Studios<br>これが高小の人名タン<br>R、単和アクセスト・                                                                                                    |                 |
| ウィッシュリストに追加 フ                                                          | anicoson remit a service appy<br>http://go.microsoft.com/twink?lunkd=822631                                                      |                                                                                                    |                 |
| 日本語 はサポートされていません<br>この類品はおなたの言語をサポート」<br>ご確認ください。<br>ゲームを他の意識で表示したい場合  |                                                                                                    | >ウェアに興味があります                                                                                                    |                 |
|                                                                        | -#6 ###5                                                                                                    | キャンセン そのため、あなたの本作品へ                                                                                                    |                 |
| Windows Mixed Reality                                                  | for SteamVR を使用 📲 Wi 🛤                                                                                                    |                                                                                                    |                 |
| GETTING STARTED                                                        |                                                                                                    | サードパーティーモリスへの両面が必要                                                                                                    |                 |
| Windows Mixed Reality for SteamVR I                                    | ets you play all of your favorite SteamVR games on your                                                                          | Windows Mixed Reality SteamVR preview EULA                                                                                                    |                 |

4-24. ダウンロードを開始し、インストールを完了させます。

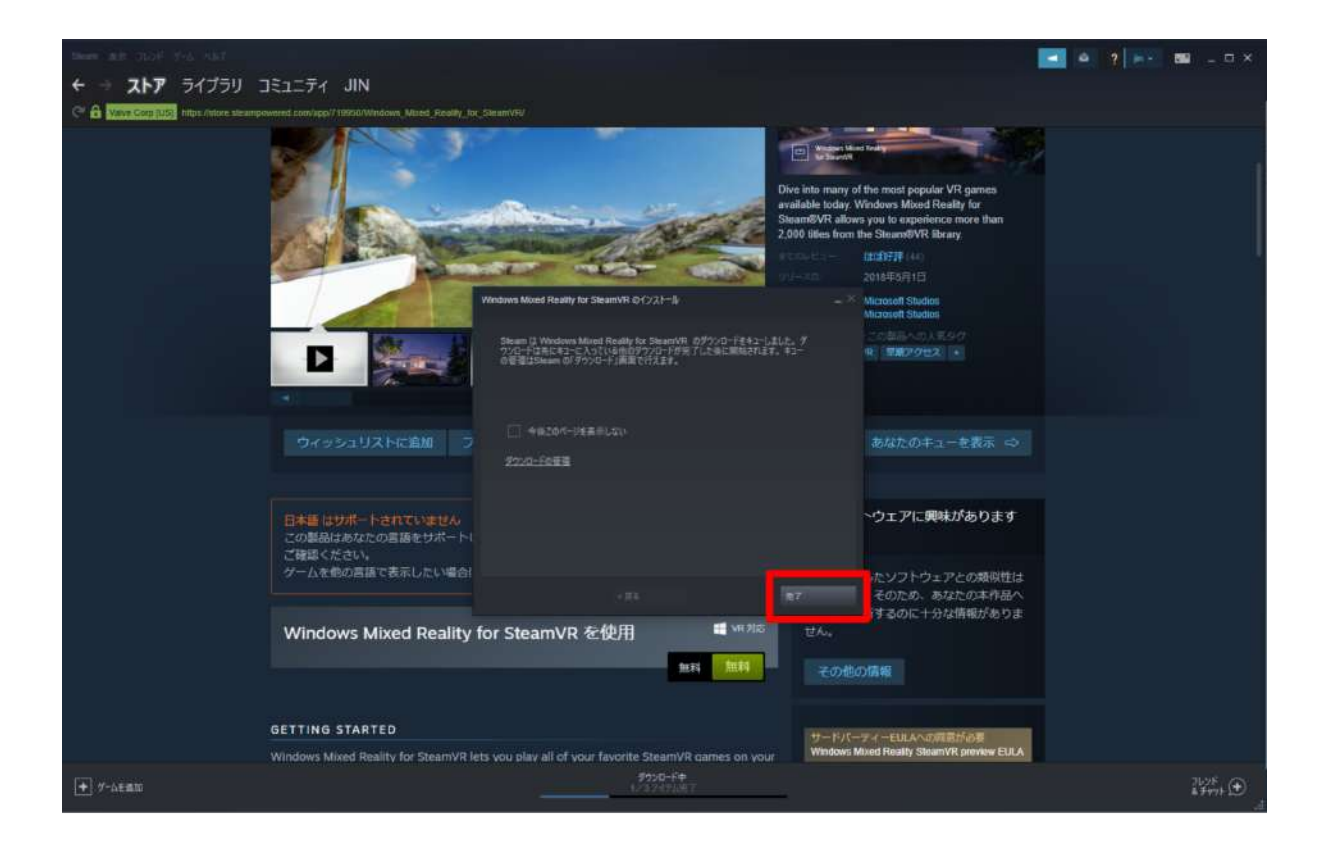

#### 4-25.「起動」を選択して起動します。

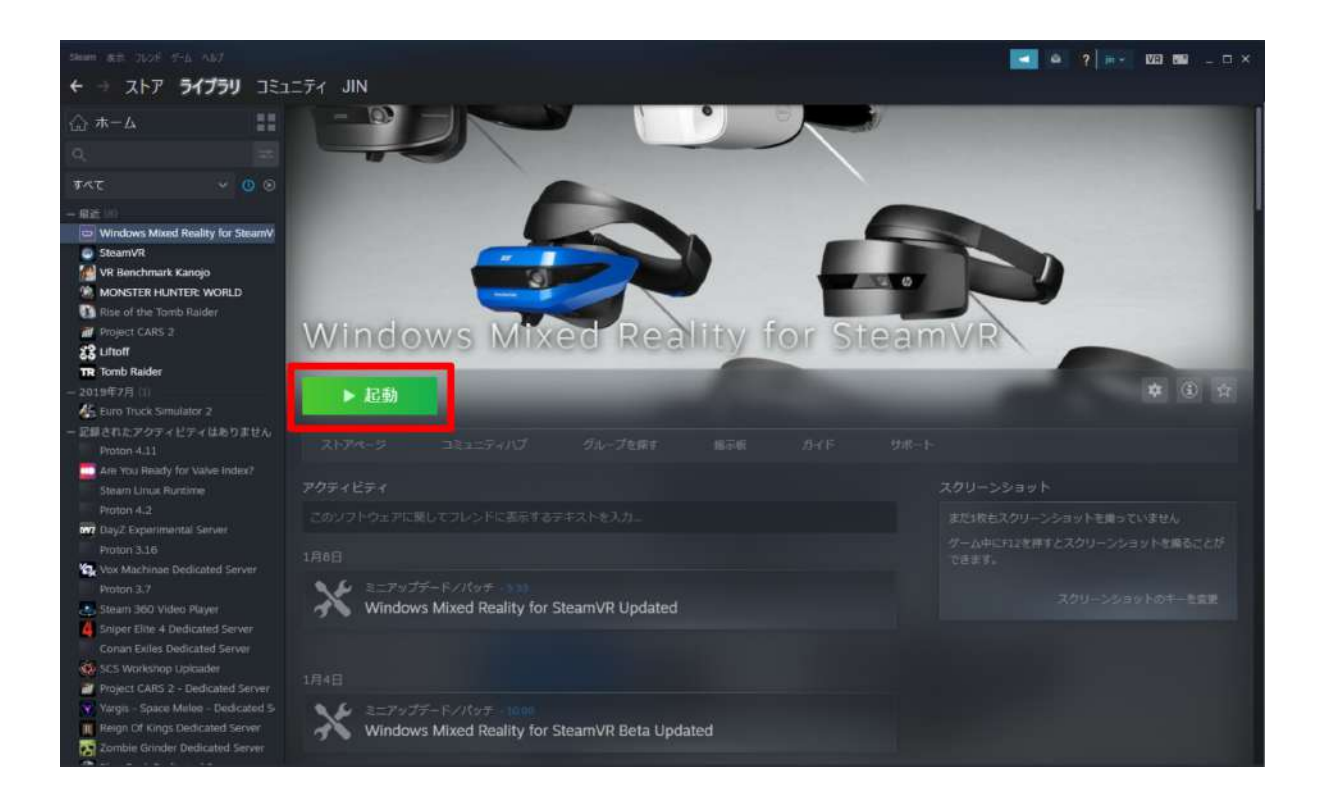

### 5. Holoeyes MD 専用ソフトウェアをインストールし起動します

5-1. 以下のリンクにアクセスし、専用ソフトウェアをダウンロードします。(リンク先にアクセスすると、自動的に専用ソフトウェアがダウンロードされます。)

https://md.holoeyes.jp/apps/htcvive\_winmr

5-2. 下図(左)のポップアップが表示されたら「詳細情報」を選択し、続いて「実行」を選択します。

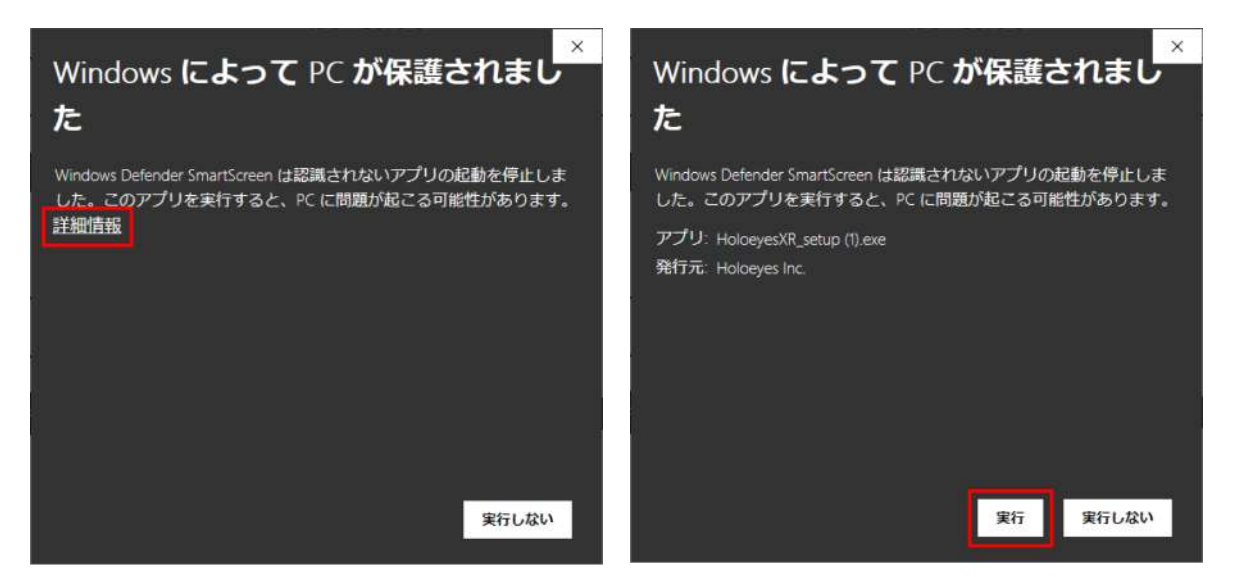

5-3. 言語を選択し「OK」を選択します。

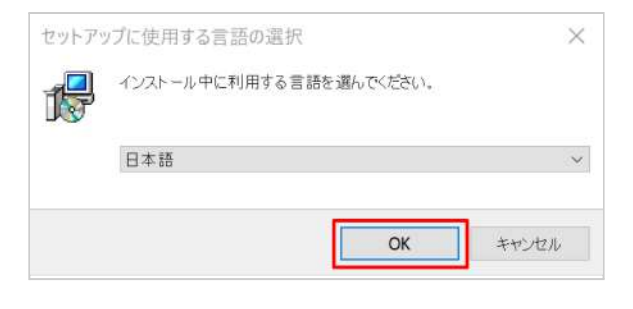

5-4. 使用許諾契約書を確認し、「同意する」を選択した上で「次へ」を選択します。

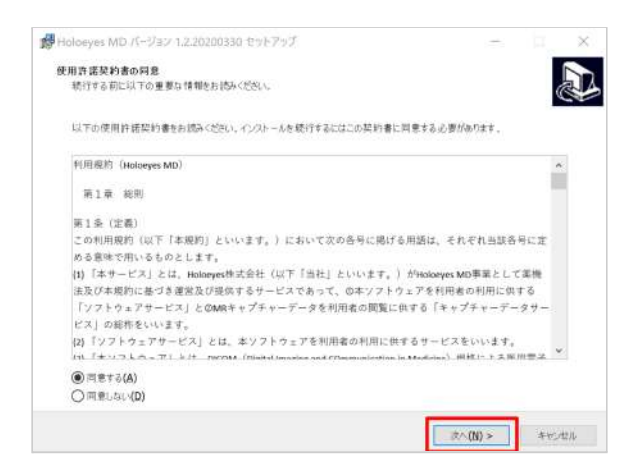

5-5. インストール先を確認し「次へ」を選択します。

| 19 Holoeyes MD パージョン 1.2.20200330 セットアップ         | -    |       | х   |
|--------------------------------------------------|------|-------|-----|
| インストール先の指定<br>Haloeyes MD のインストール先を指定してください。     |      | 4     |     |
| Holoeyes MD をインストールするフォルダを指定して、「次へ」をクリックしてください。  |      |       |     |
| 続けるには「「次へ」をクリックしてください。別のフォルダーを選択するには「参照」をクリックしてく | ださい。 |       |     |
| ENFrogram Files (X86)Hitologyes MD               |      | 参照(R) |     |
|                                                  |      |       |     |
|                                                  |      |       |     |
|                                                  |      |       |     |
|                                                  |      |       |     |
|                                                  |      |       |     |
| このブログラムは最低 360.9 MB のディスク空き領域を必要とします。            |      |       |     |
| <戻る(B) 次へ(N)                                     | >    | ++12/ | 214 |

5-6. デスクトップ上にアプリのアイコンを作成する場 合はチェックボックスを選択し、「次へ」を選択しま す。

| ✿ Holoeyes MD バージョン 1.2.20200330 セットアップ       |             | -  | n ×    |
|-----------------------------------------------|-------------|----|--------|
| 途加らスクの選択<br>実行する。途加らスクを選択してください。              |             |    | æ      |
| Holoeyes MD インストール特に実行する追加5スクを選択して、「次へ」をクリックし | TKESU.      |    |        |
| アイコンを追加する:                                    |             |    |        |
| デスクトップ上にアイコンを作成する(D)                          |             |    |        |
|                                               |             |    |        |
|                                               |             |    |        |
|                                               |             |    |        |
|                                               |             |    |        |
|                                               |             |    |        |
|                                               |             |    |        |
|                                               |             |    |        |
|                                               |             |    |        |
|                                               |             |    |        |
|                                               | -           |    |        |
| < 戻                                           | 8(8) 201 (N | )> | 年初,12月 |

5-7.「インストール」を選択します。

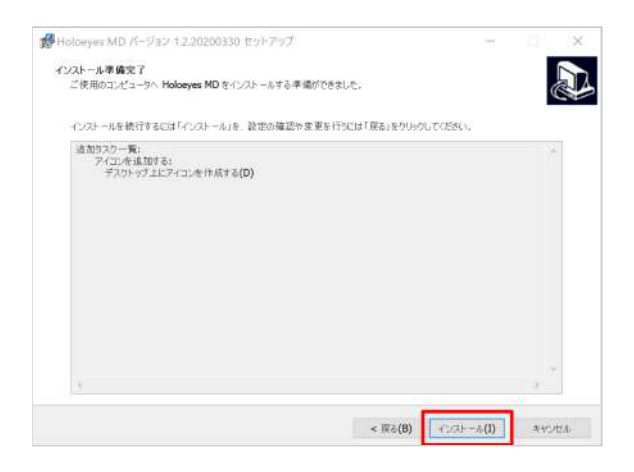

#### 5-8. セットアップされたら「完了」を選択します。

| ● Holoeyes MD パージョン 1.2.20200 | 330 セットアップ                                              | e A X                            |
|-------------------------------|---------------------------------------------------------|----------------------------------|
|                               | Holoeyes MD セットアップ                                      | ウィザードの完了                         |
|                               | ご使用のコンピューターに Holoeyes MD がセッ<br>するにはインストールされたショートの汁を選択。 | トアップされました。アプリケーションを実行<br>してください。 |
|                               | セットアップを終了するには「完了」をクリックして                                | (だきい。                            |
|                               | ☑ Holoeyes MD を実行する                                     |                                  |
|                               |                                                         |                                  |
|                               |                                                         |                                  |
|                               |                                                         |                                  |
|                               |                                                         |                                  |
|                               |                                                         |                                  |
|                               |                                                         |                                  |
|                               |                                                         |                                  |
|                               |                                                         |                                  |
|                               | 7.                                                      | 完了(F)                            |

5-9. Holoeyes MD アプリを起動すると、SteamVR などが自動的に起動し、HMD 内で Holoeyes MD が利用できます。これで Windows Mixed Reality Headset と PC のセットアップはすべて完了です。

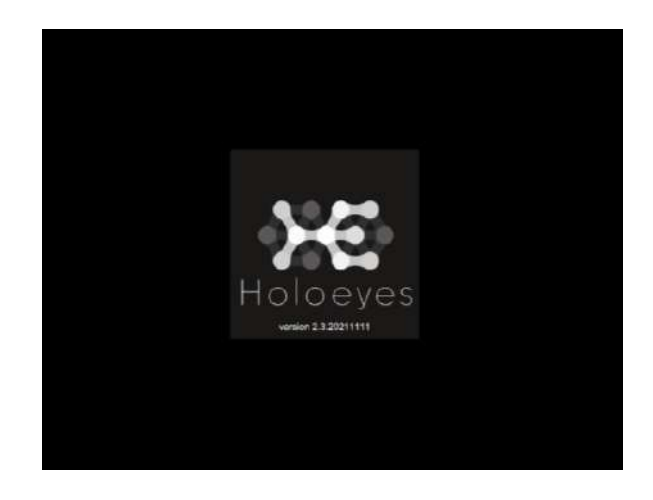

# <u>セットアップ手順書 - Oculus Quest 2 / Oculus Quest</u>

2020年10月より、初めてOculus製品を使用する際には、Facebookアカウントでのログイン・セットアップが必要になりました。

なお、個人のFacebookアカウントを使わずに、Facebookの「テストユーザー」(開発者向けアカウント)を用いて セットアップすることもできます。ただし、テストユーザーアカウントでOculus Quest をセットアップした場合に は、Holoeyesアプリケーション以外のアプリを公式ストアからインストールすることはできません。その他、 Holoeyesアプリケーションのご利用に関わること以外の機能制限などの確認は行っておりませんので、予めご 了承ください。

### Oculus Quest セットアップの流れ

Oculus Quest を使用するには以下の設定が必要です。

0. セットアップに必要な準備

- <u>1. Oculus Quest の初期セットアップ</u>
- <u>2. Oculus Quest の開発者モードへの設定</u>
- <u>3. SideQuest のインストール</u>
- 4. Holoeyesアプリケーションのインストール
- <u>5. Holoeyesアプリケーションの起動</u>

#### 0. セットアップに必要な準備

- Wi-Fi 環境
- Oculus Quest(付属ケーブル含む)
- iPhone (iOS 10以降)または Android<sup>™</sup> (5.0 Lollipop以降)スマートフォン
- PC (Windows, macOS, Linux のいずれか) ※

※USBホスト(OTG)機能に対応している Android™ スマートフォン及び当該 Android™ スマートフォンの端子 と USB TYPE-C 端子を繋ぐケーブルをお持ちの場合には、PC は不要です。お手持ちのスマートフォンが USB ホスト機能に対応しているかどうかは、「USB OTG チェッカーの互換性」というアプリをインストールすると 確認できます。

### **1. Oculus Quest**の初期セットアップ

1-1. Facebookアカウントの取得

• 既にFacebookアカウントをお持ちの場合

「1-2. スマートフォンへの Oculus アプリのダウンロード」へ進んでください。

Facebookアカウントをお持ちでない場合
 以下の Facebookヘルプセンターの案内に沿って、アカウントを取得してください。
 → Facebookアカウントを作成するにはどうすればよいですか

1-2. スマートフォンへの Oculus アプリのインストール

スマートフォンに Oculus アプリをインストールしてください。App Store (iPhone)または Google Playストア (Android™)で「Oculus」と検索いただくか、下記のリンクからもインストールできます。

App Store (iPhone): <u>https://apps.apple.com/us/app/oculus/id1366478176</u> Google Playストア (Android™): <u>https://play.google.com/store/apps/details?id=com.oculus.twilight&hl=ja&gl=US</u>

1-3. Oculus アプリに Facebookアカウントでログイン

スマートフォンの Oculus アプリを起動し、「Facebookでログイン」ボタンより、ログインを行ってください。

※スマートフォンの Facebookアプリやブラウザから既に Facebook にログインをしている場合、Oculus アプ リでのログイン時に Facebookアカウント情報は自動で入ります。もし別のアカウントでログインを行いたい場合 には、一度 Facebookアプリまたはブラウザでログアウトをしてから、Oculus アプリを開いてください。

1-4. Oculus Quest とスマートフォンのペアリング・初期セットアップ

Oculus Quest の電源ボタンを長押しし、起動してください。電源ボタンは、ヘッドセットの右側面にある白いボタ ンです。

続いて、スマートフォンの Oculus アプリに表示される手順に沿って、セットアップを進めてください。

## 2. Oculus Quest の開発者モードへの設定

2-1. Oculus 開発者アカウントを作成(初回のみ)

Oculus 開発者アカウントを作成します。以下の URL にアクセスし、ページ下部の「Facebookアカウントで登録」ボタンを選択してください。続いて、Oculus Quest のセットアップに用いたFacebookアカウントでログインの上、登録を進めてください。

https://developer.oculus.com/sign-up/

※Facebookアカウントに電話番号の登録を行っていない場合、Oculus 開発者アカウントの作成の際に電話番号または決済情報の登録が求められます。いずれの登録も難しい場合には、<u>info@holoeyes.jp</u>までご相談ください。

2-2. Oculus Quest を開発者モードに設定(デバイス毎に初回のみ)

スマートフォンの Oculus アプリで設定画面を開きます。ペアリングをした Oculus Quest を選択し、「その他の 設定」>「開発者モード」の順にクリックし、開発者モードを有効にします。

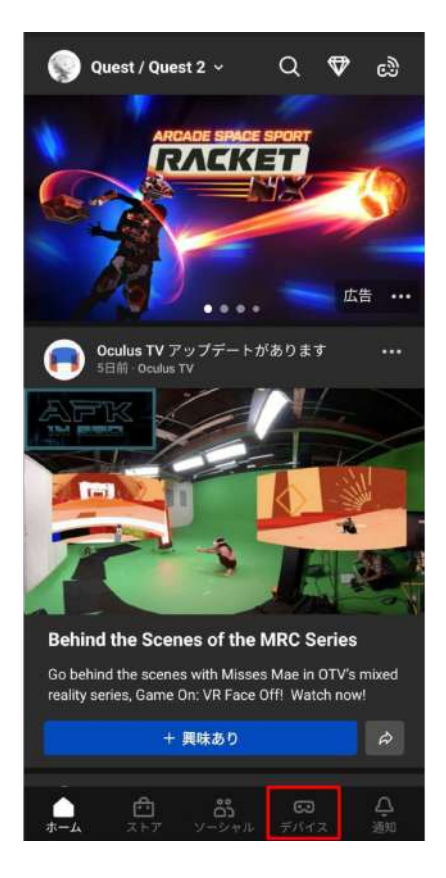

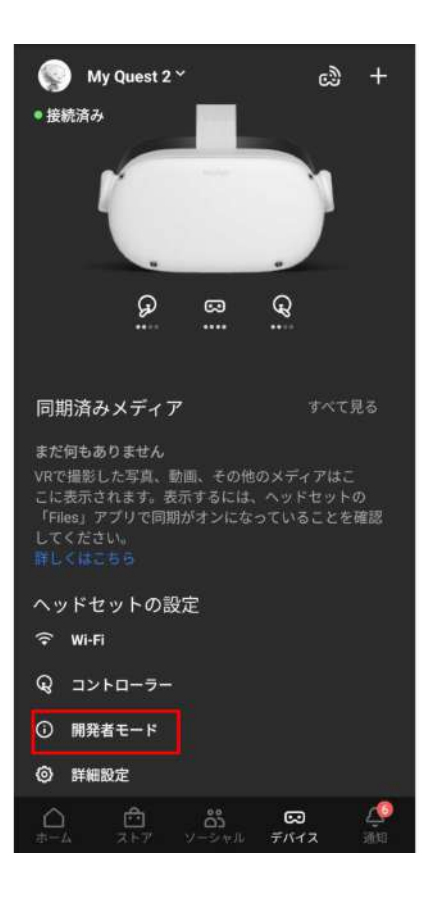

## 3. SideQuest のインストール

Holoeyesアプリケーション(Holoeyes MD)は、「SideQuest」というOculus Quest 向けのサイドローディングア プリで公開をしています。SideQuest からHoloeyesアプリケーションをダウンロードするには、以下2点が必要 です。

- PC (Windows、macOS、Linuxのいずれか) あるいは USBホスト(OTG)機能に対応している Android™ スマートフォン ※1
- Oculus Quest 2 (USB TYPE-C端子)と①を繋ぐケーブル ※2

※1 お手持ちの Android™ スマートフォンが USBホスト機能に対応しているかどうかは、「USB OTG チェッカーの互換性」というアプリをインストールすると確認できます。

※2①の端子が USB TYPE-C 端子の場合には、Oculus Quest 付属のケーブルをご利用いただけます。

3-1. PC に SideQuest をインストールする 【Windows PC の場合のみ】Android Device Bridge (ADB)を使用するためのドライバをインストール (Mac OS、Linux PCをご利用の方は、② PC へSideQuest をインストール へ進んでください。)

① 以下のURLより、Oculus ADB Drivers の最新版をダウンロードします。 https://developer.oculus.com/downloads/package/oculus-adb-drivers/

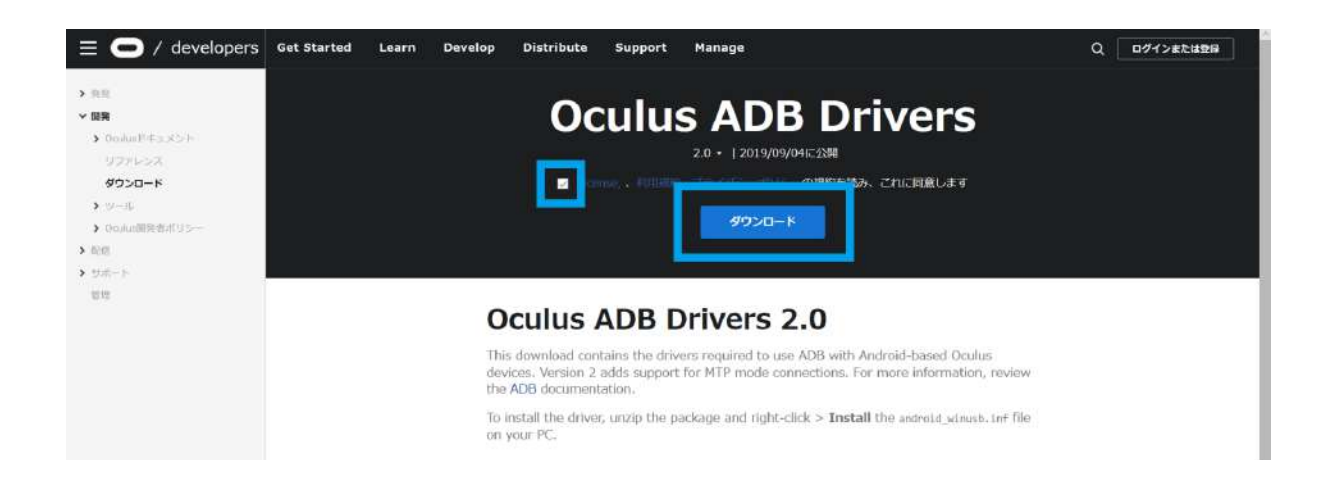

ダウンロードされたzipファイルを展開し、「oculus-adb-driver- ○○」→「usb\_driver」の順に選択します。続いて、 「android\_winusb.inf」を右クリックし、「インストール」を選択してインストールを完了してください。 ※「インストール」という項目が表示されない場合はzipファイルが正しく展開できていない可能性があります。

|            | > PC | > ダウンロード > oculus-adb-driver-3 | 2.0 (1).2ip 🔹 oculus-go-adb-drivi | er-2.0 ≥ usb_driver | >     |             |      |     | ⇔ O ,Ω usb_dn    |
|------------|------|--------------------------------|-----------------------------------|---------------------|-------|-------------|------|-----|------------------|
| 🎝 ダウンロード   | 2.1  | 581 <sup>^</sup>               | 植栽                                | 圧縮サイズ               |       | パスワード保護 サイズ |      | 任細華 | 更新日時             |
| 🔄 ドキュメント   | 1    | amd64                          | ファイル・フォルダー                        |                     |       |             |      |     | 2018/05/07 17:48 |
| 三 ビクチャ     | 1    | 1386                           | ファイルフォルター                         |                     |       |             |      |     | 201B/05/07 17:48 |
| downloads  |      | android_winusb.inf             | セットアップ情報                          |                     | TKE   | 無           | 3 KB | 07% | 2018/05/07 17:48 |
| THA_Sample |      | androidwinusb86.cat            | セキュリティ カタログ                       |                     | 5 K.B | fm.         | 9 KB | 45% | 2018/05/07 18:06 |
| あ スクリーンショッ | ۲    | iandroidwinusba64.cat          | セキュリティカタログ                        |                     | 5 K.B | 22          | 9 KB | 45% | 2018/05/07 18:07 |
| スクリーンショッ   | h.   | source.properties              | PROPERTIES 7741                   |                     | 1 KB  | <b>f</b> #  | 1 KB | 0%  | 2018/05/07 17:29 |

② PC へ SideQuest をインストール

以下の URL にアクセスし、ご利用の PC に合った SideQuest をダウンロードの上、インストールを完了してく ださい。

https://sidequestvr.com/setup-howto

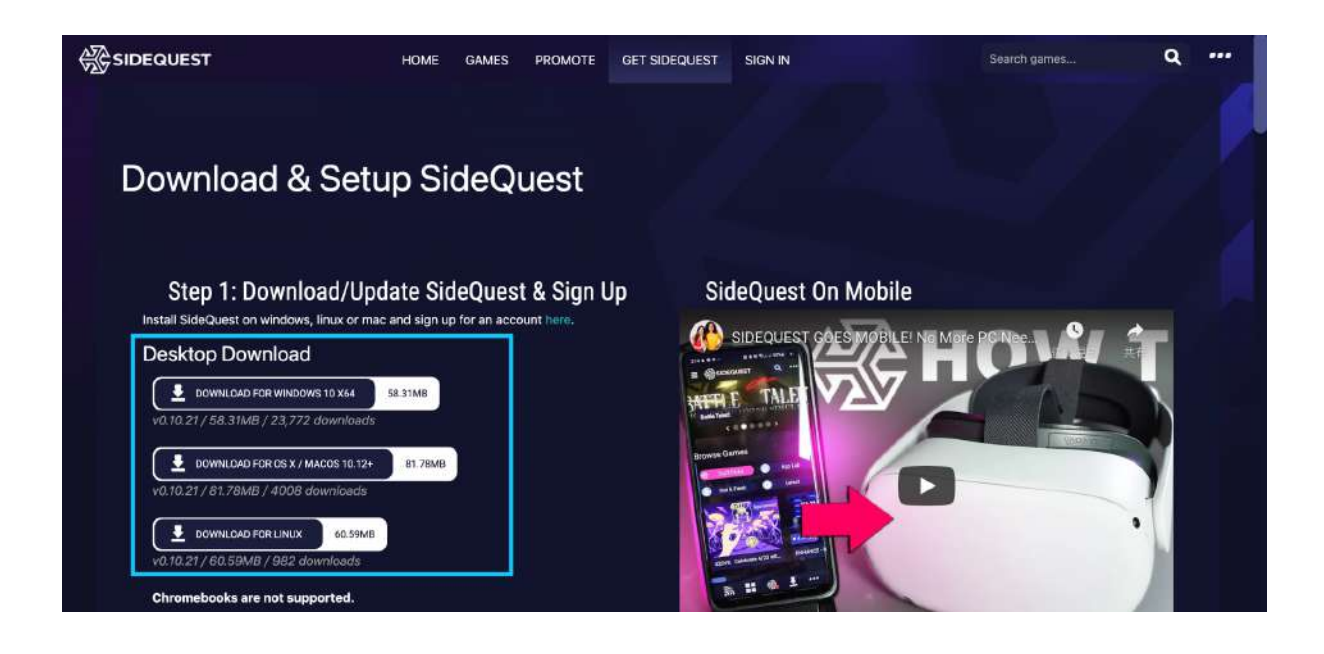

3-2. Android™ スマートフォンに SideQuest をインストールする

Google Playストア (Android™)で「SideQuest」と検索いただくか、下記のリンクからもインストールできます。

SideQuest (BETA):

https://play.google.com/store/apps/details?id=side.quest.mobile&hl=ja&gl=US

#### 4. Holoeyesアプリケーションのインストール

4-1. PC版 SideQuest からインストールする場合

4-1-1. SideQuest を起動し、PC とOculus Quest をUSBケーブルで接続

4-1-2. Oculus Quest 側で接続を許可

Oculus Quest の画面に「USBデバッグを許可しますか?」というダイアログが表示されるので、「許可」を選択します。このダイアログは複数回表示されることがあります。

※接続が完了すると、SideQuestの左上に緑色の丸が表示されます。赤色やオレンジ色の丸が表示されている場合は、その横のエラーメッセージを確認してください。

「Not Detected」: デバイスが PC に認識されていません。一度ケーブルを抜いて、再度接続し直してください。 「Unauthorized」: 接続が許可されていません。Oculus Quest 側で接続を許可してください。

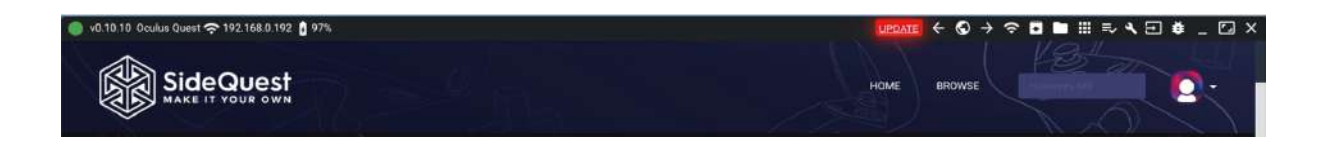

4-1-3. Holoeyesアプリケーションを検索

SideQuestの検索窓に「Holoeyes」と入力すると、Holoeyes MD が候補に出ます。インストールするアプリ ケーションを選択してください。

※SideQuest が最新バージョンでない場合、候補が表示されないことがあります。

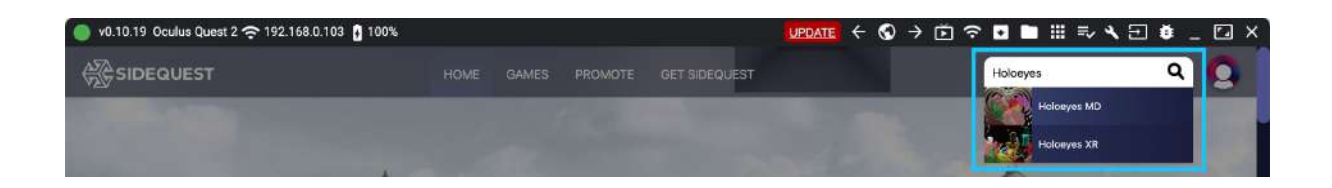

#### 4-1-4. Holoeyesアプリケーションのインストール

画面上の「INSTALL TO HEADSET」ボタンを選択すると、アプリケーションのダウンロードとインストールが始まります。インストールが完了するまでは、PC とOculus Quest の接続を切断しないでください。

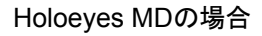

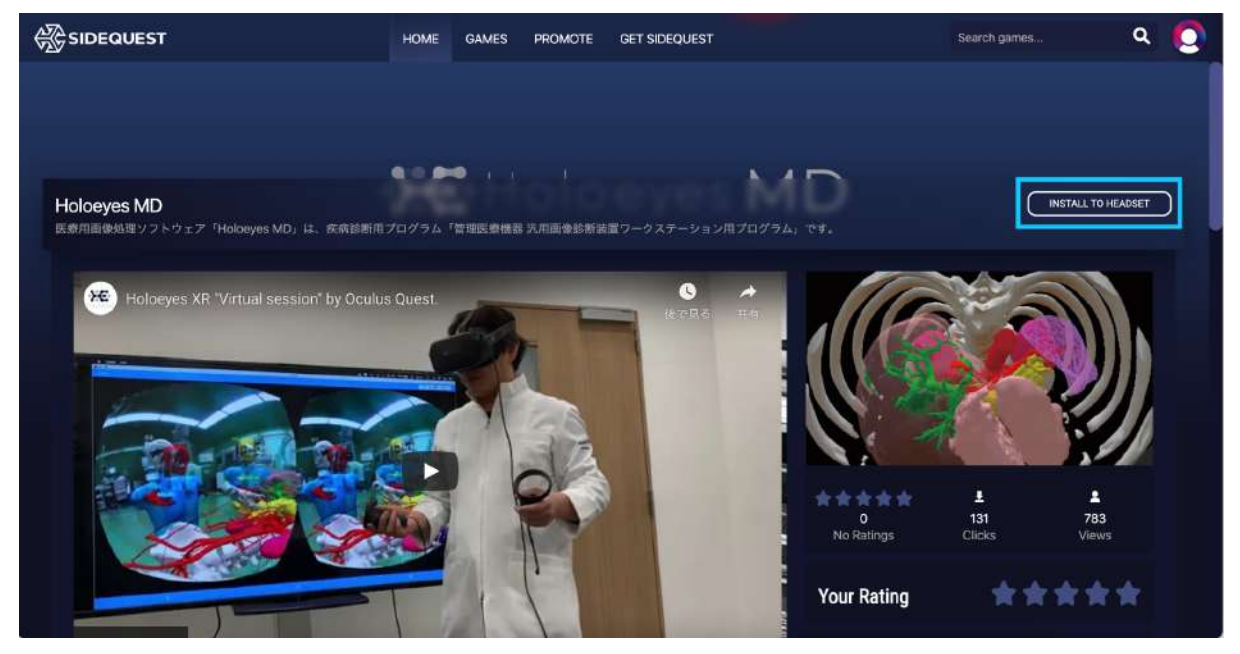

4-2. スマートフォン版 SideQuest からインストールする

4-2-1. SideQuest を起動し、スマートフォンと Oculus Quest をUSBケーブルで接続

4-2-2. スマートフォン側で接続許可

スマートフォンの画面に以下2つのダイアログが続けて表示されるので、どちらも「OK」を選択します。このダイア ログは複数回表示されることがあり、また、機種により文言が異なる場合があります。

※ダイアログが表示されないときは、Oculus Quest が認識されていない可能性があります。再度ケーブルを接続し直してください。

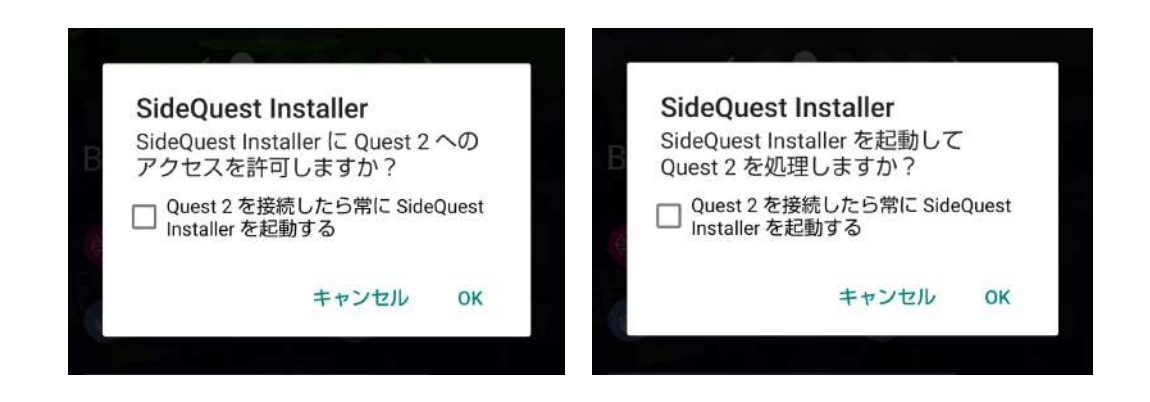

4-2-3. Oculus Quest 側で接続を許可

Oculus Quest の画面に「USBデバッグを許可しますか?」というダイアログが表示されるので、「許可」を選択します。このダイアログは複数回表示されることがあります。

接続が完了すると、SideQuestの画面下部のアイコン上に緑色の丸が表示されます。赤色や青色の丸が表示されます。赤色や青色の丸が表示されている場合は、ケーブルの接続または Oculus Quest 側での接続許可が正常に行われていません。

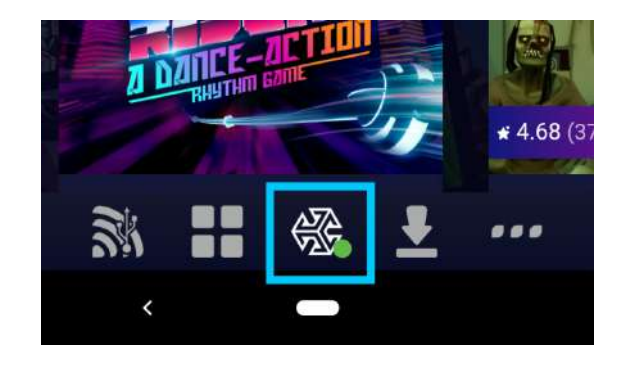

4-2-4. 【スキップ可能】スマートフォンとOculus Quest をWi-Fi で接続 (USBケーブル経由でのインストールを続ける場合には、4-2-5. Holoeyesアプリケーションを検索 へ進んでく ださい。) USBケーブルでの接続・インストールは、スマートフォンのバッテリー消費が激しく、また、Wi-Fi で接続・インストールよりも時間がかかります。USBケーブルで接続後、Wi-Fi接続へ切り替えることを推奨します。

スマートフォンとOculus Quest を同じWi-Fiへ接続 し、SideQuest の画面下部のワイヤレスアイコンを 選択します。

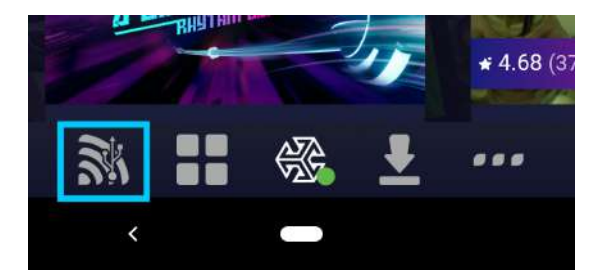

「Enable Wireless ADB」の項目に IPアドレスが表示されていることを確認し、「ENABLE WIFI」ボタンを選択します。接続許可を求めるダイアログが表示されるので、許可をします。

続いて、「Connect to Wireless」の項目に、上記の Headset IP を入力し、「CONNECT」ボタンを選択し ます。

※なお、IPアドレスは端末固有の番号であり、右画 像と同一の文字列ではありません。

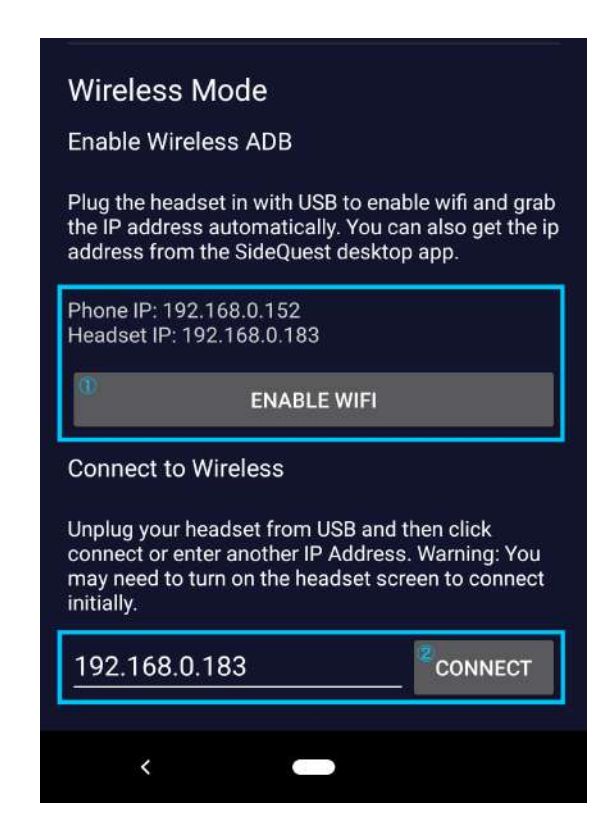

ケーブルを抜き、SideQuest の画面下部のアイコン 上に緑色の丸が表示されていれば、接続完了です。

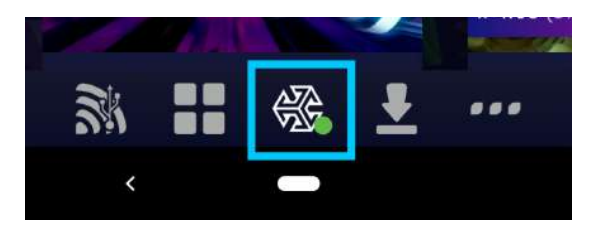

4-2-5. Holoeyesアプリケーションを検索

SideQuestの検索窓に「Holoeyes」と入力すると、Holoeyes MD が候補に出ます。インストールするアプリ ケーションを選択してください。

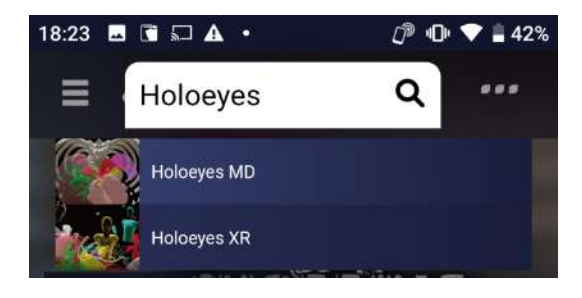

4-2-6. Holoeyesアプリケーションのインストール

画面上の「INSTALL TO HEADSET」ボタンを選択すると、アプリケーションのダウンロードとインストールが始まります。インストールが完了するまでは、スマートフォンとOculus Questの接続を切断しないでください。

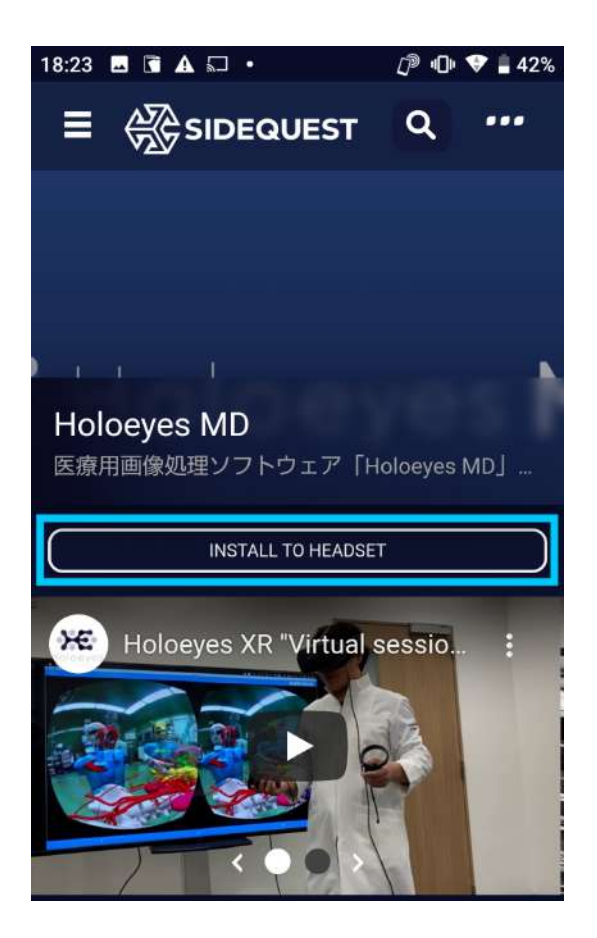

## 5. Holoeyesアプリケーションの起動

Oculus Quest 右コントローラーの Oculusボタン(横長の楕円形のマーク)を選択してユニバーサルメニュー を開き、アプリケーションアイコンを選択します。続いて、右上のプルダウンリストから、「提供元不明」を選択 します。

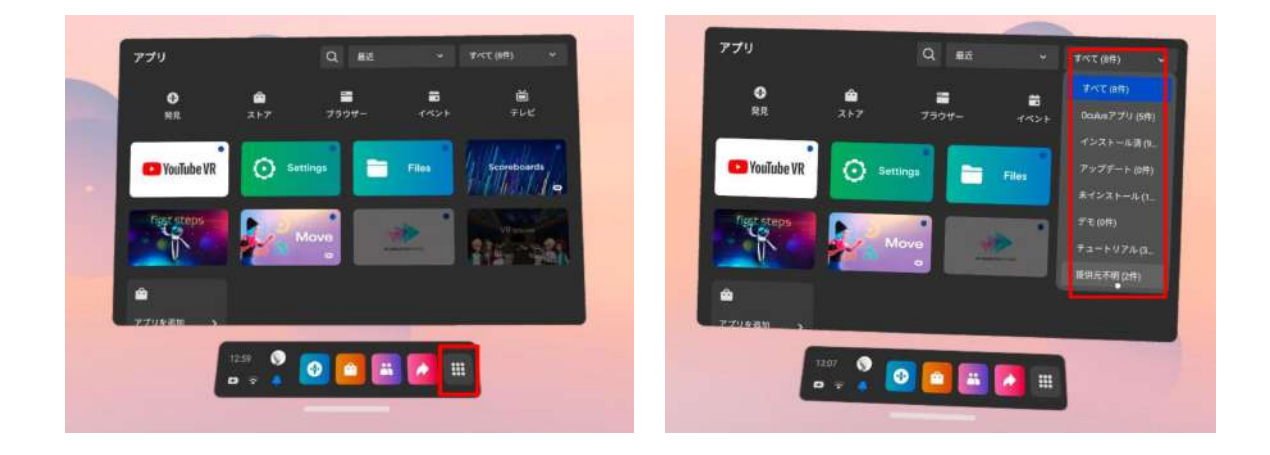

提供元不明アプリー覧より「jp.holoeyes.md」(Holoeyes MD)を選択すると、アプリケーションが起動します。

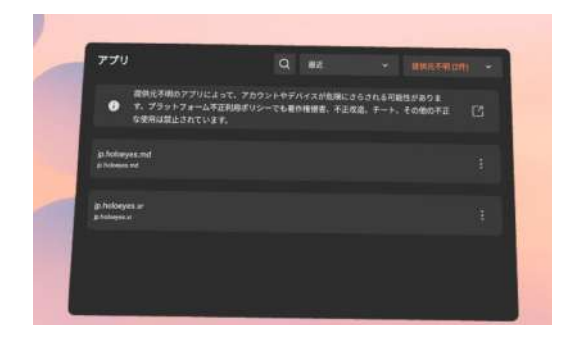

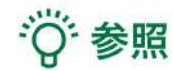

Holoeyesアプリケーションが「提供元不明のアプリ」 に入っているのは、公式ストアからではなく、 SideQuest からインストールしているためです。

## 症例3Dモデルデータの準備

1. アップロードする3DポリゴンデータをSTLまたはOBJ形式(※)のファイルでご用意ください。

※ご利用のワークステーション等からのSTL/OBJ出力については、ご利用のワークステーション及びワークステーション のバージョンにより、画面や手順が異なります。詳細はワークステーション販売元メーカーさまにお問い合わせください。

※1つのSTL/OBJファイルあたり、「100MB」以内となるよう臓器単位などでファイルを分けてご用意ください。

2. 以下の URL より、Holoeyes MD サービスサイトにログインします。 https://md.holoeyes.jp

3. 症例3Dモデルデータのタブを選択し、「新規作成」ボタンを選択します。

| 🔀 Holoeyes MD | 症例3Dモデルデータ | お問い合わせ | 使用期限: 2030/12/31 user_name > |
|---------------|------------|--------|------------------------------|
| ・ 症例3Dモデルテ    | ーター覧       |        | Q新規作成                        |

4. 必要事項を入力し、「登録する」ボタンを選択します。倍率はデフォルトで「1」が選択されていますが、アプリ 内でも変更できます。

| 🗲 Holoeyes M | D 症例3Dモデルデータ お     | 問い合わせ                                      | 使用期限: 2030/12/31 user_name > |
|--------------|--------------------|--------------------------------------------|------------------------------|
| 《 新規症例       | J3Dモデルデータ          | 任意のタイトルには<br>アルファベット・数字・<br>記号のみを入力してください。 |                              |
| タイトル 彭須      | Spine A            |                                            |                              |
| 倍率           | ● 1 ○ 3 ○ 5 ○ 10 ← | 「倍率」は、最初に表示される大きさを決めることができます。              |                              |
| 備考           |                    |                                            |                              |
|              |                    |                                            |                              |
|              |                    |                                            |                              |
|              |                    |                                            |                              |
|              |                    | タグは、ユーザーが後に検索する際にタグによる絵素が可能で               | 8                            |
| 4 T          | タグをスペース区切りで        | to                                         |                              |
|              | 登録する               |                                            |                              |
|              |                    |                                            |                              |

#### 5. 続いて、準備した3Dポリゴンデータをアップロードします。右上の「アップロード」ボタンを選択してください。

| ₩ Holoeyes MD | 症例3Dモデルデータ    | お問い合わせ           |          | 使用期限: 2030/12/31 user_name |
|---------------|---------------|------------------|----------|----------------------------|
| < Spine A     |               |                  |          |                            |
|               |               |                  | 3Dモデルデータ | アップロード                     |
|               | jng           |                  | 3Dモデルデー  | ータは登録されていません               |
|               |               |                  | 詳細情報     | 編集                         |
|               | ポリゴンデータが登録さ   | れていません。          | ステータス    | created                    |
| 右の「アップロ       | ード」ボタンから3Dモデル | データを新しく登録してください。 | 倍率       | xl                         |

6.「ファイルを選択する」ボタンから3Dポリゴンデータファイルを選択し、必要事項を入力したら、「登録する」ボタンを選択してください。

| ₩ Holoeyes MI   | ● 戻るボタン - タ お問い合わせ             | 使用期限: 2030/12/31 user_name 👻                  |
|-----------------|--------------------------------|-----------------------------------------------|
| < 3Dモデル         | データ追加                          |                                               |
| 3Dモデルファイル<br>必須 | つアイルを選択する 171204finalspine.stl |                                               |
|                 |                                |                                               |
| モデル名 必須         | spine                          |                                               |
| 色               | 15文字までで描定してください。               | プルダウンから色を選択できます。また、ホイールを選択すると<br>自由に色を変更できます。 |
| 半透明かどうか         | □ 半透明 <del>&lt;</del><br>登録する  | 初期表示の透明度を選択できま<br>す。HMD上でも透明度の変更<br>が可能です。    |
|                 |                                |                                               |

7.3Dポリゴンデータが複数ある場合は、5、6と同じ手順でポリゴンデータをアップロードしてください。アップロー ド済みのデータは「編集」ボタンから名前や色の変更ができます。

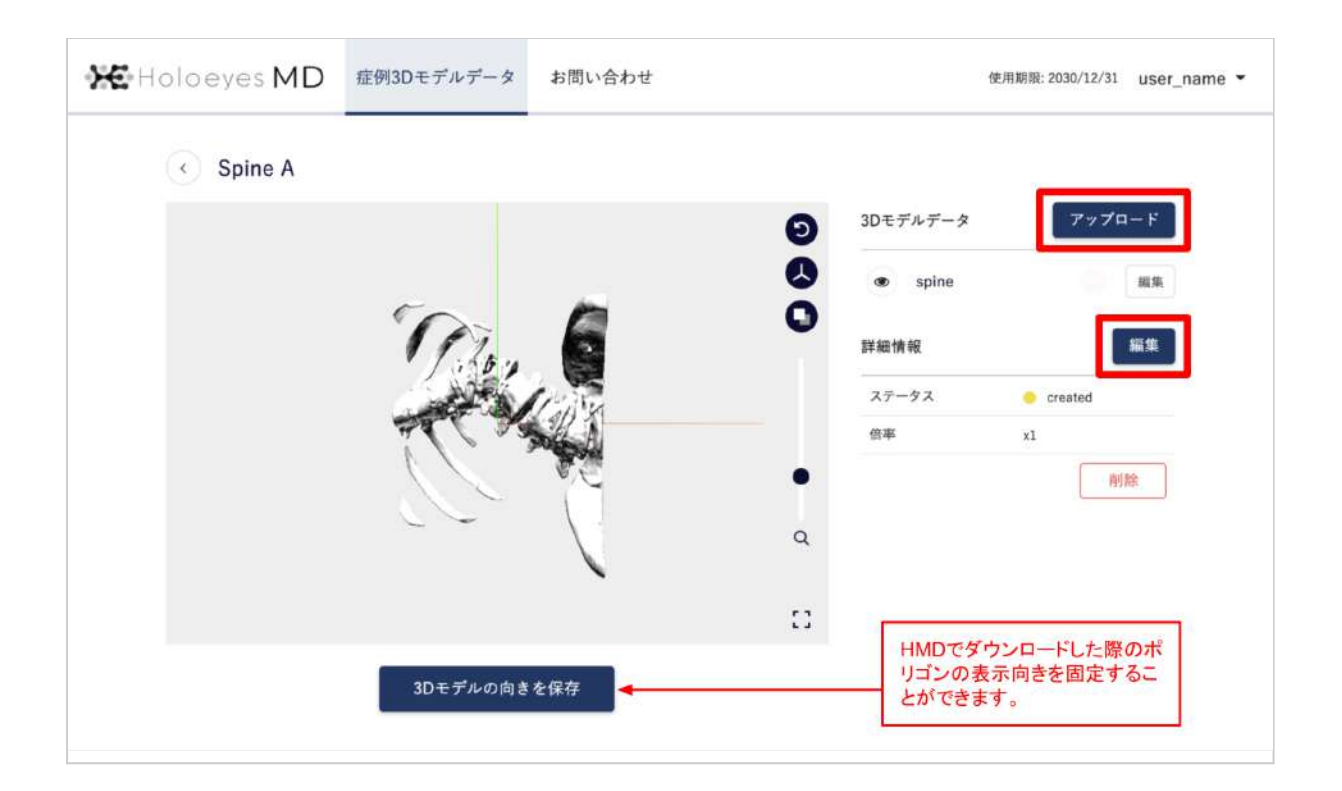

## 8. 全ての3Dポリゴンデータのアップロードが完了しました。

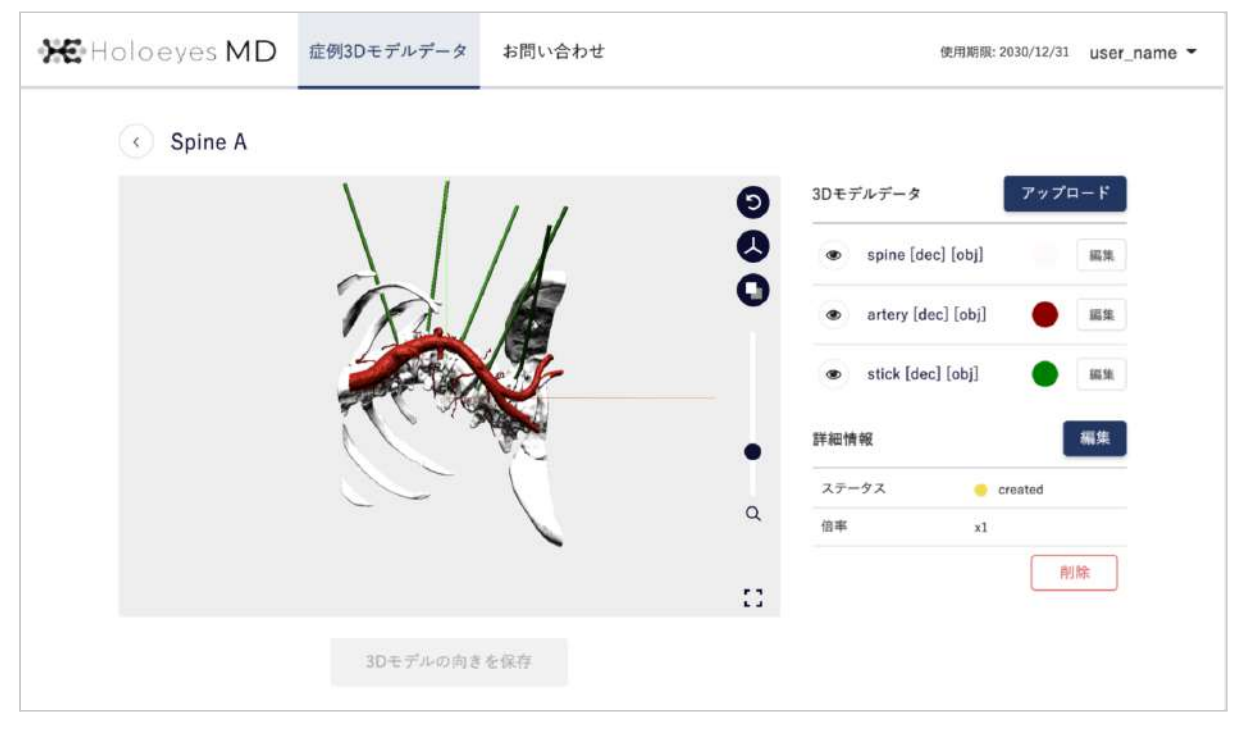

9. 症例3Dモデルデータが完成したら、データをHMDで閲覧できる形式に変換します。スクロールダウンし、お 手持ちのHMDの名称が記載されている欄の「リクエストする」ボタンを選択します。

|                                                             | ~~ \                             |                | Q     | - 0.00                                   |             |
|-------------------------------------------------------------|----------------------------------|----------------|-------|------------------------------------------|-------------|
|                                                             |                                  |                | 倍率    | ×1                                       |             |
|                                                             |                                  |                |       |                                          | 削除          |
|                                                             |                                  | :              | :2    |                                          |             |
|                                                             |                                  |                |       |                                          |             |
|                                                             | 3Dモデルの向きを保存                      |                |       |                                          |             |
|                                                             |                                  |                |       |                                          |             |
|                                                             |                                  |                |       |                                          |             |
| Holoeyes MD / 7 9                                           |                                  |                |       |                                          |             |
| アプリケーションをVRヘッ                                               | ドセットで使用するには登録した症例                | 例でデータ作成を行う必要がる | あります。 |                                          |             |
|                                                             |                                  |                |       |                                          |             |
| 下記から必要なデバイスの                                                | データ作成を行なってください。                  |                |       |                                          |             |
| 下記から必要なデバイスの                                                | データ作成を行なってください。                  |                | _     |                                          | _           |
| 下記から必要なデパイスの<br>Windows MR                                  | データ作成を行なってください。                  |                |       | リクエストする                                  | 7           |
| 下記から必要なデバイスの<br>Windows MR                                  | データ作成を行なってください。                  |                |       | リクエストする                                  | ?           |
| 下記から必要なデバイスの<br>Windows MR                                  | データ作成を行なってください。                  |                |       | リクエストする                                  | ?           |
| 下記から必要なデバイスの<br>Windows MR<br>HoloLens/Hole                 | データ作成を行なってください。<br>oLens 2       |                |       | リクエストする<br>リクエストする                       | ?           |
| 下記から必要なデパイスの<br>Windows MR<br>HoloLens/Holo                 | データ作成を行なってください。<br>oLens 2       |                |       | リクエストする<br>リクエストする                       | 2           |
| 下記から必要なデバイスの<br>Windows MR<br>HoloLens/Hole                 | データ作成を行なってください。<br>oLens 2       |                |       | リクエストする<br>リクエストする                       | ?           |
| 下記から必要なデバイスの<br>Windows MR<br>HoloLens/Hole                 | データ作成を行なってください。<br>oLens 2<br>ne |                |       | リクエストする<br>リクエストする<br>リクエストする            | ?           |
| 下記から必要なデバイスの<br>Windows MR<br>HoloLens/Hole                 | データ作成を行なってください。<br>oLens 2<br>ne |                |       | リクエストする<br>リクエストする<br>リクエストする            | ?<br>?<br>? |
| 下記から必要なデバイスの<br>Windows MR<br>HoloLens/Hole                 | データ作成を行なってください。<br>oLens 2<br>ne |                |       | リクエストする<br>リクエストする<br>リクエストする            | ?<br>?      |
| 下記から必要なデバイスの<br>Windows MR<br>HoloLens/Hole<br>のCulus Quest | データ作成を行なってください。<br>oLens 2<br>ne |                |       | リクエストする<br>リクエストする<br>リクエストする<br>リクエストする | ?           |

10. 続いて表示される確認ダイアログの「OK」ボタンを選択してください。

| Holoeyes MDアプリ                       | 閲覧データのリクエストについて                                                        | ×              |
|--------------------------------------|------------------------------------------------------------------------|----------------|
| アプリケーションをVRヘッドセッ<br>下記から必要なデバイスのデータf | 閲覧データを作成してよいですか?すべての3Dモデルデータがそろって<br>るなら、OKをクリックしてください。閲覧データの作成を開始します。 | LY             |
| Windows MR                           | データ完成(所要時間は通常15分程度)後、登録されているメールアド<br>スに完成通知を送付します。                     | レ<br>リクエストする ? |
| HoloLens/HoloLens                    | キャンセル OK                                                               | リクエストする ?      |
|                                      |                                                                        |                |

11.5~10分前後でデータが自動生成され、登録メールアドレスに通知が届きます。

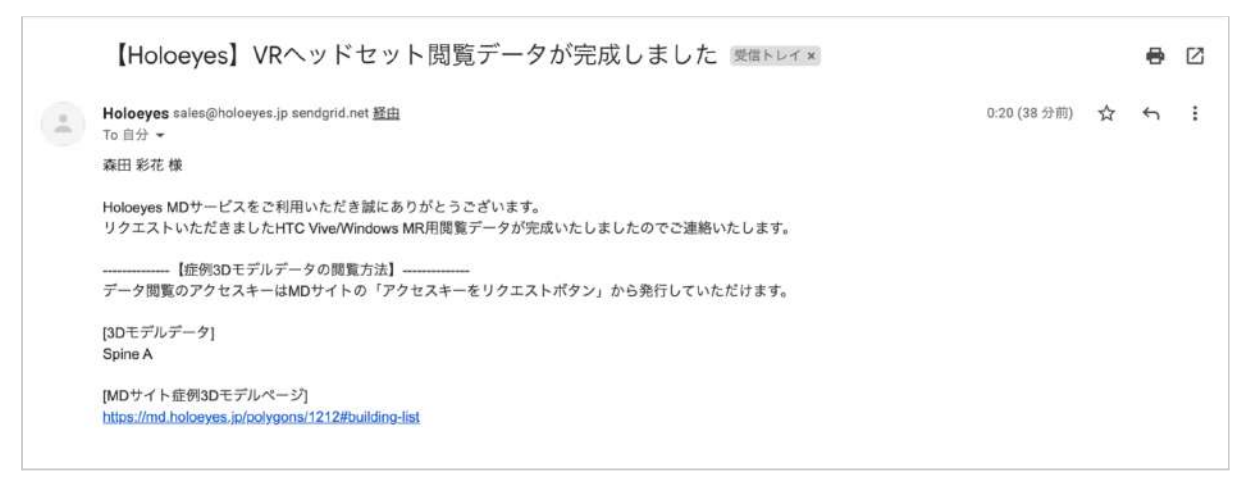

12. データ完成後にサービスサイトへアクセスするとアクセスキー(6桁の数字)が表示されます。このアクセス キーをアプリ内で入力すると、症例3Dモデルデータが閲覧できます。

|          |                                                                           | $\sim$                    |                | 0            | ステータ | 2                                                                     | created               |             |
|----------|---------------------------------------------------------------------------|---------------------------|----------------|--------------|------|-----------------------------------------------------------------------|-----------------------|-------------|
|          |                                                                           |                           |                | ų            | 倍率   |                                                                       | x1                    |             |
|          |                                                                           |                           |                |              |      |                                                                       |                       | 削除          |
|          |                                                                           |                           |                | []           |      |                                                                       |                       | 1992.91     |
|          |                                                                           | 3Dモデルの向                   | 向きを保存          |              |      |                                                                       |                       |             |
| Holoeye  | s MDアプリ                                                                   |                           |                |              |      |                                                                       |                       |             |
| アプリケ     | ーションをVRヘッ                                                                 | ドセットで使用するにに               | は登録した症例でデータ    | 作成を行う必要があります | t.   |                                                                       |                       |             |
| 下記から     | 必要なデバイスのテ                                                                 | 「-タ作成を行なってく               | 、ださい。          |              |      |                                                                       |                       |             |
| 下記から<br> | o必要なデバイスのラ<br>Windows MR                                                  | - タ作成を行なってく               | ださい。           |              | ¥    | ۹ <b>715</b> :                                                        | 134                   | ÷           |
|          | 必要なデバイスのラ<br>Windows MR<br>HoloLens/Holo                                  | ータ作成を行なってく<br>Lens 2      | ださい。           |              | 4    | ۹ <b>715</b> :<br>リクエスト                                               | 134<br>• 73           | :           |
|          | 必要なデバイスのテ<br>Windows MR<br>HoloLens/Holo<br>Magic Leap On                 | ータ作成を行なってく<br>Lens 2<br>e | : <i>だ</i> さい。 |              | ÷    | <ul> <li>715:</li> <li>リクエスト</li> <li>リクエスト</li> </ul>                | 134<br>- † ö          | :           |
|          | 必要なデバイスのテ<br>Windows MR<br>HoloLens/Holo<br>Magic Leap On<br>Oculus Quest | ータ作成を行なってく<br>Lens 2<br>e | : <i>ださい。</i>  |              | ± (  | <ul> <li>715:</li> <li>リクエスト</li> <li>リクエスト</li> <li>リクエスト</li> </ul> | 134<br>- † る<br>- † る | ?<br>?<br>? |

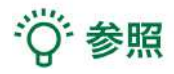

#### 過去にアップロードしたモデルの再リクエスト

アクセスキーはリクエストしてから30分間のみ有効です。アクセスキーが無効になった場合(数字が表示されていない場合)は「アクセスキーをリクエスト」ボタンを選択すると、新しい番号が発行・表示されます。

| S Windows MR        | アクセスキーをリクエスト |
|---------------------|--------------|
| HoloLens/HoloLens 2 | リクエストする ?    |

#### HMDの使い方、マニュアル

お手持ちのHMDの名称が記載されている欄の右端のボタンを選択し、続いて「アプリの使い方を見る」を選択

#### すると、それぞれのHMDの使い方やマニュアルが表示されます。

| 😌 Windows MR        | <b>▲</b> < 715134 |
|---------------------|-------------------|
|                     | 再リクエストする          |
| HoloLens/HoloLens 2 | リアプリの使い方を見る       |

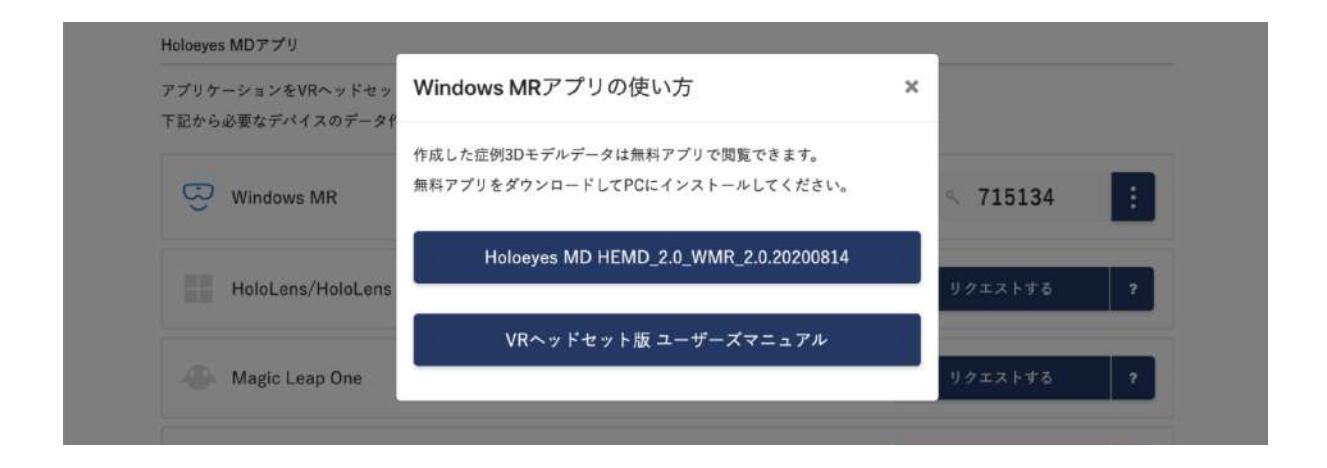

## アプリケーションの基本操作

VR-HMDでのアプリケーションの操作には、ヘッドセットに付属する左右のコントローラーを使います。 Windows Mixed Reality Headset のコントローラーは、Bluetooth 通信で PC に接続されるため、あらかじめ コントローラーをペアリングしておく必要があります。

■メニューパネルを開く 操作:メニューボタン メニューボタンを選択し、メニューパネルの表示/非表 示を切り替えます。

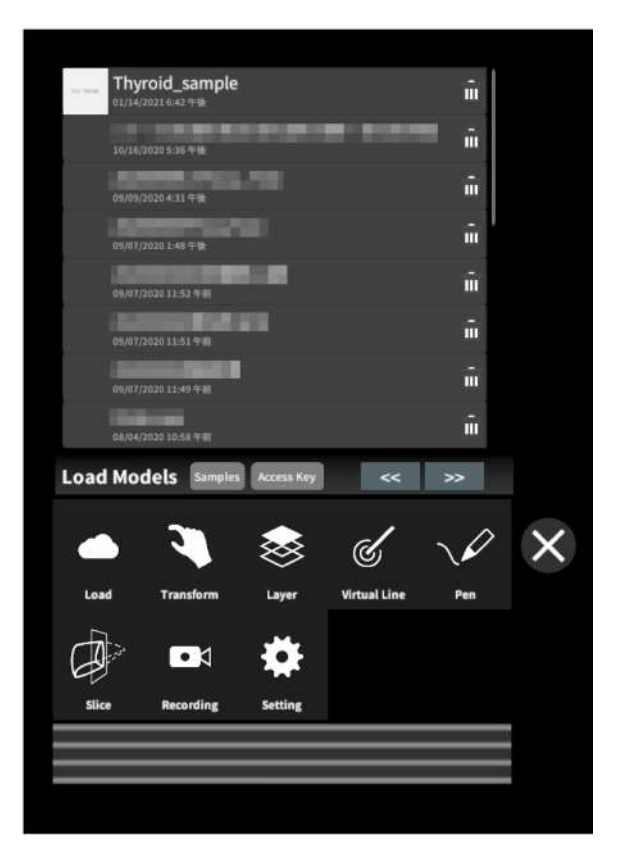

#### HP Reverb Virtual Reality Headsetのメ

ニューボタンの位置

左右コントローラーの3本線のマークが描画されてい る位置にあります。

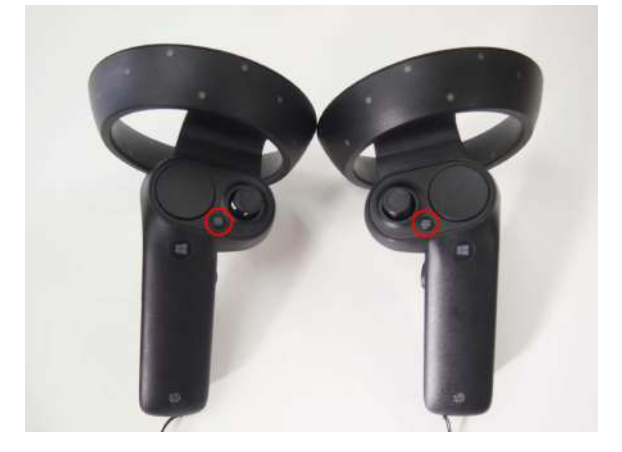

HP Reverb G2 VR Headsetのメニューボタ

ンの位置 左コントローラーの3本線のマークが描画されている 位置にあります。

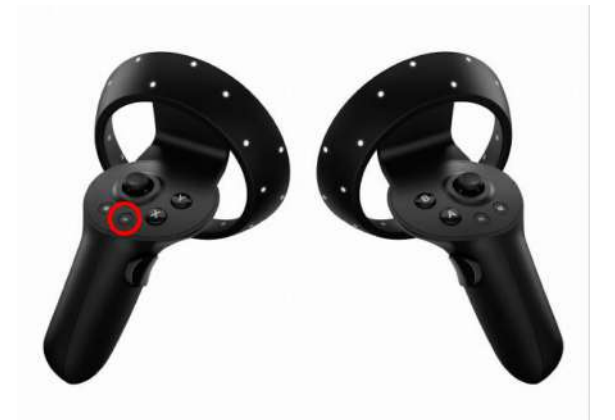

Oculus Quest のメニューボタンの位置 左右コントローラーの「X」「A」ボタンがメニューボタン です。

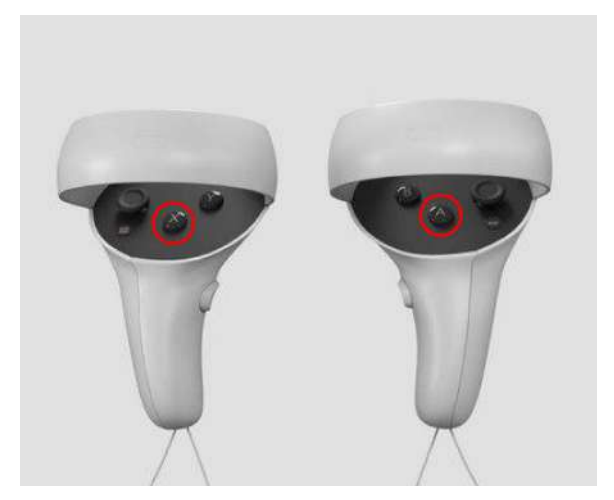

## ∎ 選択

操作:トリガーボタン

VR空間上で、対象物を選択するには、左右どちらか のコントローラーから伸びるポインターを対象物(ボタ ンや3Dモデル)に向け、人差し指のトリガーボタンを 引きます。ポインターの先端の黄色または青の球体 で対象物を選択できます。左右とも同じように操作を することができます。

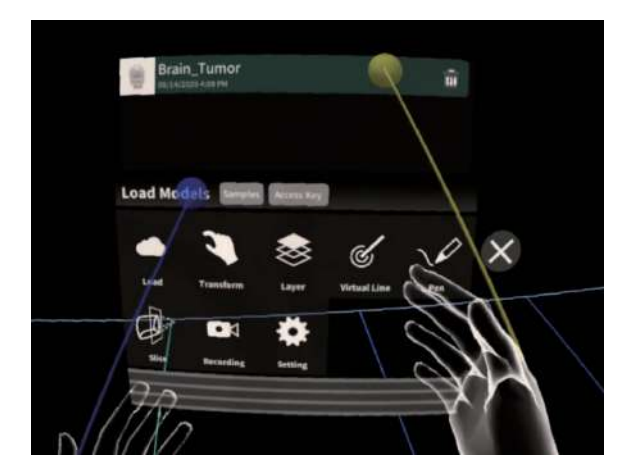

#### HP Reverb G2 VR Headset, HP Reverb

VR Headsetのトリガーボタンの位置 トリガーボタンは左右コントローラーの人差し指の位 置にあります。

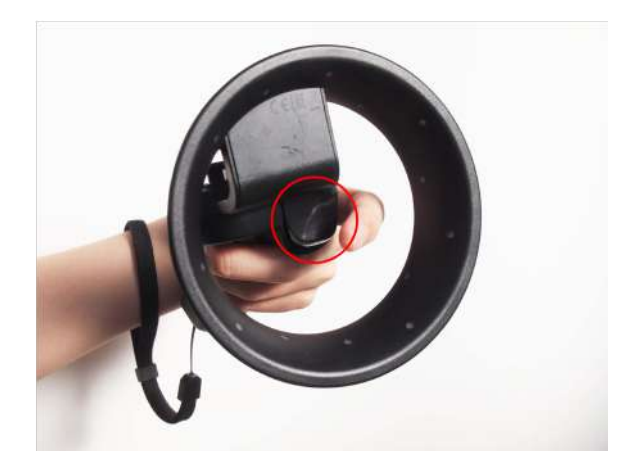

## **Oculus Quest**のトリガーボタンの位置 トリガーボタンは左右コントローラーの人差し指の位 置にあります。

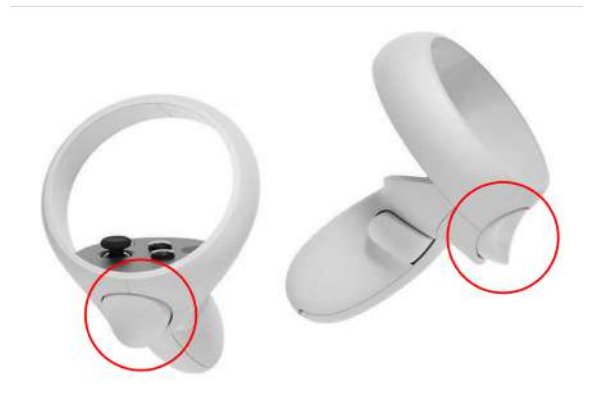

## ■ 3Dモデルの拡大/縮小

操作:両手のトリガーボタン

左右両方のコントローラーのトリガーボタンで3Dモデ ルを選択した状態で、左右のコントローラーの距離を 広げたり縮めたりすることで3Dモデルを拡大/縮小し ます。

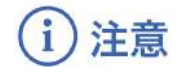

拡縮機能の適用範囲

コントローラーを使った拡縮機能は、至近距離のモ デルにのみ正常に動作します。遠距離にある3Dモ デルには正常に動作しない場合があります。

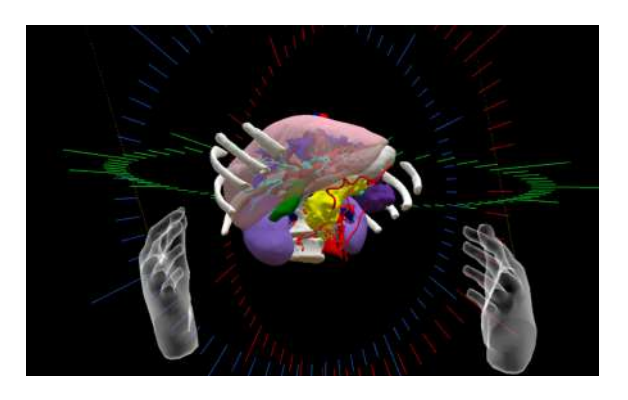

# <u>アプリケーションの開始方法 - Windows Mixed Reality</u>

1. セットアップ済みの Windows Mixed Reality 対応 PC を起動し、HMDを準備します。

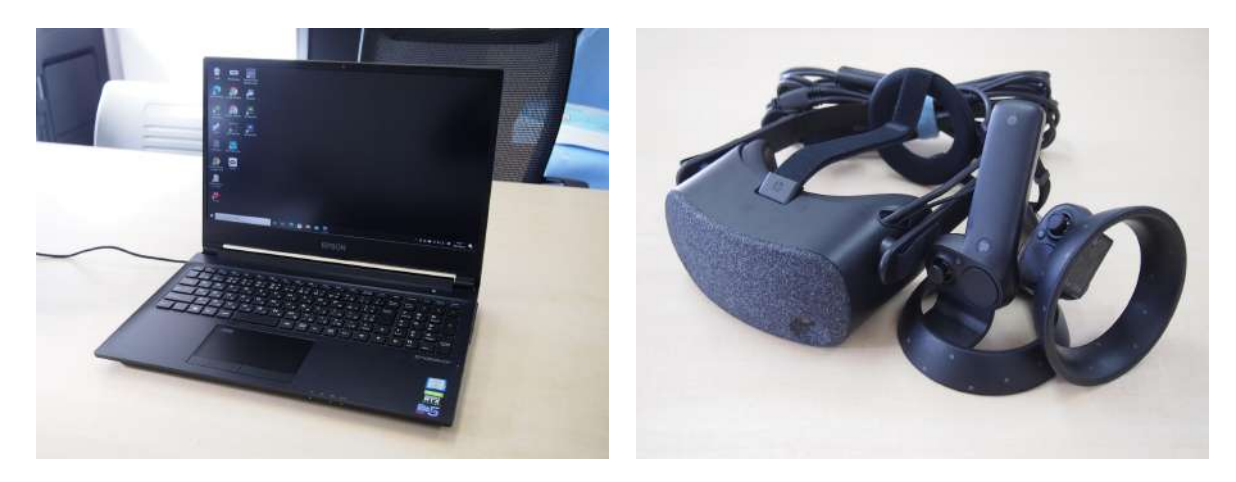

2. HMD を PC に接続すると、自動的に「Mixed Reality ポータル」が起動します。左メニューバーの一番下のアイコンから、境界のセットアップを行います。

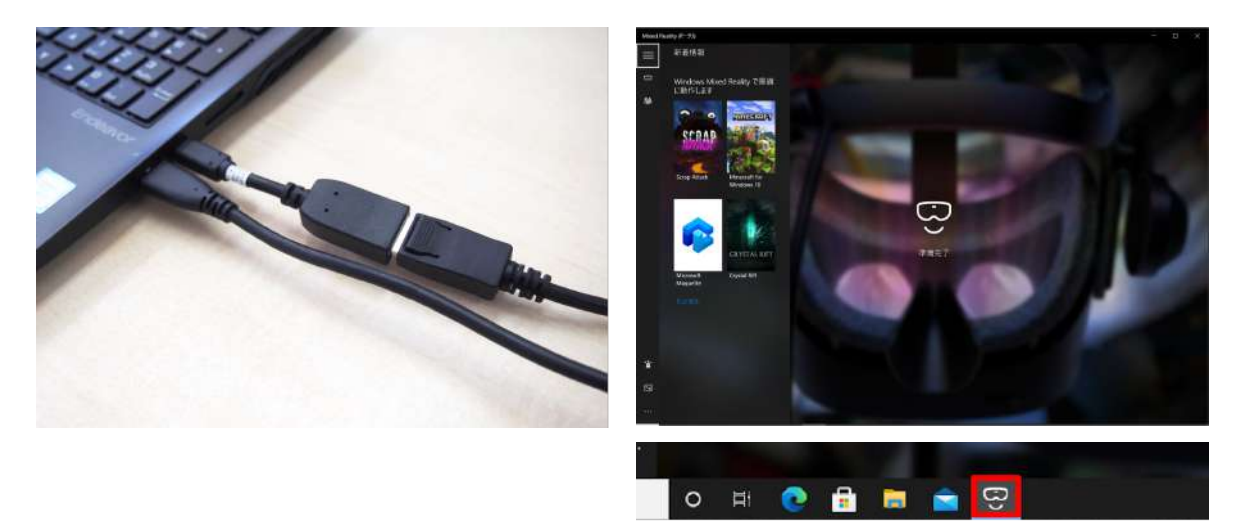

3. 続いて、Holoeyes MD を起動します。Holoeyes MD を起動すると、自動的に「Steam」と「Steam VR 」が起動します。

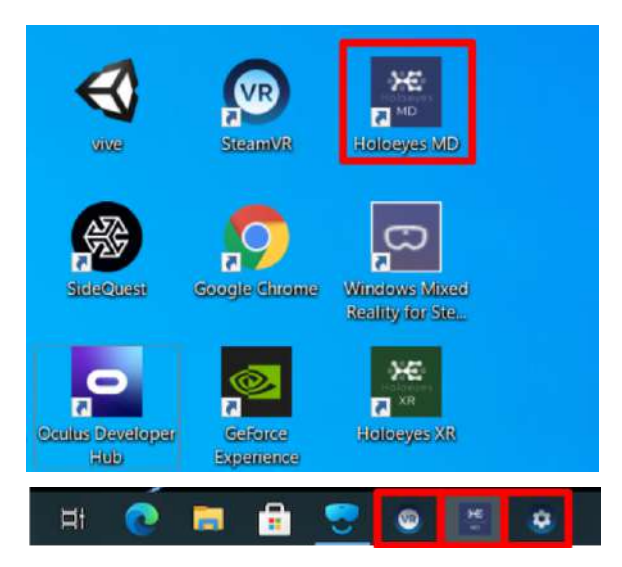

4. PC 画面上に Holoeyes MD の画面が映し出さ れたら、HMD を装着します。また、コントローラーの Windows ボタンを長押しして、コントローラーを起動 します。

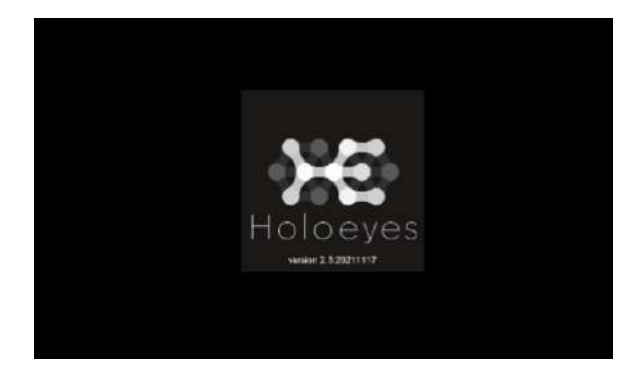

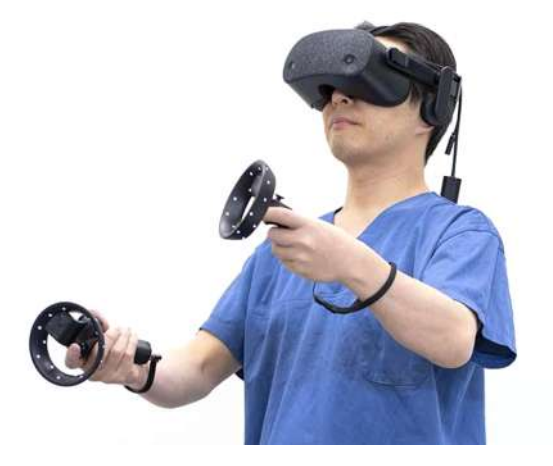

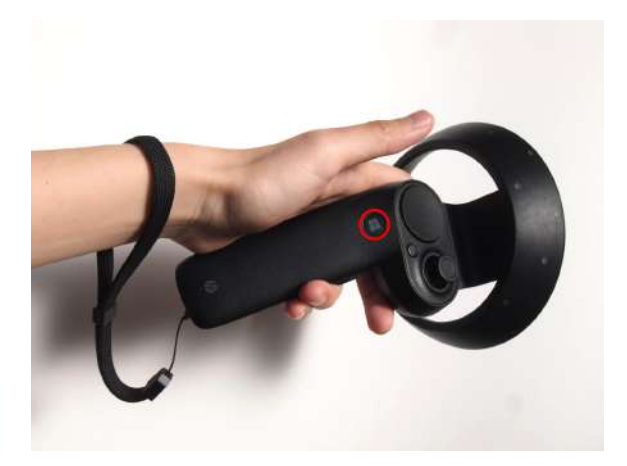

# <u>アプリケーションの開始方法 - Oculus Quest</u>

1. 電源ボタンを長押しし、HMDを起動します。

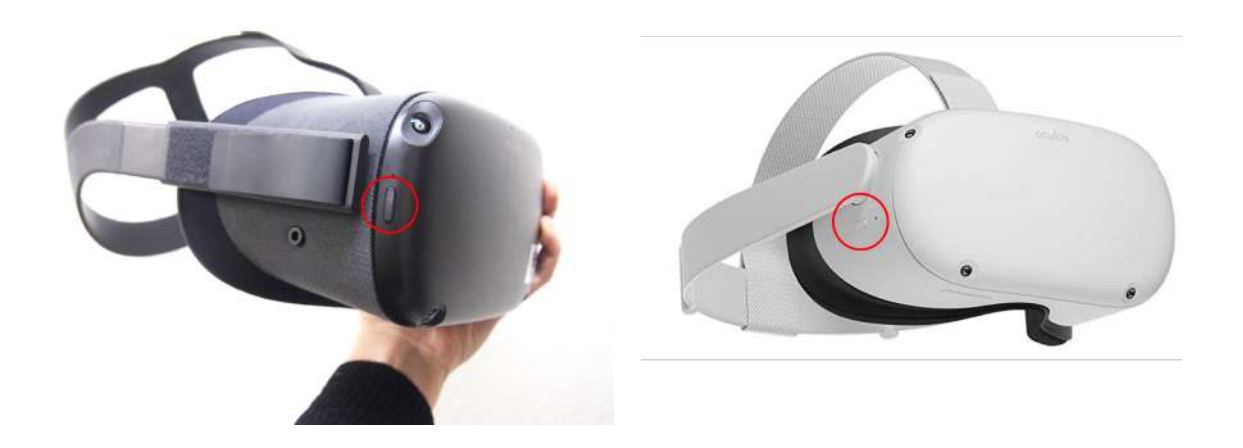

2. HMDを装着し、サイズの調整をします。サイズは 後部ストラップと頭頂部の上部ストラップで調整でき ます。

まずは後部ストラップを調整します。右図の矢印の方 向に引くときつくなり、反対の方向に引くと緩くなりま す。

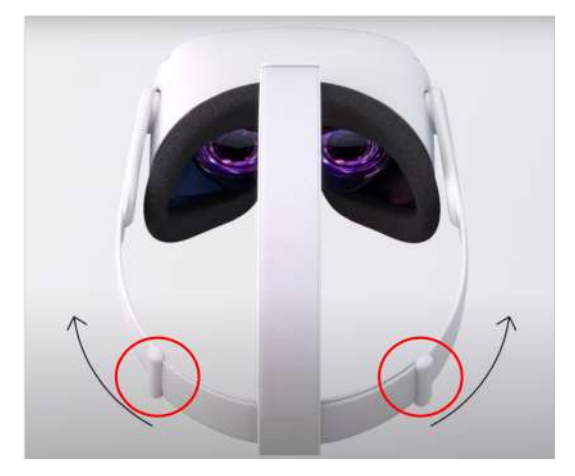

次に上部ストラップを調整します。HMDがピッタリと 顔につくように調整してください。

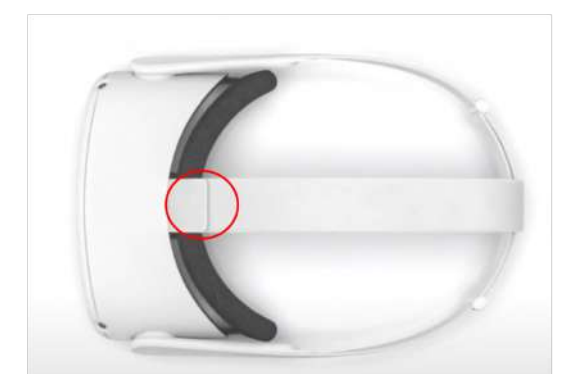

3. ガーディアンの境界線(動ける範囲)を設定しま す。境界線に近づいたり、はみ出したりすると赤い警 告線が表示されます。HMDを安全に使用するため、 毎回必ず設定してください。

なお、HMDには、歩き回りながらプレイする歩行モードと、立ったまま座ったまま1箇所でプレイする静止 モードがあります。

#### ①床面を確認します。

下を向き、空間に表示されているグリッドを確認しま す。グリッドが床面と合っていれば「確認」を選択しま す。

グリッドが床面と合っていなければ「リセット」を選択 し、コントローラーを床に向かって下げて、グリッドを 床面まで下げます。グリッドが床面と合ったら「確認」 を選択します。

② プレイエリアを設定します。

コントローラーを床に向け、トリガーボタンを長押しし ながら動き回る範囲に境界線をひきます。線の始点 と終点を結び合わせ、プレイエリアを設定します。

③ ガーディアン境界線を確認します。 境界線を確認し、問題なければ「確認」を選択しま す。境界線に近づいたり、はみ出したりすると赤い警 告線が表示されます。

設定が完了すると、ホーム画面に移動します。

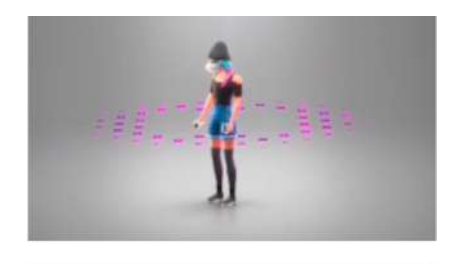

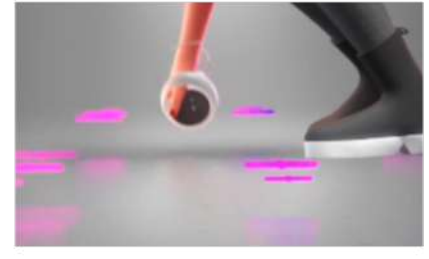

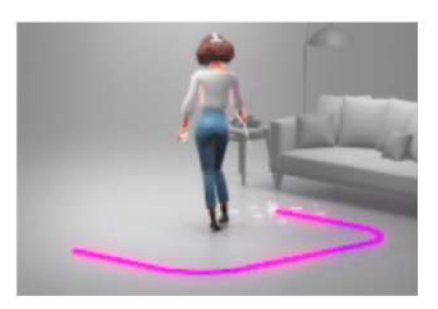

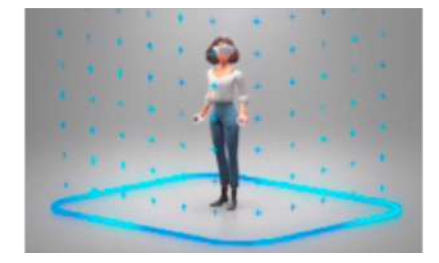
4. ユニバーサルメニューのアプリケーションアイコンを選択し、続いて、右上のプルダウンリストから、「提供 元不明」を選択します。提供元不明アプリー覧から、Holoeyes MD(jp.holoeyes.md)を選択し、起動しま す。選択は、左右コントローラーの人差し指の位置にあるトリガーボタンで行います。

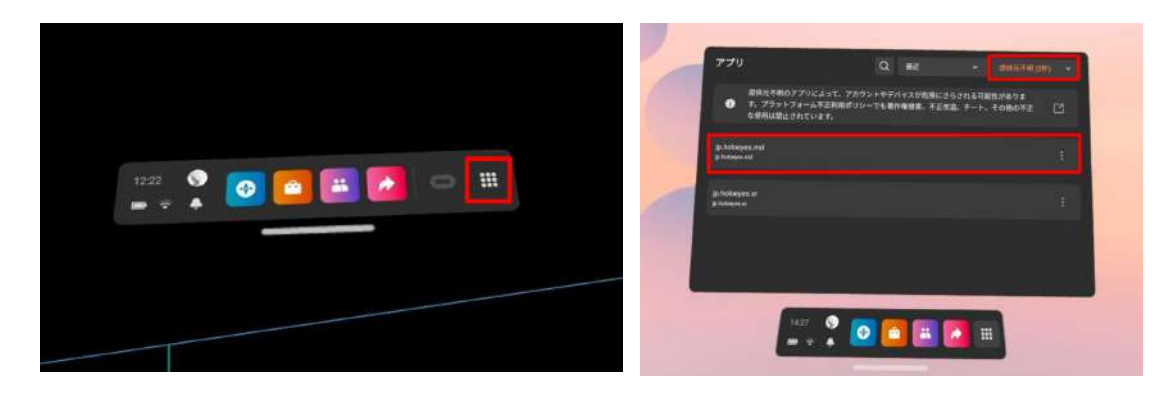

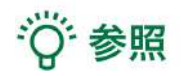

ユニバーサルメニューの表示方法

右コントローラーの Oculusボタン 
(横長の楕円形のマーク)を押すと、ユニバーサルメニューが表示されます。

提供元不明のアプリ

Holoeyesアプリケーションが「提供元不明のアプリ」に入っているのは、公式ストアからではなく、SideQuest からインストールしているためです。

<u>メニューパネルの説明</u>

メニューパネルの基本操作の解説です。

■メニューパネルの構造

メニューパネルは、下部に機能の選択を行うパネ ル、上部に選択した機能の操作を行うパネルに分か れています。

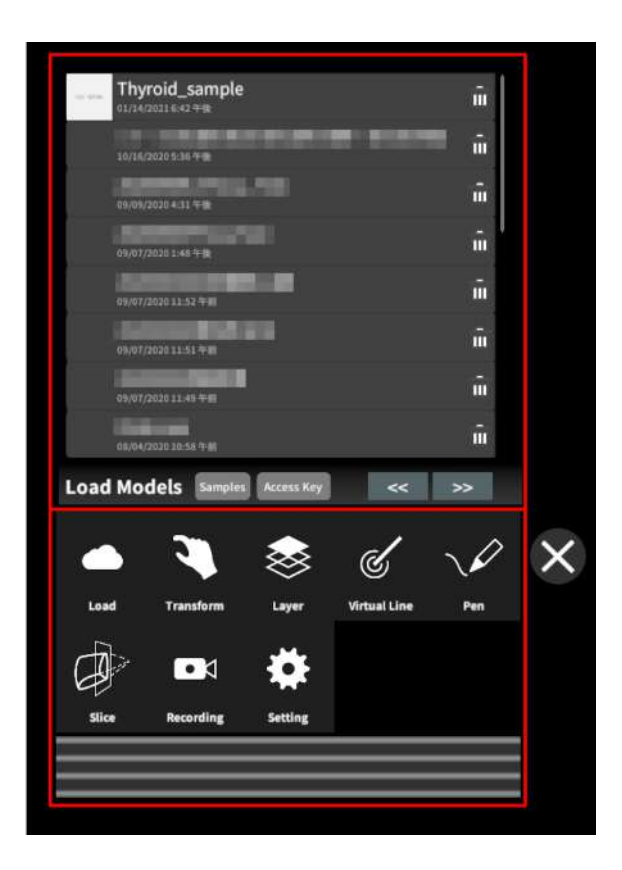

■ メニューパネルを閉じる

メニューパネルを閉じるにはパネル横の「×」を選択し ます。

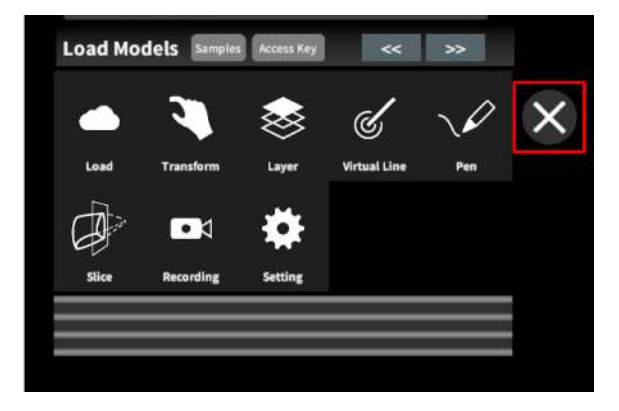

■ メニューパネルの位置を移動する メニューパネル最下部のバーを選択したままの状態 でコントローラーを動かし、メニューパネルの位置を 移動します。

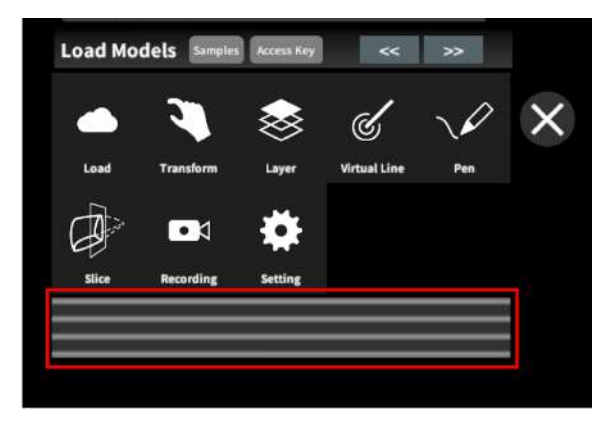

### 3Dモデルのロード <Load>

メニューパネル下部より「Load」を選択し、Holoeyes MD サービスサイト(<u>https://md.holoeyes.jp/</u>)にアップ ロードした症例 3D モデルデータの新規取得(ダウンロード)、ダウンロード済みデータの読み込み、サンプル 3D モデルデータの新規取得・読み込みをします。データの新規取得を行う際は、デバイスがWi-Fi環境に接続 されていることをご確認ください。

#### ■ サンプル3Dモデルをロードする

「Samples」を選択し、一覧の中から任意のサンプル 3Dモデルを選択するとロードを開始します。サンプ ル3Dモデルデータは、サービスサイトのサンプルー 覧ページ(

<u>https://md.holoeyes.jp/polygons/samples/</u>)でも ご覧いただけます。

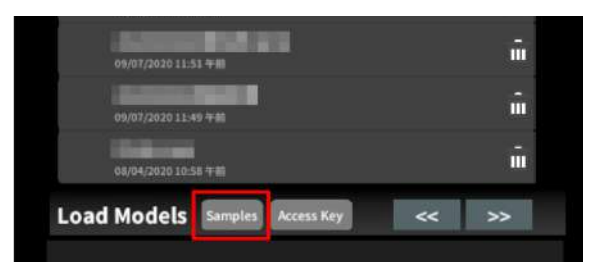

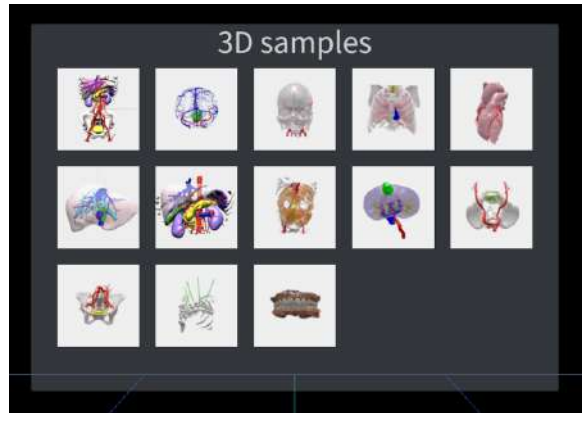

#### ■ サービスサイトにアップロードした症例

#### 3Dモデルをロードする

「Access Key」を選択し、サービスサイトで症例3Dモ デルを作成した際に発行された6桁のアクセスキーを 入力します。入力後、「Enter」を選択すると、ロードを 開始します。

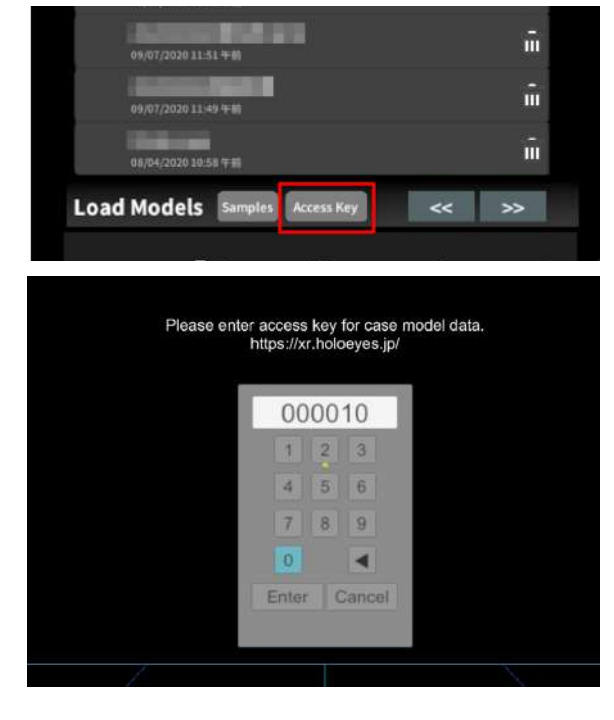

#### ■ ダウンロード済みの3Dモデルを閲覧/削 除する

ダウンロード済みの3Dモデルは、メニューパネルの 上部に一覧で表示されます。ダウンロード済みの3D モデルは、Wi-Fi環境下でなくても閲覧することがで きます。

ダウンロード済みの3Dモデルが増えると、メニュー パネルの下部に矢印(前のページへ/次のページへ) が現れます。

ゴミ箱アイコンを選択するとダウンロード済みの3Dモ デルを削除します。

| 10/16/2020 5:36 年後     10       09/09/2020 4:31 年後     10       09/07/2020 1:48 年後     10       09/07/2020 1:48 年後     10       09/07/2020 11:52 年前     10       09/07/2020 11:51 年前     10                                                                                                    | - | Thyroid_sample<br>01/34/2021 6-42 ## | Î |
|----------------------------------------------------------------------------------------------------|---|--------------------------------------|---|
| 99/07/2020 4:31 4 10<br>99/07/2020 1:45 4 10<br>99/07/2020 1:45 4 10<br>90/07/2020 1:45 4 10<br>90/07/2020 1:45 4 10<br>90/07/200 10<br>90/07/200 10<br>90/07/200 10<br>90/07/200 10<br>90/07/2000 |   | 10/16/2020 5:36 우张                   | ũ |
| 09/07/2020 1.48 年後         □           09/07/2020 11.52 年前         □           09/07/2020 11.51 年前         □           09/07/2020 11.51 年前         □                                                                                                    |   | 09/09/2020 4:11 午後                   | î |
| 09/07/2020 11:52 年前         III           09/07/2020 11:51 年前         III           09/07/2020 11:51 年前         III                                                                                                    |   | 09/07/2020 1:48 두 kg                 | ŵ |
| 99/07/2020 11:51 <b>4</b> m                                                                                                    |   | 99/07/2020 11:52 午前                  | ŵ |
|                                                                                                    |   | 09/07/2020 11:51 午前                  | ñ |
|                                                                                                    |   | 09/07/2020 11:49 午前                  | ŵ |
| -<br>08/04/2020 10:56 午前                                                                                                    |   | 08/04/2020 10-56 午前                  | ŵ |

| 10.004 | Thyroid_sample     | Î |
|--------|--------------------|---|
|        | 10/16/2020 5:36 午後 | ŵ |
|        | 09/09/2020 4:31 午後 | ŵ |

### <u>3Dモデルの移動・拡縮 < Transform></u>

3Dモデルに対し、XYZ軸の表示、移動(角度・距離)とリセット、倍率の変更をします。

■ 3Dモデルに対し、XYZ軸を表示する 「グリッド表示」左のチェックボックスを選択すると、 3Dモデルに対して、XYZ 軸に沿ったグリッドを表示 します。

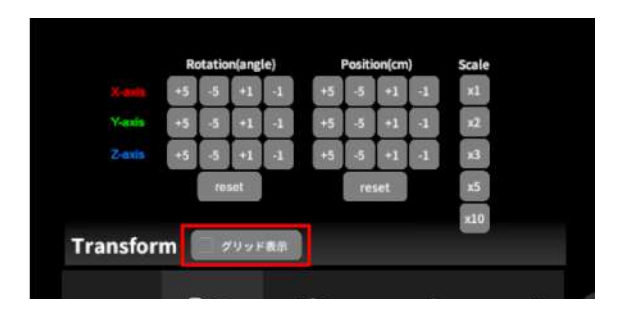

■ 3Dモデルの移動(角度・距離)、倍率の 変更をする

#### 移動(角度)

「Rotation(angle)」で3DモデルのXYZ軸に対して± 1°、±5°ずつ移動します。

移動(距離)

「Position(cm)」で3DモデルのXYZ軸に沿って±1 cm、±5cmずつ移動します。

#### 倍率の変更

「Scale」で3Dモデルの倍率を 1-2-3-5-10 倍に変更 します。

■ 3Dモデルの角度、位置、倍率をリセット する

#### 角度のリセット

「Rotation(angle)」の「reset」を選択すると、サービ スサイトで保存した3Dモデルの向きに戻ります。 位置のリセット

「Position(cm)」の「reset」を選択すると、HMDの正 面に3Dモデルが移動します。 倍率のリセット

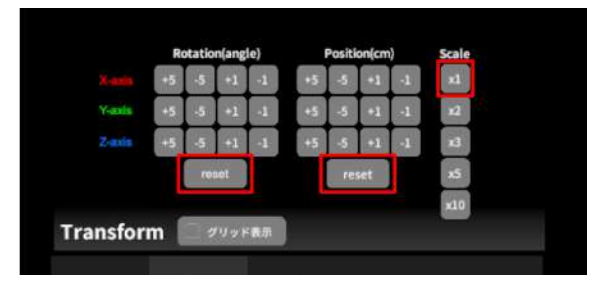

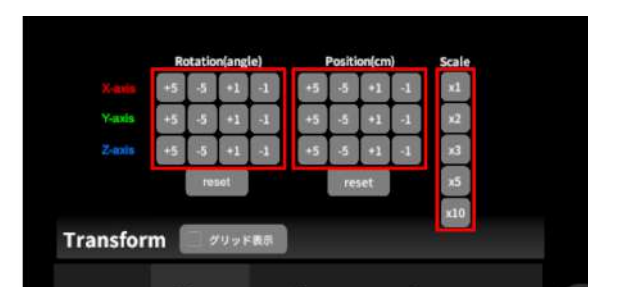

「Scale」で3Dモデルの倍率「x1」を選択すると、等倍 で表示されます。

### 3Dモデルのレイヤー設定 <Layer>

メニューパネル下部より「Layer」を選択し、レイヤー別に表示/非表示、透明度、位置、表示方法を変えます。

■ 各レイヤーの表示 / 非表示を切り替える 各レイヤー名の左側にあるチェックボックスを選択し、レイヤーの表示/非表示を切り替えます。

| V ToArtery                  | 100% 🔪 C |
|-----------------------------|----------|
| <ul> <li>✓ 3.99m</li> </ul> | 100% 🔪 C |
| ✓ 3:Tumor                   | 100% 🔍 C |
| Layer (verts:340.2k)        | 🕺 🏹 💠    |

■ 各レイヤーの透明度を変更する

各レイヤー名の右側にある「(数値)%」を選択するこ とでレイヤーの透明度を100-80-60-40-20-0(%)に 変更します。「0%」の次は再び100%に戻ります。

サービスサイトでデータをアップロードする際、「半透明かどうか」で半透明に設定したレイヤーは、デフォルトでは「60%」で表示されます。

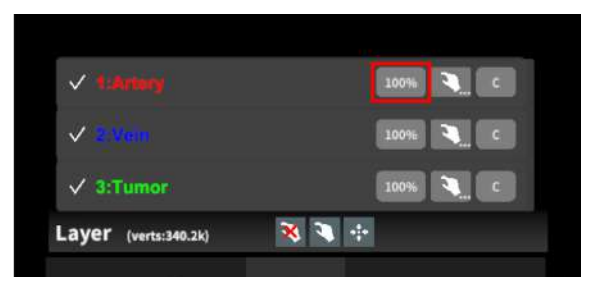

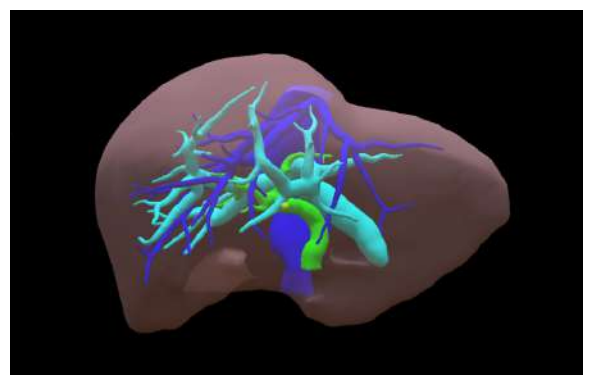

■ 各レイヤーをワイヤーフレーム表示に切り替える

各レイヤー名の右側にある「C」を選択し「WF」にす ることでレイヤーをワイヤーフレーム(WF)表示に切 り替えます。「WF」を選択すると元に戻ります。

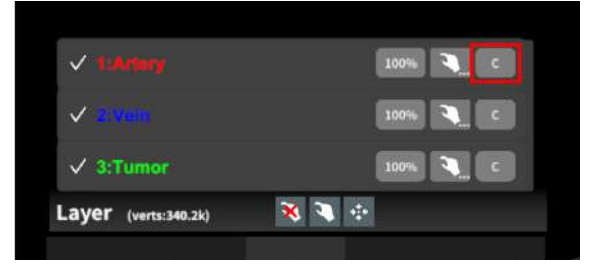

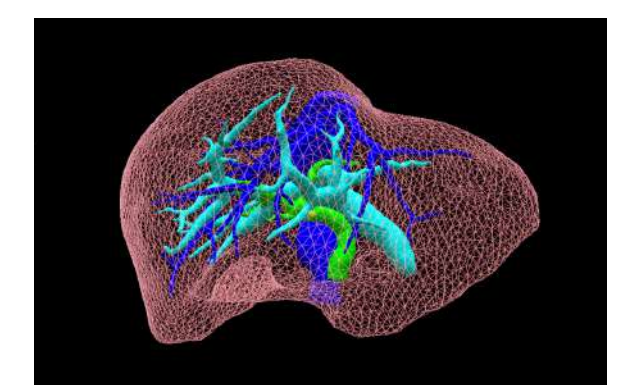

各レイヤーを動かす
 ①初めに、動かさないレイヤーをロックします。

レイヤーロック/解除の方法

- 各レイヤー名の右側にある人差し指マーク を選択し、ロック/アンロックを切り替えます。
   ロックされると人差し指マークに赤色の「×」 が表示されます。
- メニュー名「Layer」の右側にある人差し指 マークでは、全てのレイヤーをロック/アン ロックします。赤色の「×」が表示されている 方がロックです。
- 各レイヤー名の右側にある人差し指マーク を【長押し】すると、オプションメニューが表示されます。「Lock Others」は選択したレイ ヤー以外をロックし、「Lock Only This」は 選択したレイヤーのみをロックします。

## 注意

オプションメニューを閉じるには、「Cancel」 を選択します。

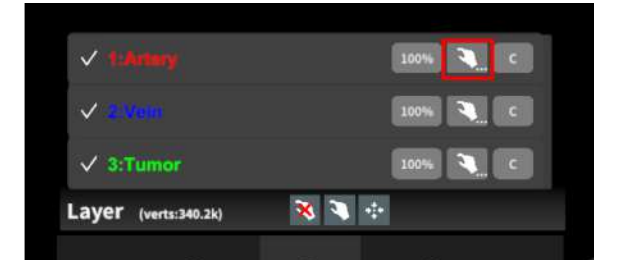

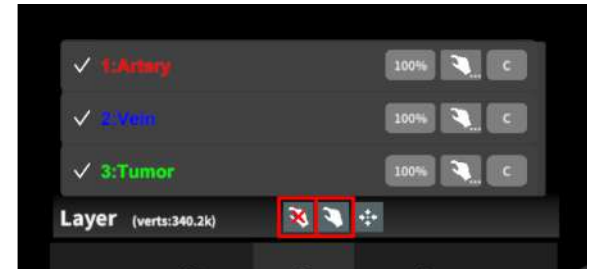

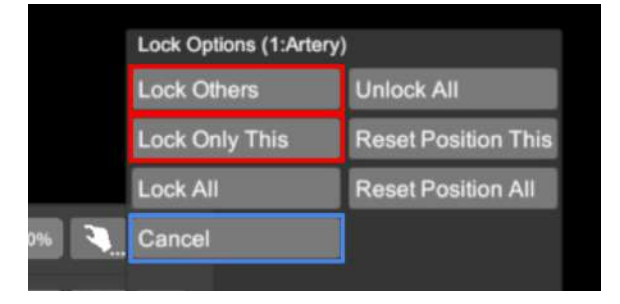

 ②3Dモデルを選択した状態でコントローラーを動か すと、ロックされていないレイヤーのみが移動しま す。

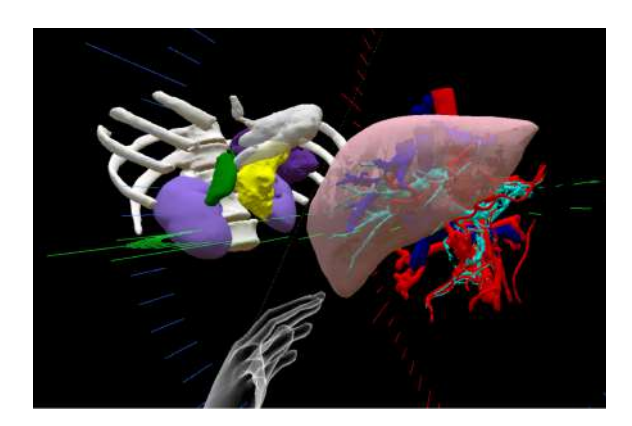

■ 動かしたレイヤーの位置を戻す(ポジ ションリセット)

特定のレイヤーの位置を戻す ①位置を戻すレイヤーのロックを解除します。

②位置を戻すレイヤー名の右側にある人差し指マー クを【長押し】してオプションメニューを表示し、「 Reset Position This」を選択し、位置を戻します。

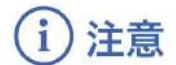

詳細コマンドを閉じるには、「Cancel」を選択します。

全てのレイヤーの位置を戻す ①メニュー名「Layer」の右側にある人差し指マーク を選択し全てのレイヤーのロックを解除します。

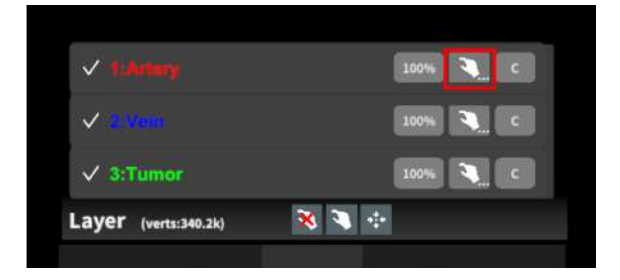

|   | Lock Options (1:Artery) |                     |
|---|-------------------------|---------------------|
|   | Lock Others             | Unlock All          |
|   | Lock Only This          | Reset Position This |
|   | Lock All                | Reset Position All  |
| 3 | Cancel                  |                     |

| ✓ tskrkery                   | 100% 🤍 C |
|------------------------------|----------|
| <ul> <li>✓ servin</li> </ul> | 100% 🔍 C |
| ✓ 3:Tumor                    | 100% 🍋 c |
| Layer (verts:340.2k)         | X 🔍 🔄    |
|                              |          |

②メニュー名「Layer」の右側にある十字マークを選択し、全てのレイヤーの位置を戻します。

| ✓ t:Anary            | 100% 🥄 C |
|----------------------|----------|
| < <u>&lt;</u>        | 100% 🥄 C |
| ✓ 3:Tumor            | 100% 🍋 C |
| Layer (verts:340.2k) | 🛪 🌂 🕂    |

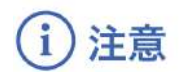

レイヤー名 / 色の変更

症例 3D モデルデータのアップロード時に設定したレイヤー名や色は、アプリケーション内では変更できません。レイヤー名 / 色を変更する場合は、サービスサイトから設定を変更した上で、再度アクセスキーを発行してください。

☆ 参照

ポジションリセットでレイヤーが戻る位置について ポジションのリセットは、モデルの起点に対して行われます。Transformパネルの「グリッド表示」を選択すると、 モデルの起点がわかりやすくなります。

### <u>3Dモデルの断面表示 <Slice></u>

メニューパネル下部より「Slice」を選択し、3Dモデルの断面を表示します。

#### ■ 3Dモデルの断面を表示する

「Slice」を選択すると、コントローラーにスライスパネ ルが表示されます。パネルで3Dモデルの断面を表 示し、その状態でコントローラーのトリガーボタン(人 差し指)を引くと、断面を固定します。

| Slice Reset     | 使い方                                                          |
|-----------------|--------------------------------------------------------------|
| Slice Direction | ・コントローラに表示される断面で<br>症例モデルをスライスします。                           |
| Y Horizontal    |                                                              |
| S Vertical      | <ul> <li>・コントローラーのグリッフボダンで</li> <li>スライス斯面を固定します。</li> </ul> |
|                 | -<br>・Resetポタンで解除します。                                        |

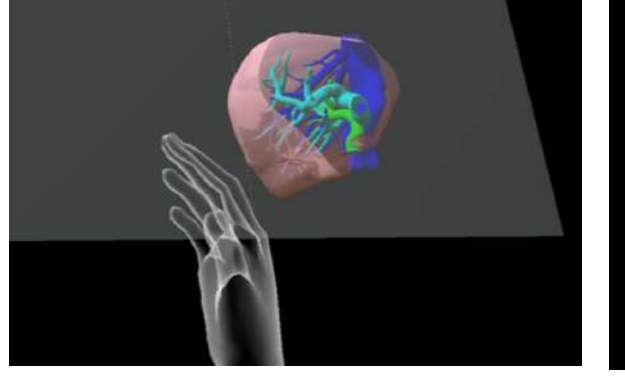

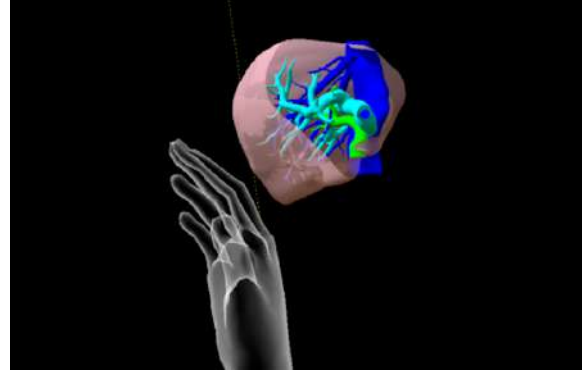

■ 断面表示を解除する

「Reset」を選択し、スライスを解除します。

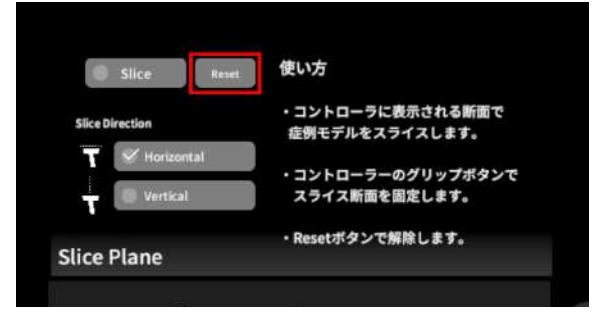

■ スライスパネルの表示方向を変更する 「Horizontal」ではコントローラーに対して水平方向 に、「Vertical」ではコントローラーに対して垂直方向 に、スライスパネルが表示されます。

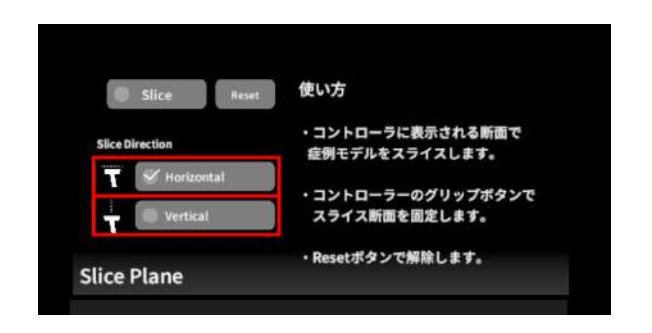

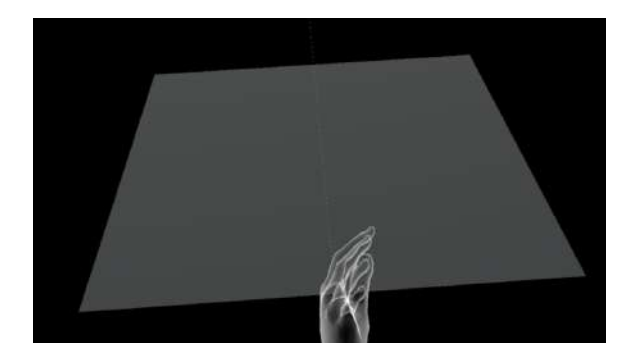

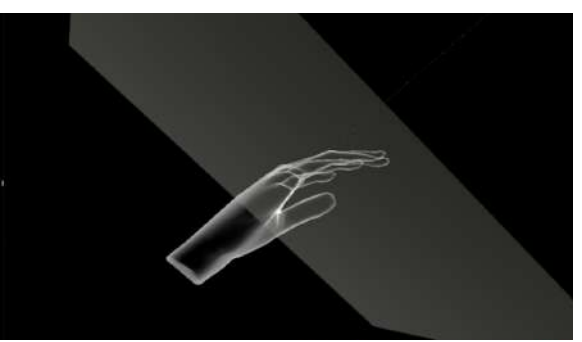

Vertical

Horizontal

### <u>3Dモデルに直線を設置する <Virtual Line></u>

メニューパネル下部より「Virtual Line」を選択し、3Dモデルに対して直線を設置します。

#### ■直線の色/太さ/長さを設定する

色を設定する 「Color」より直線の色を選択します。 太さを設定する 「Line Deamiter(mm)」より直線の直径(mm)を選 択します。 長さを設定する 「Line Length(mm)」より直線の長さ(mm)を選択し

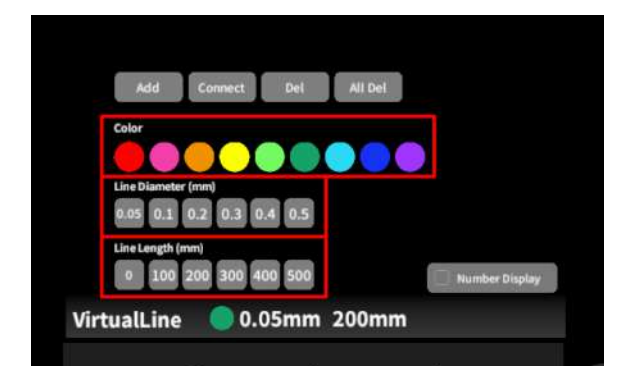

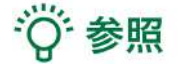

ます。

設定情報の表示位置 設定した色/太さ/長さは、メニュー名「Virtual line」の 右側に表示されます。 通し番号の表示/非表示 「Number Display」を選択すると、直線を設置した順 に通し番号を表示します。

#### ■ 3Dモデルに対して直線を描画する

メニューパネル下部より「Virtual Line」を選択する と、選択したコントローラーの手のアバターが自動的 にドライバーに切り替わります。設置する直線の位 置・角度にドライバーの先端・角度を合わせ、コント ローラーのトリガーボタン(人差し指)を引きます。

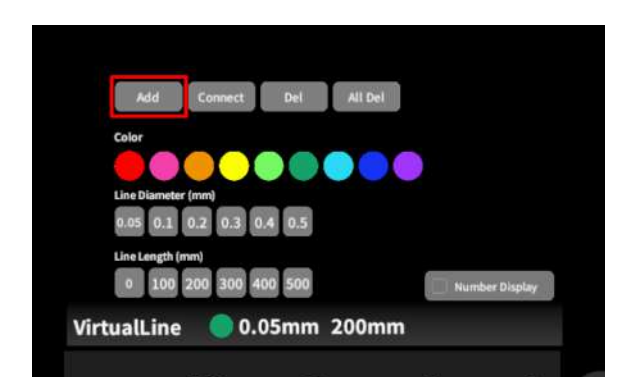

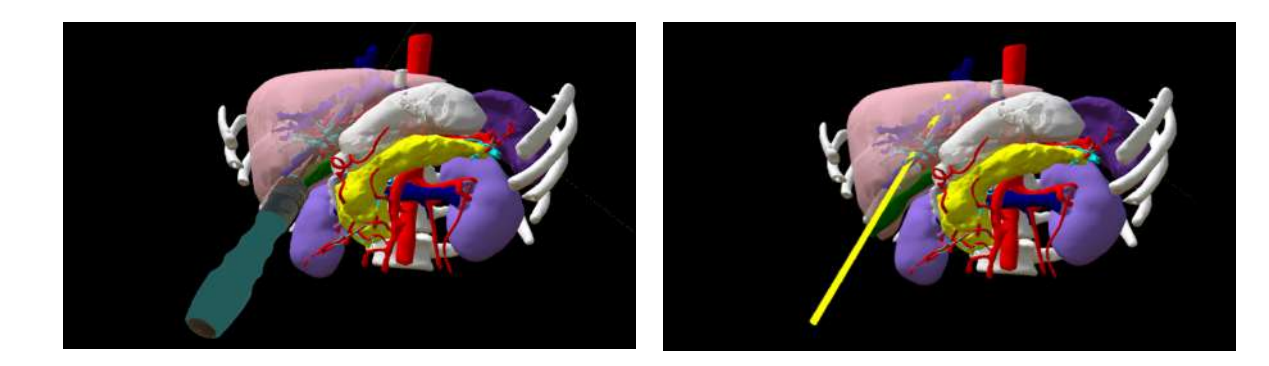

■ 設置した直線同士をつなげる 任意の位置に直線を設置した後、「Connect」を選択 します。それぞれの直線の始点を順に選択し、直線

同士をつなげます。

 Add
 Connect
 Del
 All Del

 Color
 Image: Color
 Image: Color
 Image: Color

 Line Diameter (nm)
 Image: Color
 Image: Color
 Image: Color

 0
 0.0
 0.1
 0.2
 0.3
 0.4
 0.5

 Line Length (mm)
 Image: Color
 Image: Color
 Image: Color
 Image: Color
 Image: Color

 0
 100
 200
 300
 400
 500
 Image: Color

 VirtualLine
 0.05mm
 200mm
 Color
 Color
 Color

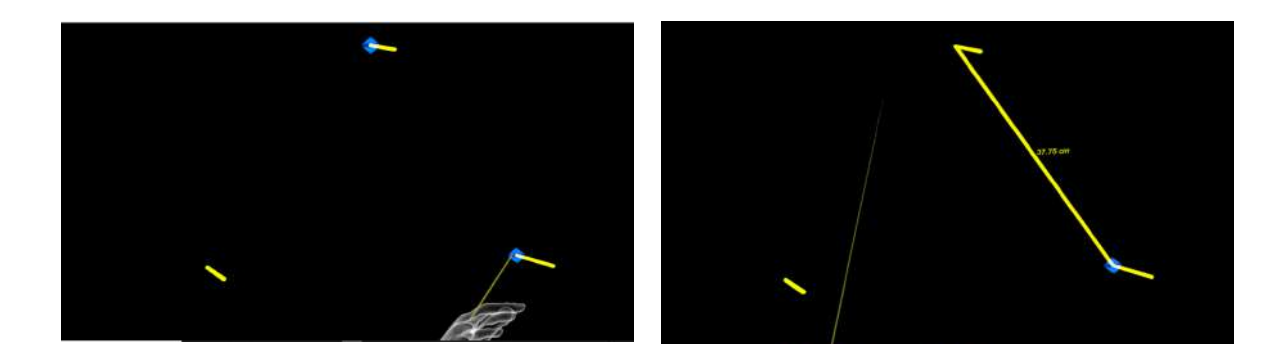

■ 設置した直線を削除する

特定の直線を削除する

「Del」を選択し、直線の始点を選択して削除します。

全ての直線を削除する

「All Del」を選択し、全ての直線を削除します。

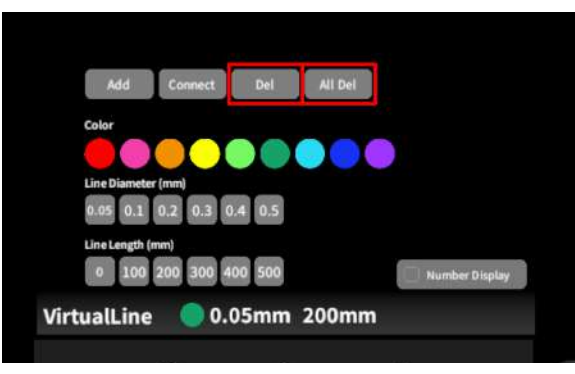

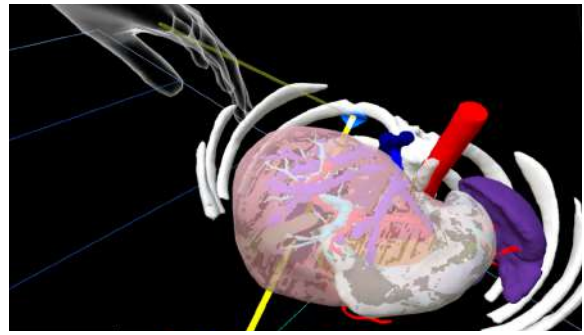

### <u>3Dモデルにフリーハンドで描写する <Pen></u>

メニューパネル下部より「Pen」を選択し、3Dモデルに対してフリーハンドで曲線を描画します。

■曲線の色/太さを設定する

色を変更する 「Color」より曲線の色を選択します。 直径を変更する 「Line Deamiter(mm)」より曲線の直径(mm)を選 択します。

| 1   | Add Undo All Del LineLength |  |
|-----|-----------------------------|--|
|     | Color                       |  |
|     |                             |  |
|     | Line Diameter (mm)          |  |
|     | and for the first first     |  |
| Pen | <b>0.1mm</b>                |  |

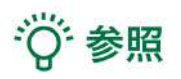

描画した曲線の長さ

「Line Length」を選択し、描き始めから描き終わりまでの曲線の長さを表示します。

#### ■曲線を描画する

メニューパネル下部より「Pen」を選択すると、選択し たコントローラーの手のアバターが自動的に変形し ます。コントローラーのトリガーボタン(人差し指)を引 き続けている間、3Dモデルに対してフリーハンドで曲 線を描画します。

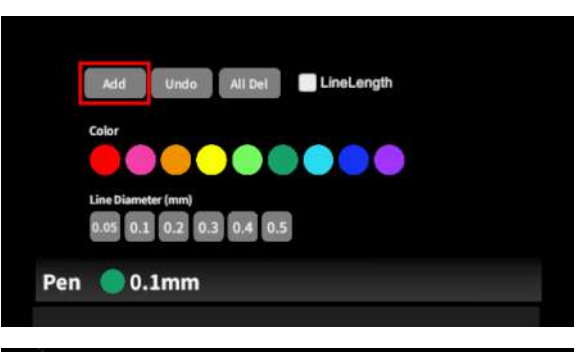

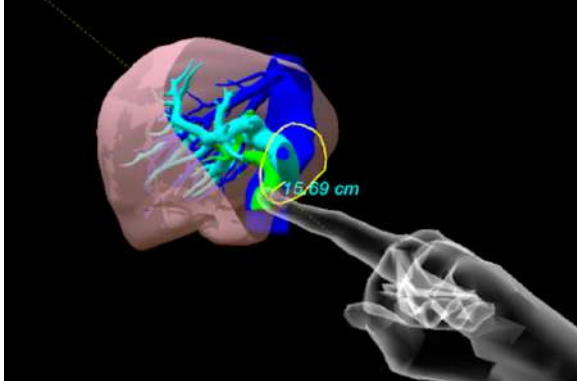

■ 描画した曲線を削除する

「Undo」を選択し、直前に描画した曲線を削除しま す。

「All Del」を選択し、描画した全ての曲線を削除します。

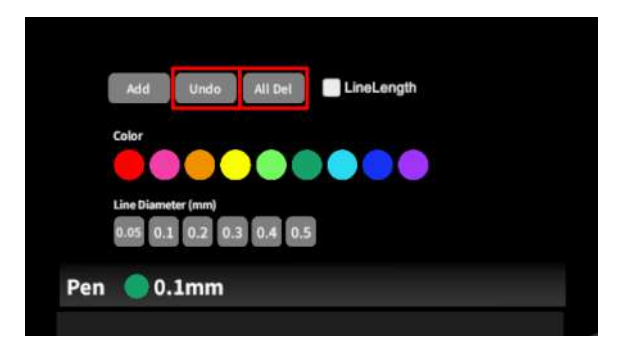

### <u>3D空間での動き/音声を記録する < Recording ></u>

メニューパネル下部より「Recording」を選択し、3D空間での動きと音声、3Dモデルに対する操作を最長10分 間記録します。

記録対象:3Dモデル・HMD・コントローラーの位置/入力音声/「Layer」・「Virtual Line」・「Pen」・「Slice」機能での操作

■ 3D空間での動き/音声を記録する 「Record」の「Rec」を選択し、記録を開始します。終 了時には「Stop」を選択し、記録を停止します。

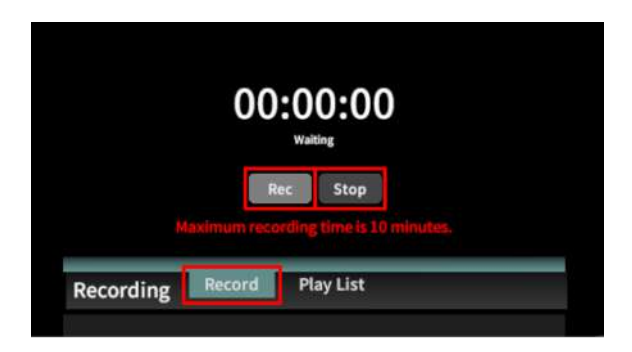

■記録したデータを再生/削除する

「Play List」を選択し、記録したデータの一覧を表示します。「▷」を選択し、データを再生します。データを記録 したユーザーの HMD の位置と視点が青い三角、コントローラーの位置と向きが手のアバターと黄色い線で 表示されます。

記録したデータが不要な場合はゴミ箱アイコンを選択し、削除します。

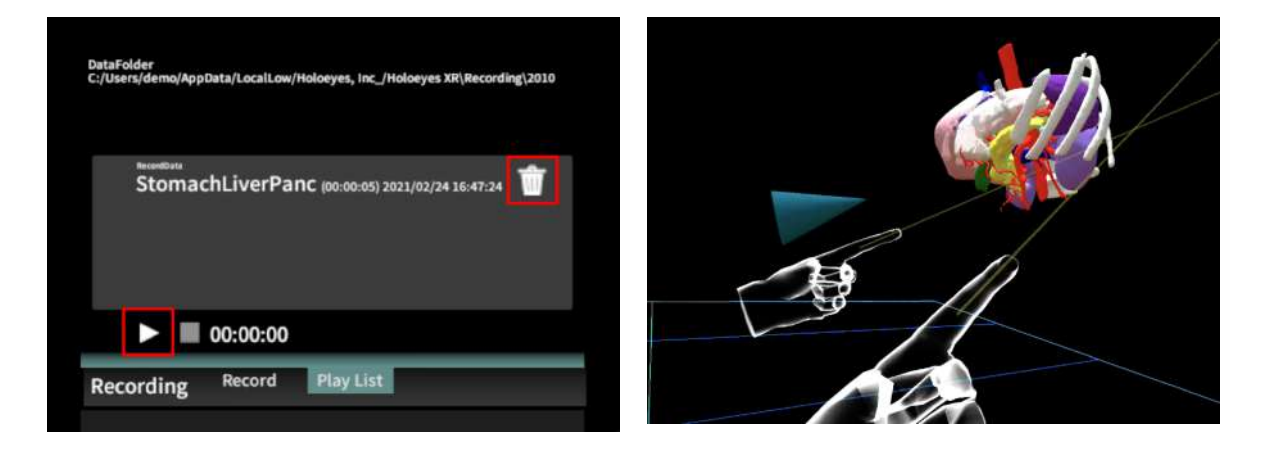

# (1) 注意

「Recording」機能の注意事項・Tips

- Virtual Sessionは「Recording」機能に対応していません。
- 記録開始後 10 分経過すると、自動で記録を停止します。
- 記録データは症例 3D モデルデータに紐付いています。

- ・ 音声記録の音質はマイクの性能に依存します。デバイス内蔵マイクでも音声入力はできますが、外部
   マイクの使用を推奨します。
- ply形式のファイルは「Recording」機能に対応していません。

### <u>3D空間の背景を変更する <Setting></u>

メニューパネル下部より「Setting」を選択し、背景を変更します。

■ 手術室(実写)に変更する

「Operating Room1」を選択し、手術室(実写)の背 景に変更します。

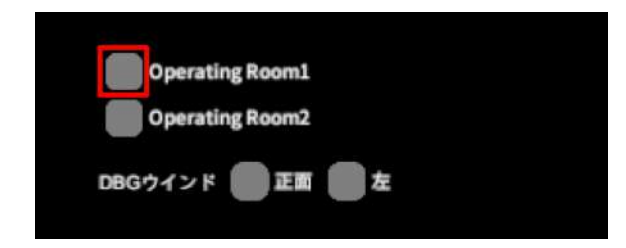

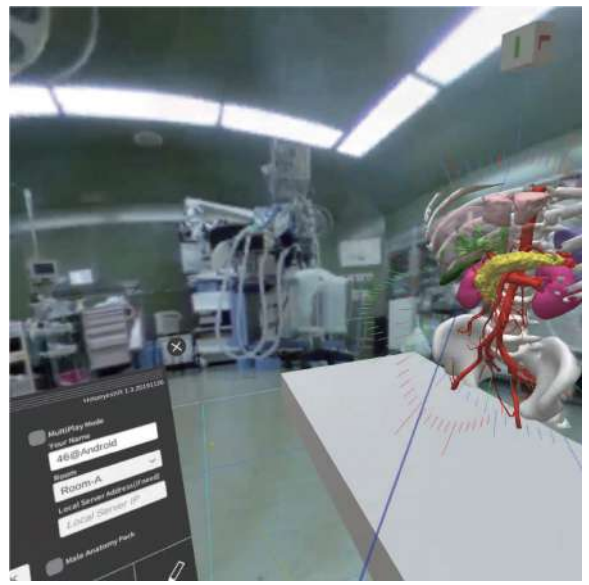

■ 手術室(CG)に変更する

「Operating Room2」を選択し、手術室(実写)の背 景に変更します。

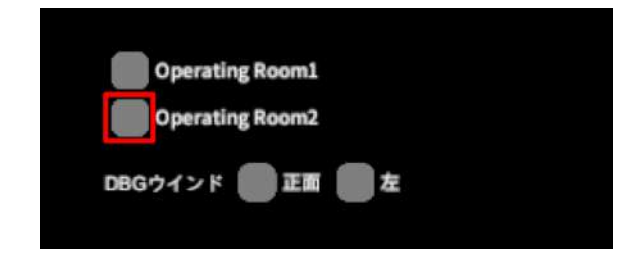

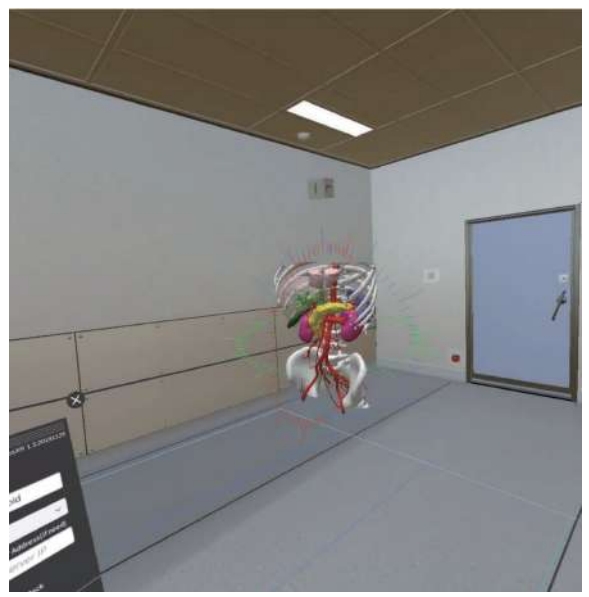

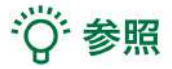

DBGウインドについて

DBGウインド(デバッグウインド)はHoloeyesの開発者向け機能です。

#### Virtual sessionについて

オンライン遠隔共有カンファレンスサービス「Holoeyes VS(Virtual session)」は有料オプションサービスです。

ご利用方法は「Holoeyes VS」のマニュアルをご確認ください。

### <u>アプリケーションの終了方法 - Windows Mixed Reality</u>

1. コントローラーの電源を落とし、HMD のケーブルを PC から外します。

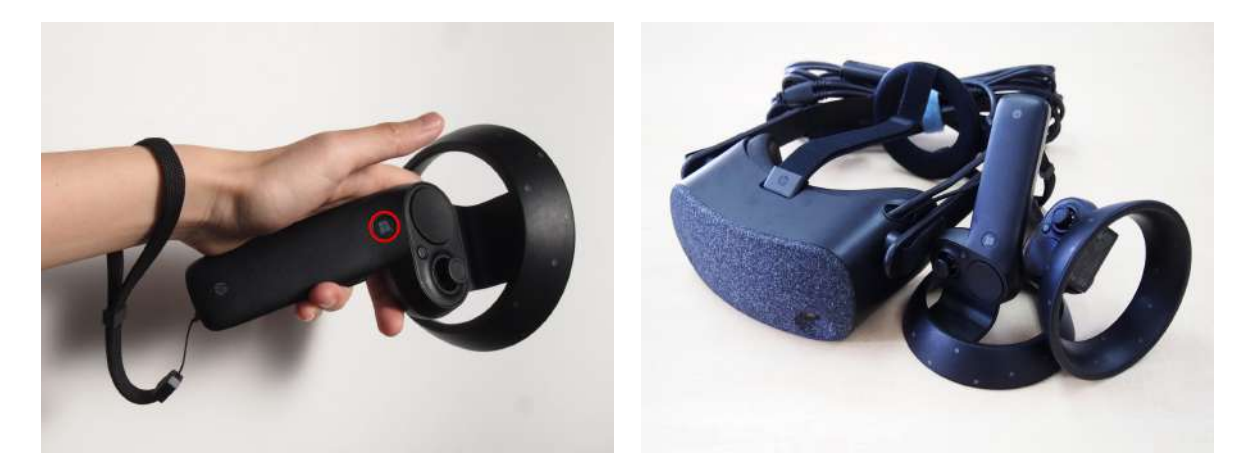

2. PCで起動している「Holoeyes MD」、「Steam」、「Steam VR」、「Windows Mixed Reality for Steam VR」を終了します。

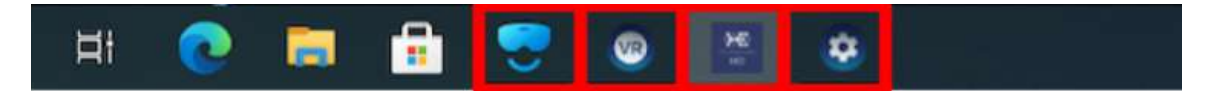

### <u>アプリケーションの終了方法 - Oculus Quest</u>

1. 右コントローラーの Oculus ボタンを選択すると、 ユニバーサルメニューが表示されます。アプリ名「 jp.holoeyes.md」右側の「閉じる」を選択し、アプリを 終了します。

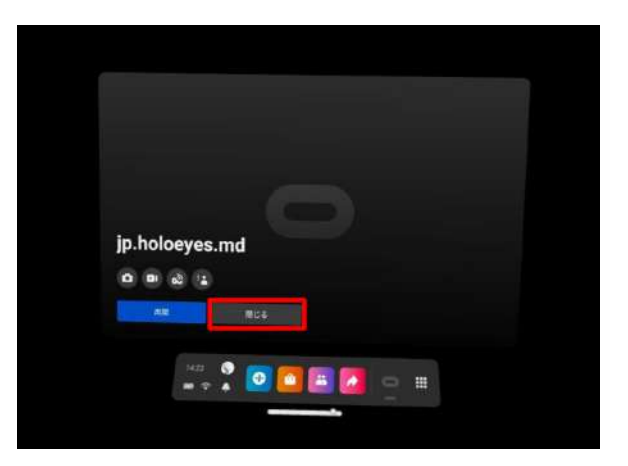

2. 電源ボタンを長押しすると、HMD画面上で「電源 を切る」メニューが表示されます。「電源を切る」を選 択し、HMDの電源を切ります。

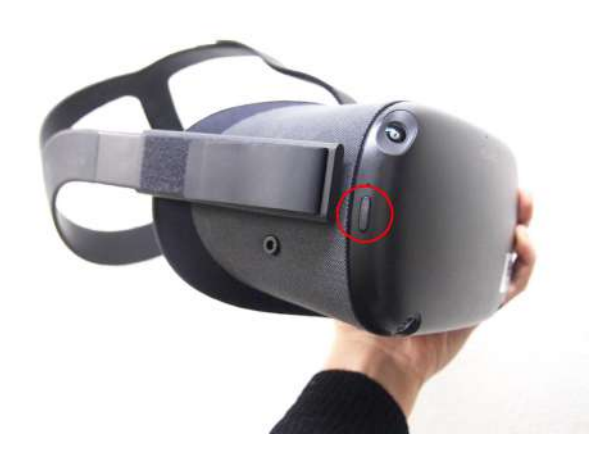

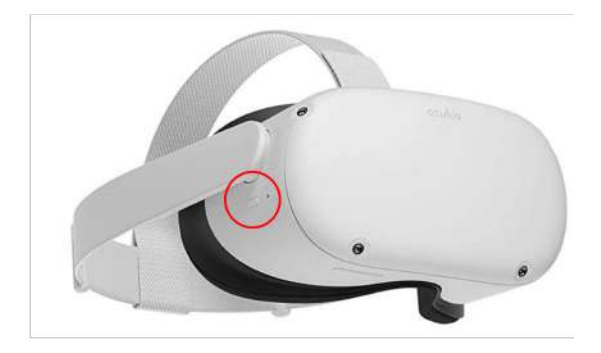

### マニュアル改訂履歴

| 日付            | 内容                                         |
|---------------|--------------------------------------------|
| 2020年 4月 22日  | version MDVR_1.0.0 用ユーザーズマニュアル新規作成         |
| 2020年 6月 11日  | MDVR_1.0.1 推奨スペック変更および注意事項の内容を修正           |
| 2020年 8月 18日  | Oculus Quest の操作を追加・スクリーンショット画面の変更・注意事項の追加 |
| 2021年 11月 30日 | HEMD_2.3からの新機能の追加・スクリーンショット画面の変更           |